# o ICOM

取扱説明書

# IP ADVANCED RADIO SYSTEM CONTROLLER

- はじめに
- 1 ご使用になる前に
- 2 導入ガイド
- 3 そのほかの基本機能
- 4 設定画面について
- 5 保守について
- 6 ご参考に

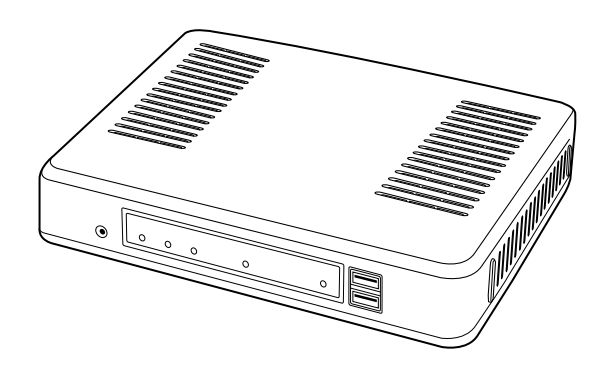

# Icom Inc.

このたびは、本製品をお買い上げいただきまして、まことにありがとうございます。 本製品は、IPネットワークを経由して弊社製WLAN無線機を制御するためのコントローラーです。 ご使用の際は、この取扱説明書をよくお読みいただき、本製品の性能を十分発揮していただくとともに、末 長くご愛用くださいますようお願い申し上げます。

### 登録商標/著作権について

アイコム、ICOM、ICOMロゴは、アイコム株式会社の登録商標です。 Microsoft、Windowsは、マイクロソフト企業グループの商標です。 Bluetooth のワードマークおよびロゴは、Bluetooth SIG,Inc. が所有する登録商標であり、アイコム株式会社はこれ らのマークをライセンスに基づいて使用しています。 その他、本書に記載されている会社名、製品名およびサービス名は、各社の商標または登録商標です。 なお、本文中ではTM、®などのマークを省略しています。 本書の内容の一部または全部を無断で複写/転用することは、禁止されています。

### 表記について

### 本書は、次の規則にしたがって表記しています。

- 「 」表記:本製品の各メニューと、そのメニューに属する設定画面の名称を(「」)で囲んで表記します。
- [ ]表記:キー、ランプ、ポート、各設定画面の設定項目名を([])で囲んで表記します。
- 〈 〉表記:設定画面上に設けられたコマンドボタンの名称を(〈 〉)で囲んで表記します。

※本書は、Ver. 2.44のファームウェアを使用して説明しています。

※本書では、Windows 10の画面を例に説明しています。

- ※本書では、パナソニック社製IP電話機(KX-UT123N、KX-UT136N、KX-HDV130N、KX-HDV230N)を「KX シリーズ」と表記しています。
- ※本書では、IP100H、IP110Hを「WLAN無線機」と表記しています。また、WLAN無線機を制御するコントローラー (IP1000C、AP-9500、SR-8000V、VE-PG4)を「無線機コントローラー」と表記しています。

※本書中の画面は、OSのバージョンや設定によって、お使いになるパソコンと多少異なる場合があります。

※本製品の仕様、外観、その他の内容については、改良のため予告なく変更されることがあり、本書の記載とは一部 異なる場合があります。

### 本製品の概要について

◎本製品は、弊社製WLAN無線機を制御するコントローラーとして、IPネットワークを経由した呼び出しやメッセージの送受信に対応しています。

※ご利用になるためには、無線アクセスポイントが必要です。

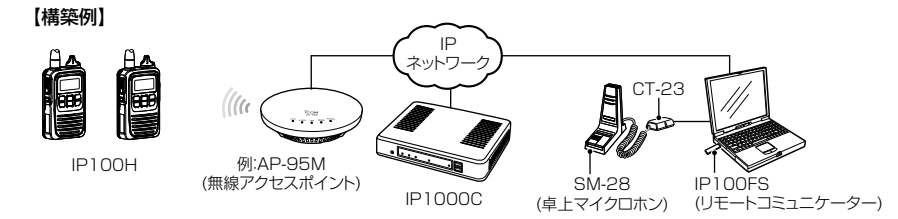

◎ 弊社製WLAN無線機、IP100FS(リモートコミュニケーター)を、合計100台まで本製品に登録して使用できます。 ※IP1000C#02をご使用になる場合は、最大20台まで登録できます。

※IP100FSは、本製品に接続されたWLAN無線機とIPネットワークを経由して音声通信できるソフトウェアです。 ◎2種類(単信/複信)の通信方式に対応しています。

※単信は送信と受信を交互に切り替えて交信する方式、複信は電話のように同時通話できる方式です。

- ◎ 呼出種別は、「全体」、「グループ」、「個別」、「電話」に対応しています。
- ◎ 全体、グループ呼び出しでは、呼び出し先ごとに、「同報」(1対N)、「会議」(多者間通話)が設定できます。 ※端末側でどのグループに所属するかを選択できるトークグループも設定できます。
- ◎ 近隣呼出機能を設定すると、特定のエリア(例: 1Fフロア)での運用ができます。
- ◎ 複数のコントローラーで他拠点接続機能を設定すると、はなれた拠点間で呼び出しができます。 ※必要に応じて、VPNルーターをご用意ください。
- ◎弊社製VE-PG3に接続すると、弊社製無線機(特定小電力トランシーバーやデジタル簡易業務用無線機など)とも通信できます。

※弊社製SR-7100VNも併用して内線/外線通話もするときは、コンバーターモードに設定されたVE-PG3のブリッジポートに接続してください。

- ◎ 設定グループごとに、アドレス帳(最大50件)やメッセージ(最大10件)が登録できます。
- ◎ WLAN無線機から送信されたステータス情報(例:会議中)を、本製品やIP100FS(リモートコミュニケーター)側 で確認できます。

※本製品で登録できるステータス情報(プレゼンス)は、最大10件です。

- ◎本製品で設定した内容は、WLAN無線機の電源を入れたときに自動転送されます。
- ◎本製品からWLAN無線機のファームウェアを自動更新できます。
- ◎ 本製品の専用ページから、オーダーコールシステムの受信機と接続できます。 接続した受信機の状態を、IPネットワークを経由して、WLAN無線機やIP100FSで確認できます。
- ◎ 有線LANは、10BASE-T/100BASE-TX/1000BASE-Tの自動切り替えに対応し、ポートの極性についても、 MDI(ストレート)/MDI-X(クロス)を自動判別します。
- ◎ [LAN]ポートは、4ポートスイッチングHUBを搭載しています。
- ◎ ネットワーク管理機能として、SNMPに対応しています。
- ◎ あらかじめ本製品の設定ファイルやファームウェアファイルを保存した市販のUSBメモリーを差し込んでから電源 を入れることで、自動で設定の復元やファームウェアのバージョンアップができます。

ご注意

本製品は、高度な信頼性が必要な用途に使用されることを目的とした製品ではありません。 電池の消耗や電波環境、無線アクセスポイントやネットワークの状態など、周囲の環境によって、通信できないことがあります。 WLAN 無線機の緊急呼び出し機能、および Lone Worker 機能は、補助的な使用を目的とした機能としてご理解ください。

ii

# 別売品について

(2023年6月現在)

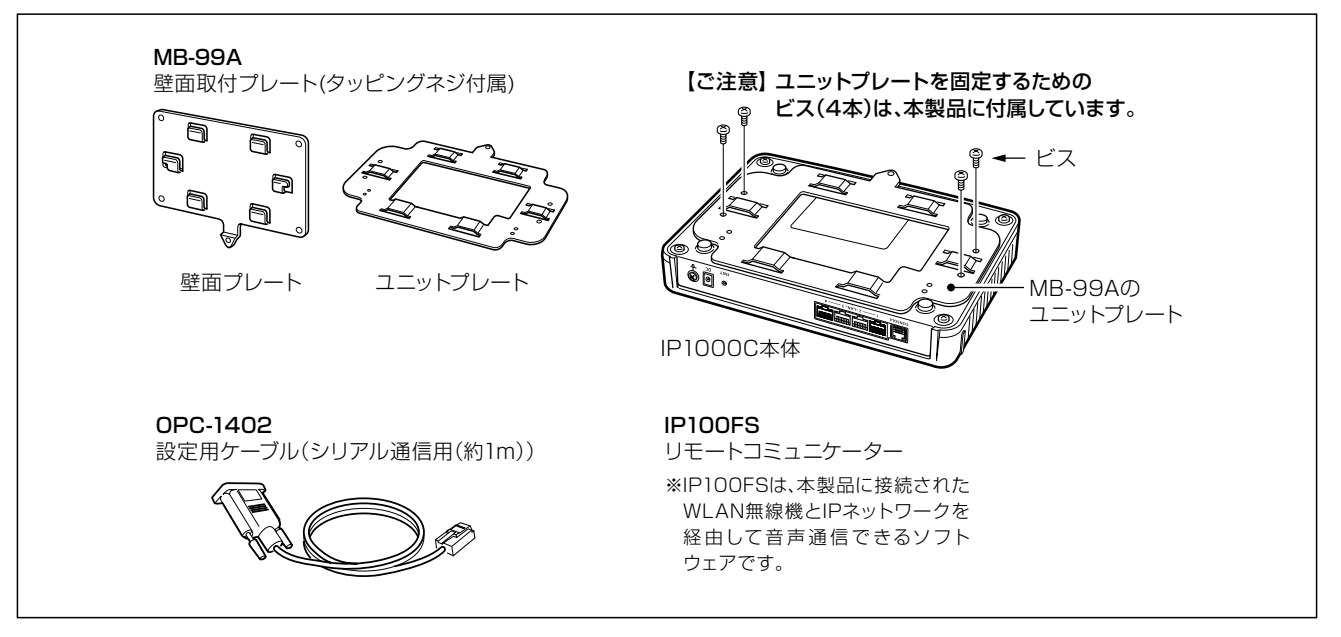

### 【別売品についてのご注意】

弊社製別売品は、本製品の性能を十分に発揮できるように設計されていますので、必ず弊社指定の別売品をお使いく ださい。

弊社指定以外の別売品とのご使用が原因で生じるネットワーク機器の破損、故障あるいは動作や性能については、保 証対象外とさせていただきますので、あらかじめご了承ください。

# 出荷時のおもな設定値について

| 設定メニュー   | 設定画面       | 設定項目        | 設定名称       | 設定値           |
|----------|------------|-------------|------------|---------------|
| ネットワーク設定 | 本体IPアドレス   | IPアドレス設定    | IPアドレス     | 192.168.0.1   |
|          |            |             | サブネットマスク   | 255.255.255.0 |
|          | DHCPサーバー   | DHCPサーバー設定  | DHCPサーバー   | 無効            |
| 管理       | 管理者        | 管理者パスワードの変更 | 管理者ID      | admin(変更不可)   |
|          |            |             | 現在のパスワード   | admin(半角小文字)  |
|          | 時刻         | 自動時計設定      | 自動時計設定     | 有効            |
|          |            | SNTPサーバー設定  | SNTPサーバー機能 | 有効            |
|          | USB        | USB設定       | USBポート     | 有効            |
|          |            |             | USBアクセス許可  | ✔ファームウェアの更新   |
|          |            |             |            | ▶設定の保存/復元     |
|          | ファームウェアの更新 | 自動更新        | 自動更新       | 有効            |

※上記以外の設定値については、本書4章をご覧ください。 ※本製品の管理者用ID(admin)は、変更できません。

### 【不正アクセス防止のアドバイス】

本製品に設定するすべてのパスワードは、容易に推測されないものにしてください。 数字だけでなくアルファベット(大文字/小文字)や記号などを組み合わせた長く複雑なものにされることをおすすめし ます。

### ご使用までの流れ

本製品を設定されるときは、次の手順にしたがってお読みください。 ※各Stepの右端に記載する数字は、本書の参照箇所です。

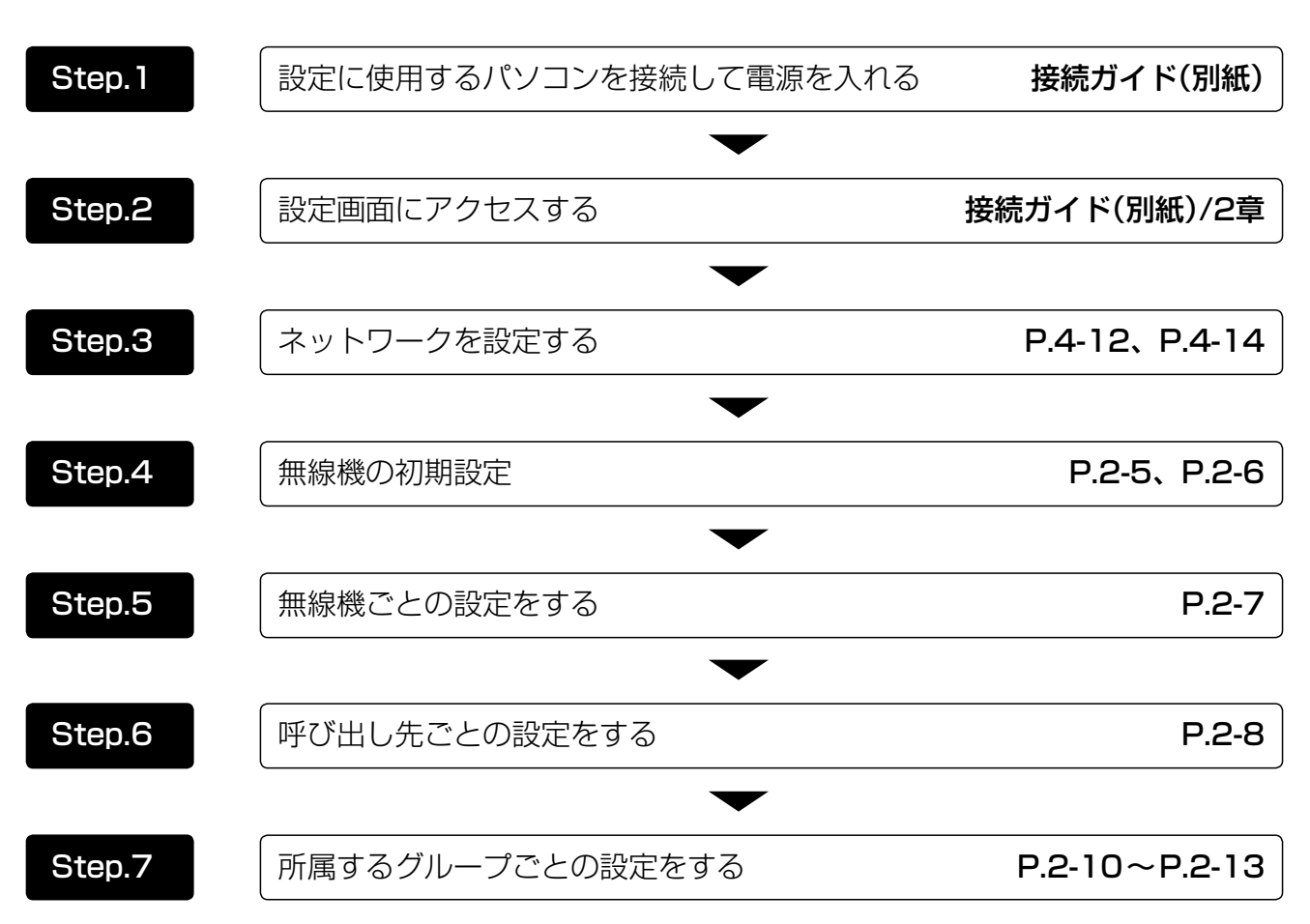

第1章

### この章では、

### 本製品の基本操作やおもな機能などを説明しています。

| 1. | . 各部の名称と機能 ······    | ·· 1-2 |
|----|----------------------|--------|
|    | ■ 前面部                | ·· 1-2 |
|    | ■ 後面部                | ·· 1-4 |
| 2. | . 本製品のおもな機能          | • 1-5  |
|    | ■ 基本構成について           | • 1-5  |
|    | ■弊社製 VE-PG3 との接続について | ·· 1-6 |
|    | ■ 単信 / 複信通信について      | ·· 1-7 |
|    | ■ VOX 機能について         | ·· 1-8 |
|    | ■ 多重通信について           | ·· 1-9 |
|    | ■ 全体 / グループ呼び出しについて  | ·· 1-9 |
|    | ■ トークグループについて        | 1-10   |
|    | ■ 個別呼び出しについて         | 1-11   |
|    | ■ 通話状態について           | 1-11   |
|    | ■ 優先呼び出しと優先度について     | 1-12   |
|    | ■ 近隣呼出機能について         | 1-13   |
|    | ■ メッセージ機能について        | 1-14   |
|    | ■ プレゼンス機能について        | 1-15   |

### 1. 各部の名称と機能

#### ■ 前面部

1

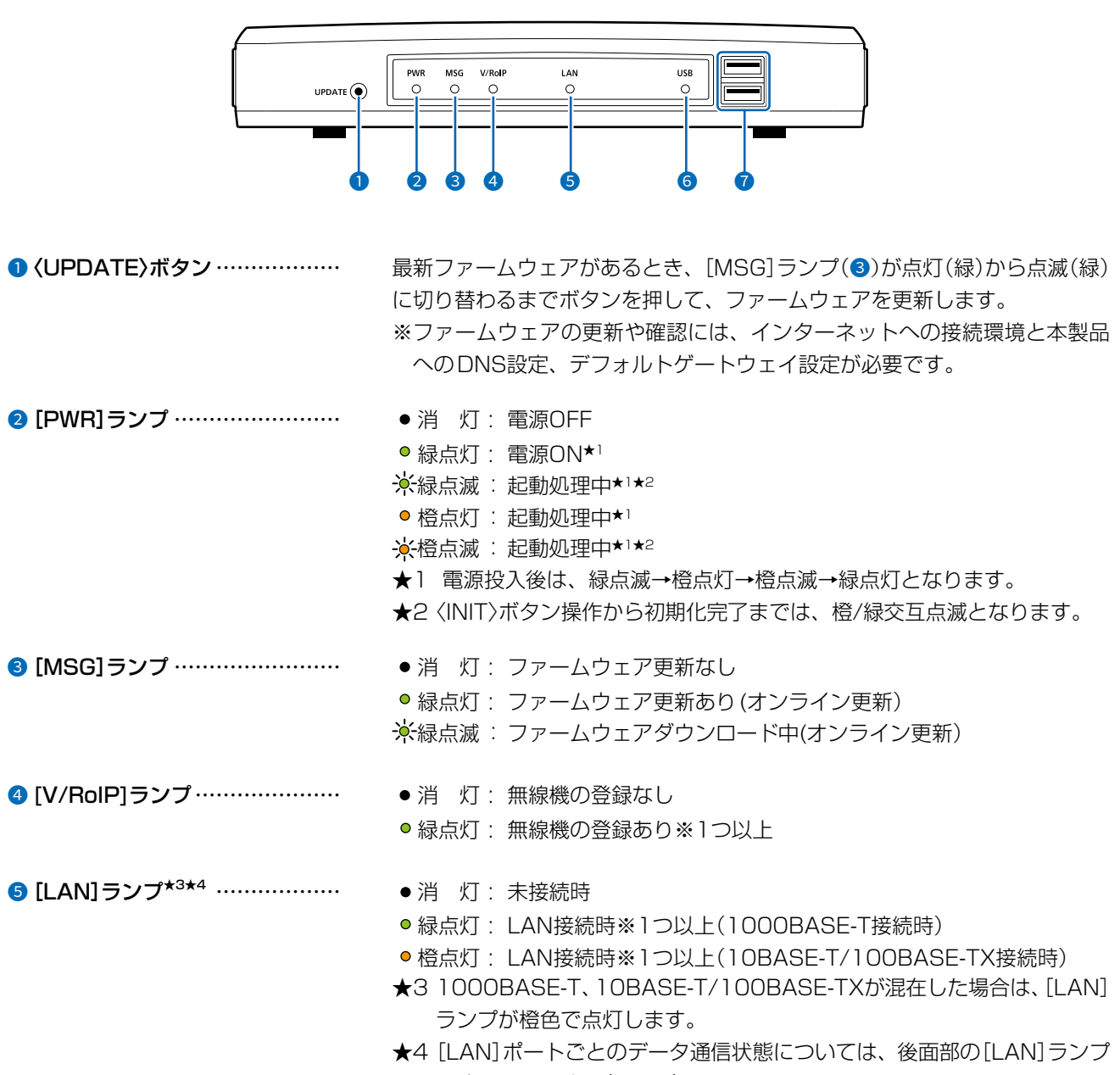

で確認できます。(P.1-4)

### 1. 各部の名称と機能

#### ■前面部

1

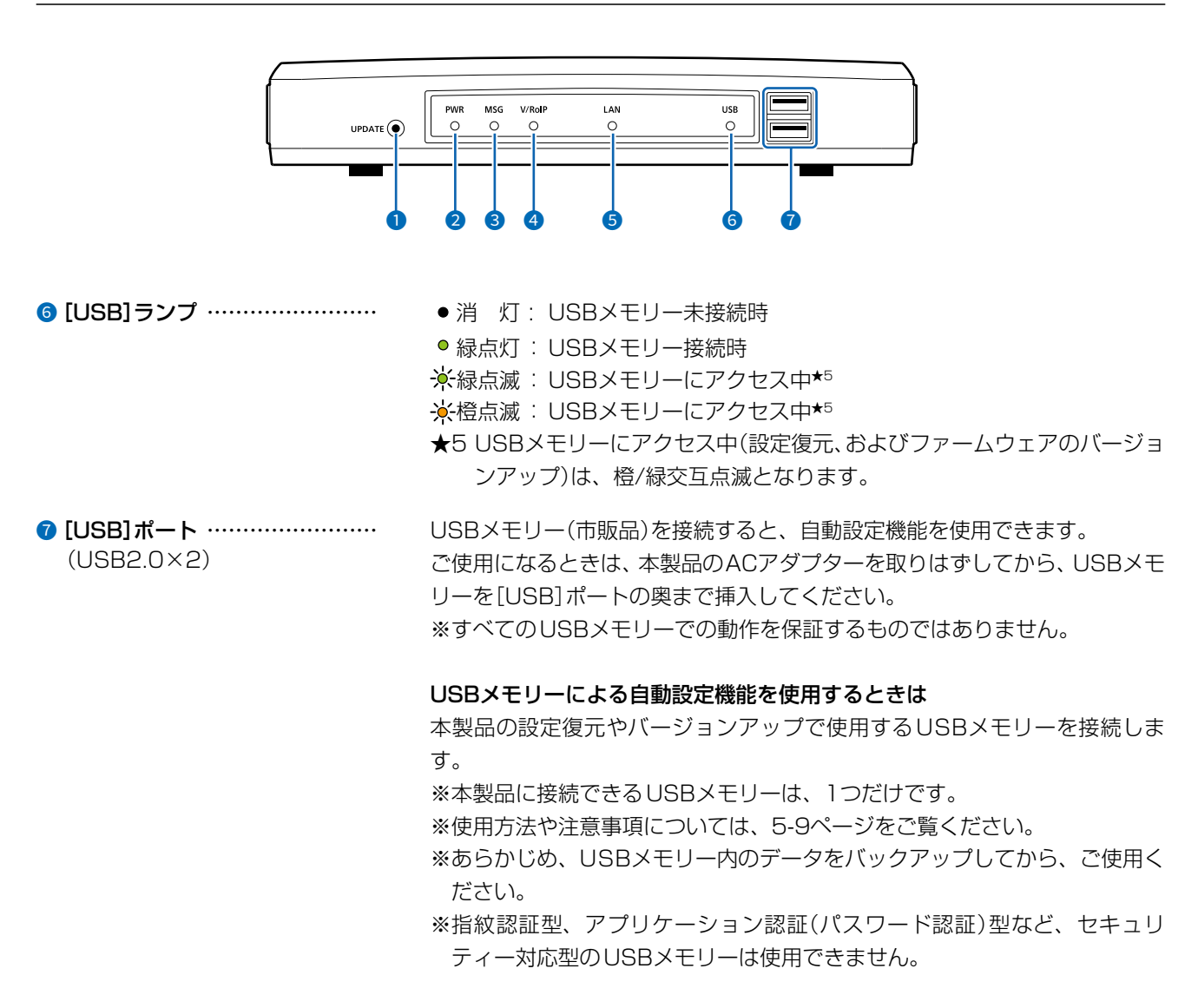

### 1. 各部の名称と機能

### ■後面部

1

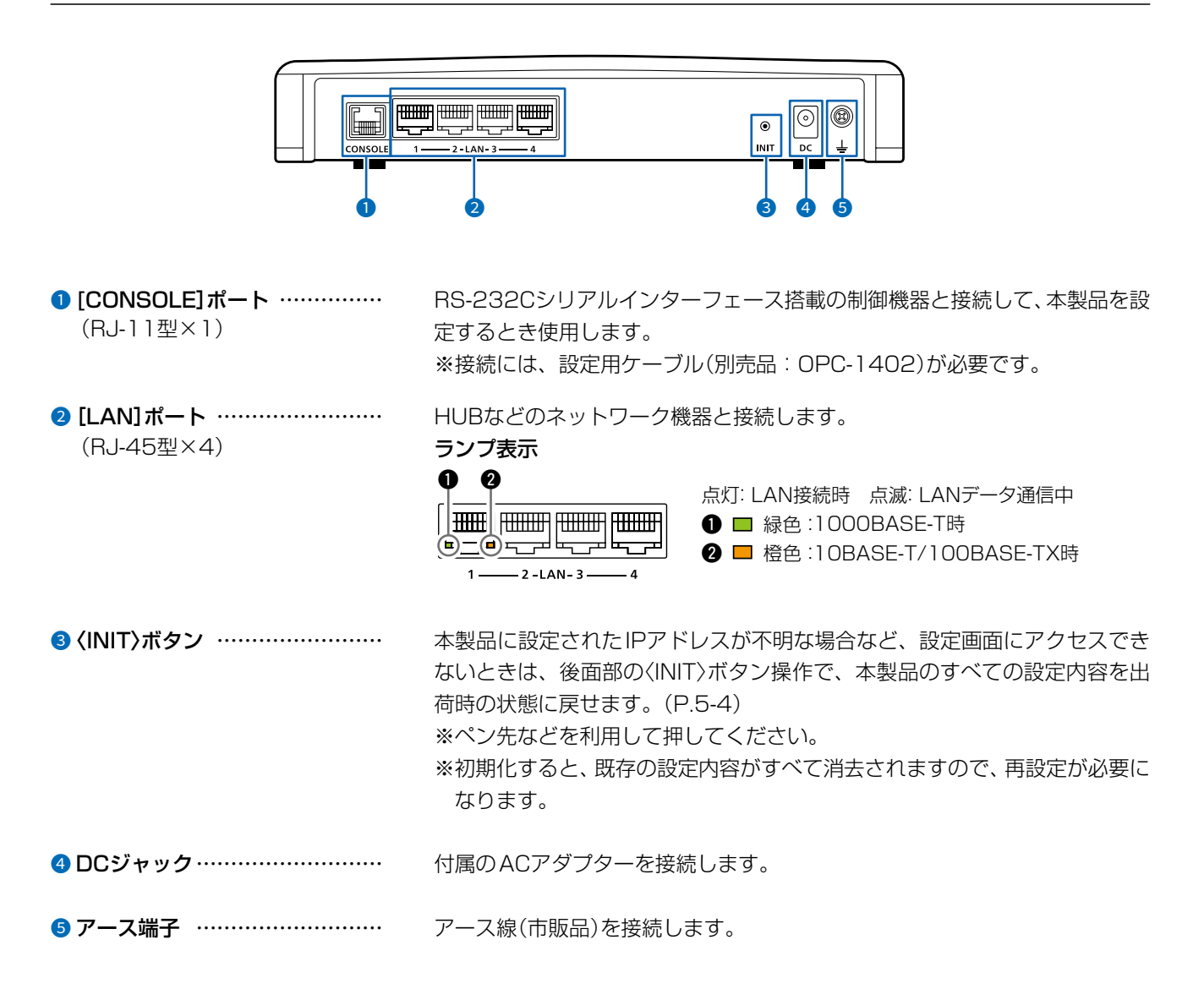

### 2. 本製品のおもな機能

#### ■基本構成について

1

本製品は、弊社製WLAN無線機を制御するコントローラーとして、IPネットワークを経由した呼び出しやメッセージの送受信に対応しています。

※ご利用になるためには、無線アクセスポイントが必要です。

※2023年6月現在、弊社製IP100H、IP110H、IP100FSが使用できます。

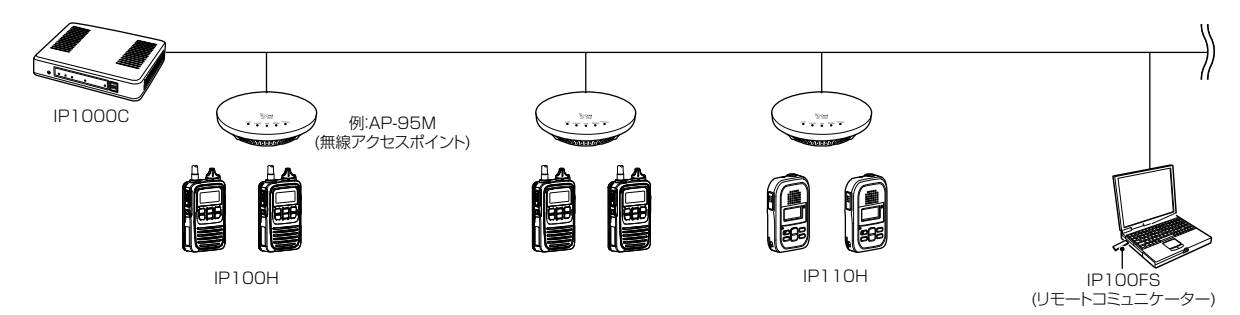

#### IP100H(WLAN無線機)

IP100Hは、無線LANのIEEE802.11n/a/b/g規格に準拠しています。

無線アクセスポイントと本製品を利用して、IPネットワークを経由した音声通信やメッセージ通信ができます。

※ご使用になる環境に合わせたシステム構成を構築してから、本製品側での無線機追加設定、CS-IP100Hから無線 LAN設定と保守サーバー設定をする必要があります。

※IP100Hの操作方法について詳しくは、IP100Hの取扱説明書をご覧ください。

#### **IP100FS**(リモートコミュニケーター)

本製品に登録したWLAN無線機とIPネットワークを経由して音声通信できるソフトウェアです。 パソコンからの呼び出しやメッセージの送受信、WLAN無線機の位置情報、WLAN無線機から送信されたプレゼンス 情報の確認、WLAN無線機の遠隔ロックなどに対応しています。 ※使用方法について詳しくは、IP100FSのヘルプをご覧ください。

### CS-IP100H(クローニングソフトウェア)

IP100Hをパソコンから設定するためのソフトウェアとして、CS-IP100H(弊社ホームページからダウンロードできるフリーウェア)があります。

※弊社ホームページに掲載の「CS-IP100H取扱説明書」をよくお読みいただき、手順にしたがって別売品のクローニン グケーブルを接続してください。

#### IP110H(WLAN無線機)

IP110Hは、無線LANのIEEE802.11ac/n/a/g/b規格に準拠しています。

無線アクセスポイントと本製品を利用して、IPネットワークを経由した音声通信やメッセージ通信ができます。

※ご使用になる環境に合わせたシステム構成を構築してから、本製品側での無線機追加設定、CS-IP110Hから無線 LAN設定と保守サーバー設定をする必要があります。

※IP110Hの操作方法について詳しくは、IP110Hの取扱説明書をご覧ください。

### CS-IP110H(プログラミングソフトウェア)

IP110Hをパソコンから設定するためのソフトウェアとして、CS-IP110H(弊社ホームページからダウンロードできるフリーウェア)があります。

※弊社ホームページに掲載の「CS-IP110H取扱説明書」をよくお読みいただき、手順にしたがってIP110Hに付属の USBケーブルを接続してください。 1

### 2. 本製品のおもな機能

### ■弊社製VE-PG3との接続について

#### ◎コントローラー接続する場合

弊社製VE-PG3(Ver. 2.01以降)とコントローラー接続\*<sup>1</sup>すると、弊社製無線機(特定小電力トランシーバーやデジタル簡易業務用無線機など)とも通信できます。

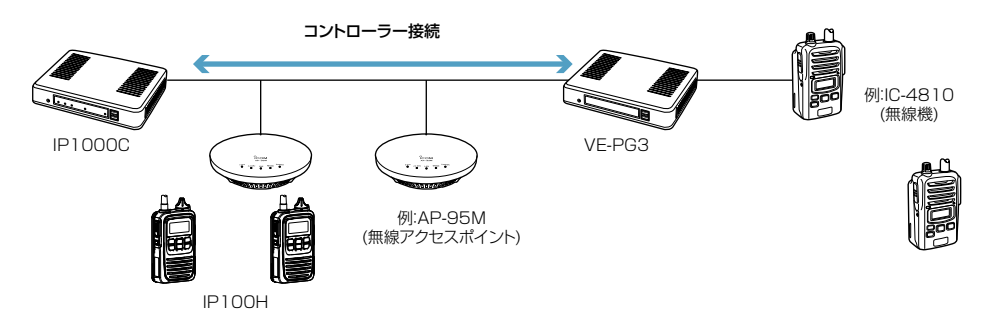

★1 接続できるのは、ブリッジモードに設定されたVE-PG3のコントローラーポートだけです。

◎ブリッジ接続する場合

弊社製VE-PG3(Ver. 1.18以降)とブリッジ接続<sup>★2</sup>すると、弊社製無線機(特定小電力トランシーバーやデジタル簡易 業務用無線機など)とも通信でき、弊社製SR-7100VNなどVoIPルーターも併用すると内線や外線の通話ができます。

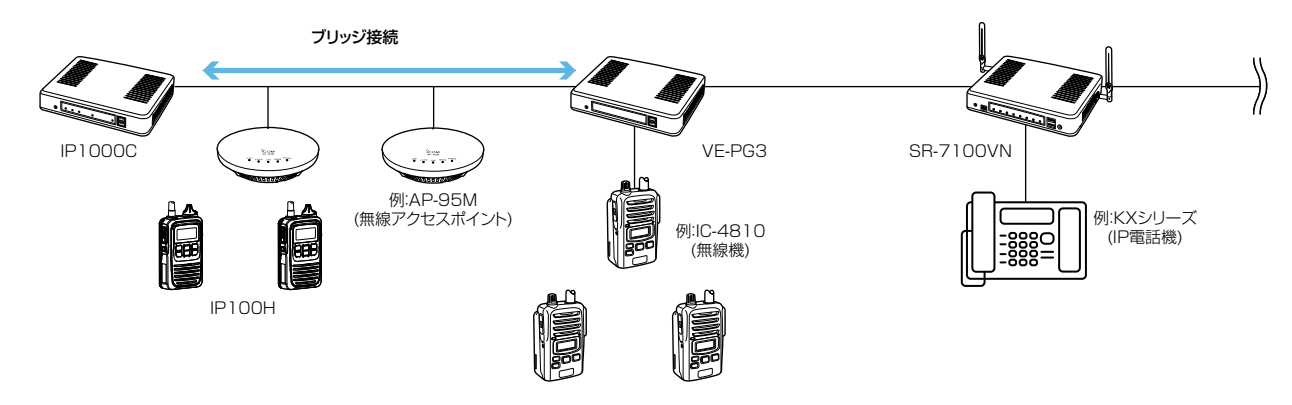

★2 接続できるのは、コンバーターモードに設定された VE-PG3のブリッジポートだけです。

1

### 2. 本製品のおもな機能

### ■単信/複信通信について

本製品は、2種類(単信/複信)の通信方式に対応しています。

単信は送信と受信を交互に切り替えて交信する方式、複信は電話のように同時通話できる方式です。 本製品に登録したWLAN無線機ごとに、「無線機個別」画面で通信方式を設定します。

【単信通信と複信通信】

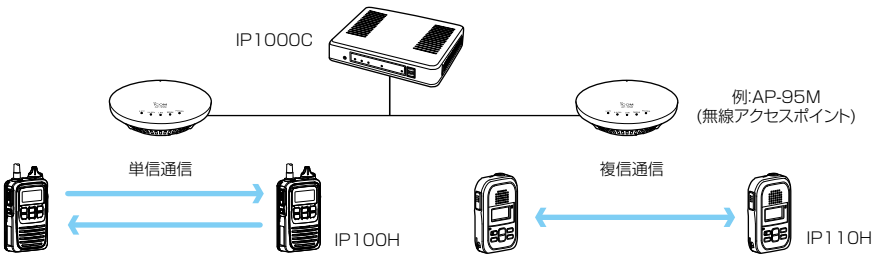

◎IP100Hで複信通信を設定した場合

IP100Hに別売品のマイクロホン(HM-153LS/HM-153\*1、HM-166LS/HM-166\*1、HS-85\*1)やヘッドセット(HS-102\*2)を接続することで、相手が送信しているときでも、電話のように同時通話できます。

★1 OPC-2144(スリムL型プラグ変換ケーブル)が必要です。

★2 OPC-2359(通話スイッチ内蔵型接続ケーブル)が必要です。

※IP100Hにマイクロホンなどが接続されていないときは、単信通信になります。

◎IP100Hで使用できる別売品について

|                 |                  | 接続ケーブル                 | 複信通信 | 単信通信 |
|-----------------|------------------|------------------------|------|------|
| HM-104*1        | 単一指向性タイピン型マイクロホン | 0PC-2277LS*2           | ×    | 0    |
| HM-104A*1       | 無指向性タイピン型マイクロホン  | 0PC-2277LS*2           | ×    | 0    |
| HM-153          | イヤホンマイクロホン       | 0PC-2144               | 0    | 0    |
| HM-153LS        | イヤホンマイクロホン       | —                      | 0    | 0    |
| HM-166          | 小型イヤホンマイクロホン     | 0PC-2144               | 0    | 0    |
| HM-166LS        | 小型イヤホンマイクロホン     | —                      | 0    | 0    |
| HM-183LS        | 防水形スピーカーマイクロホン   | —                      | ×    | 0    |
| HM-186          | 小型スピーカーマイクロホン    | 0PC-2144               | ×    | 0    |
| HM-186LS        | 小型スピーカーマイクロホン    | —                      | ×    | 0    |
| HS-102          | イヤホン型ヘッドセット      | 0PC-2359 <sup>★3</sup> | 0    | 0    |
|                 |                  | 0PC-2144               | ×    | 0    |
| SP-13 (生)生於」 m) | 1 (7)(2)         | OPC-2375LS             | ×    | 0    |
| SP-16 (B、BW)    | イヤホン             | OPC-2375LS             | ×    | 0    |
| SP-28           | イヤホン             | 0PC-2277LS*2           | ×    | 0    |
| SP-29           | イヤホン             | OPC-2375LS             | ×    | 0    |
| HS-85(生産終了品)    | VOX機能付きヘッドセット    | 0PC-2144               | 0    | 0    |
| HS-88(生産終了品)    | ヘッドセット           | 0PC-2277LS*2           | ×    | 0    |
|                 | ノヤーフック型へッドセット    | OPC-2006LS             | ×    | 0    |
| по-94           |                  | 0PC-2328*4             | ×    | 0    |
|                 |                  | OPC-2006LS             | ×    | 0    |
| на-90           | ネッジアーム型ペットセット    | 0PC-2328*4             | ×    | 0    |
|                 |                  | OPC-2006LS             | ×    | 0    |
| 10-37           |                  | 0PC-2328*4             | ×    | 0    |
|                 | 日かけずくわまいフィク      | 0PC-2006LS             | ×    | 0    |
| 110-33          |                  | 0PC-2328*4             | ×    | 0    |

★1 別売品のイヤホン(EH-14、EH-15、EH-15B、SP-28)と組み合わせてご使用になれます。

★2 OPC-2277LSのスイッチを使用して送信します。

★3 OPC-2359のスイッチを使用して送信します。

★4 OPC-2328のスイッチを使用して送信します。

### 2. 本製品のおもな機能

#### ■VOX機能について

WLAN無線機の[PTT]を押さずに、ヘッドセット(別売品)からの音声によって送受信を自動的に切り替えるVOX機能を使用できます。

※VOX機能対応のヘッドセット(別売品)を接続すると、音声によって送受信を自動的に切り替えます。

詳しくは、ご使用になるWLAN無線機の取扱説明書をご覧ください。

◎IP100Hで使用できる別売品について

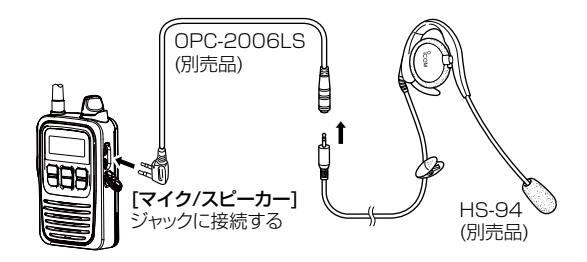

|              |               | 接続ケーブル     | 複信通信 | 単信通信 | 本製品で設定する<br>IP100HのVOX機能 |
|--------------|---------------|------------|------|------|--------------------------|
| HS-85(生産終了品) | VOX機能付きヘッドセット | 0PC-2144   | 0    | 0    | 無効★                      |
| HS-94        | イヤーフック型ヘッドセット |            | ×    | 0    |                          |
| HS-95        | ネックアーム型ヘッドセット |            | ×    | 0    | 方动                       |
| HS-97        | 咽喉マイクロホン      | 0PC-2000L3 | ×    | 0    | 有刈                       |
| HS-99        | 耳かけ式イヤホンマイク   |            | ×    | 0    |                          |

★ HS-85本体の切り替えスイッチを「VOX」にしてください。

### 2. 本製品のおもな機能

#### ■多重通信について

IPネットワークでは混信が発生しないため、システム内で同時に複数の音声通信ができます。

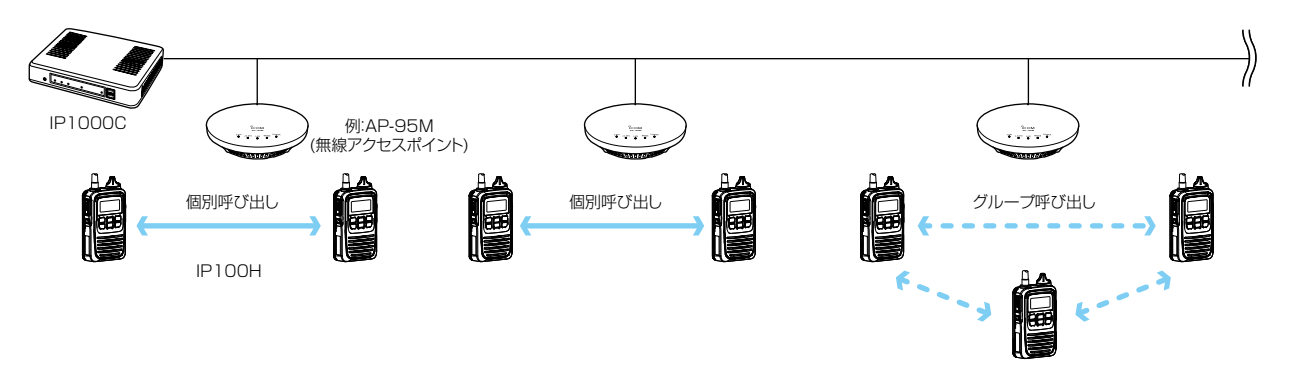

#### ■全体/グループ呼び出しについて

全体、グループ呼び出しごとに、「同報」(1対N:単信通信)、「会議」(多者間通話:複信通信)が設定できます。

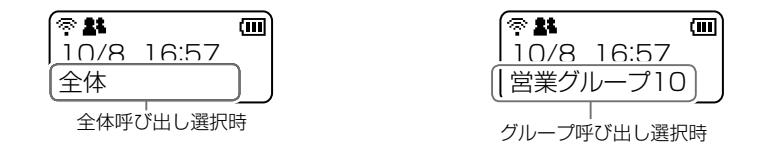

#### 単信通信による同報

※「同報」を設定した場合は、呼び出し側の送信が終わるまで呼び出された側から返答できません。

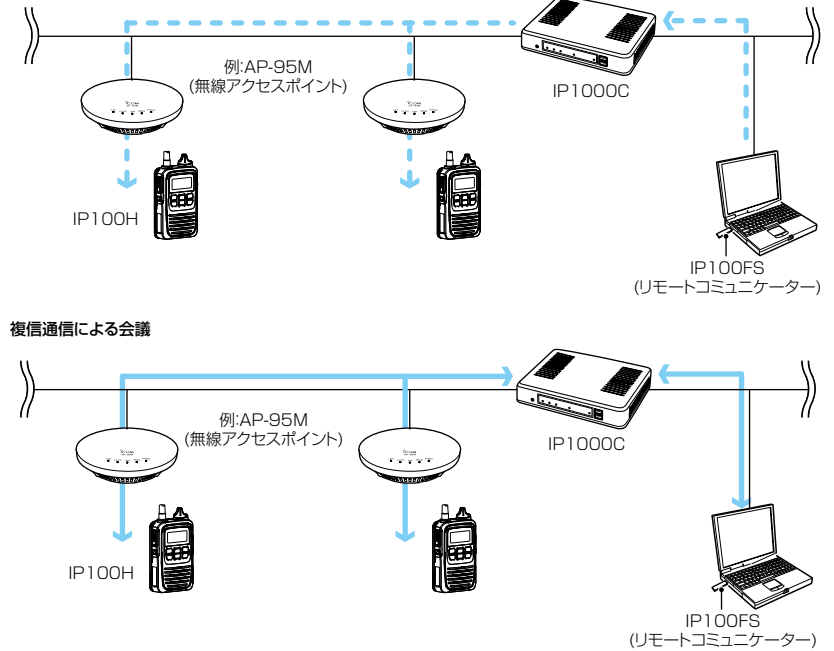

### 全体呼び出しについて

本製品の「無線機追加」画面で登録したWLAN無線機、IP100FSをすべて呼び出すときに使用します。

#### グループ呼び出しについて

呼び出したいグループをアドレス帳から選択して呼び出します。

※本製品の「無線機追加」画面で登録したWLAN無線機、IP100FSを、「呼出先設定」画面でグループに分け、呼び出すためのグ ループ番号を割り当てる必要があります。

※本製品で設定したアドレス帳、呼出先設定は、WLAN無線機、IP100FSが所属する設定グループごとで共用します。

株式会社エクセリ(代理店届出番号C1909977) 東京都墨田区菊川3 17 2 アドン菊川ビル4F / 大阪府大阪市中央区久太郎町1 9 5 URL: https://www.exseli.com/

1

### 2. 本製品のおもな機能

#### ■トークグループについて

あらかじめ本製品にトークグループとして登録しておいたグループから、WLAN無線機側でどのグループに所属するかを選択できる機能です。

同じトークグループに所属するほかの端末とグループ呼び出しができます。

図のように、トークグループ(例:01000)を選択すると、その端末(例:00004)は通常のグループ(例:00100)からはずれます。

#### トークグループOFF時

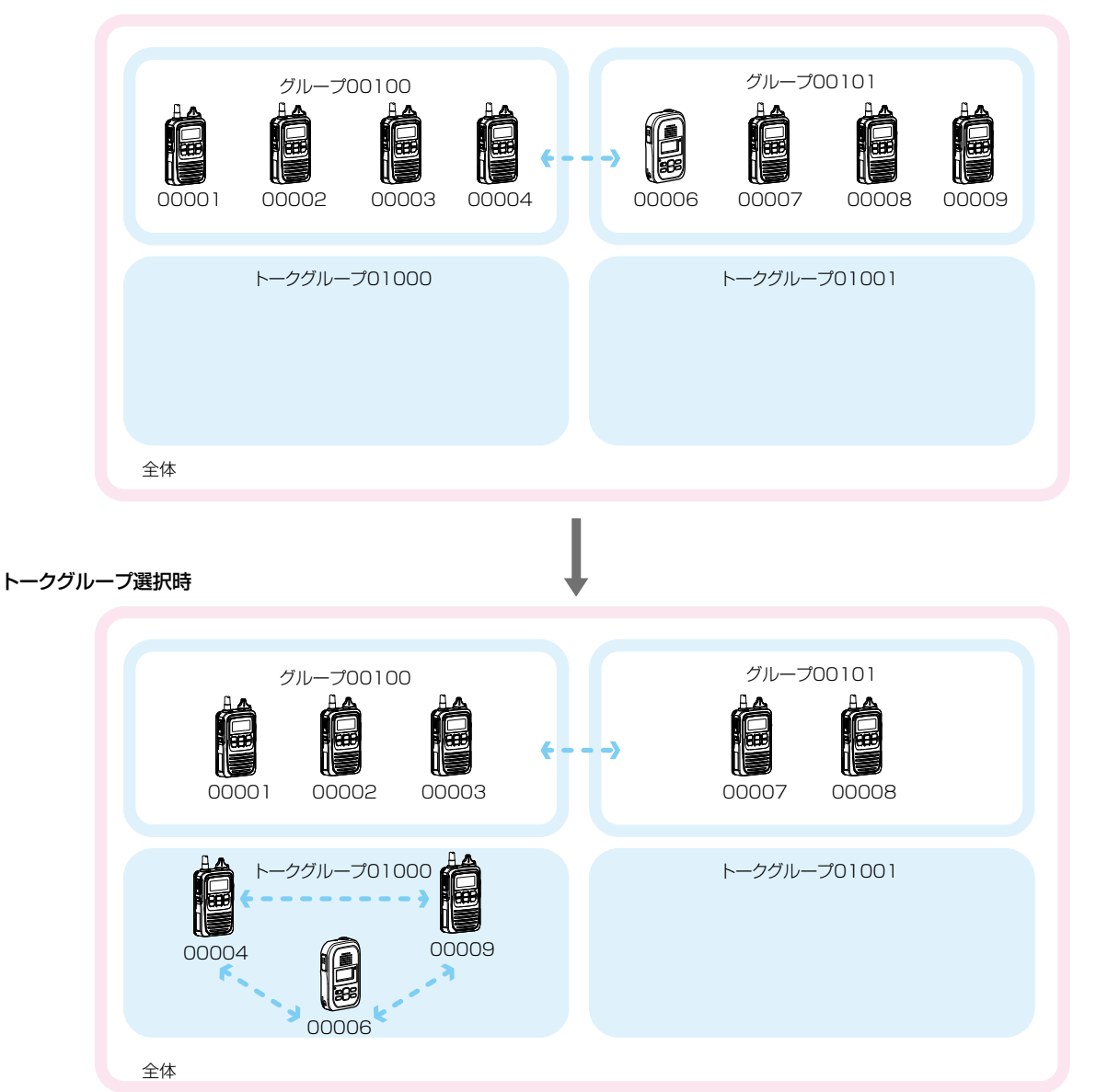

※本製品の「呼出先設定」画面と「アドレス帳」画面でトークグループ番号を登録する必要があります。

- ※「呼出先設定」画面で、トークグループ種別が「管理用」に設定されている場合は、複数のトークグループと通話できま す。(P.4-159)
- ※全体呼び出しの対象にトークグループを含めるかどうか、トークグループの呼び出し対象にどのIP100FSを含める かなど、本製品で設定します。

※本製品で設定したアドレス帳、呼出先設定は、WLAN無線機、IP100FSが所属する設定グループごとで共用します。

1-10

### 2. 本製品のおもな機能

### ■個別呼び出しについて

指定した無線機と1対1で通話するときに使用します。

個別呼び出しをすると、WLAN無線機の表示部に接続結果(接続成功/通話中/応答なし)が表示されます。 ※相手先が圏外の場合は、「応答なし」が表示されます。

※「設定グループ詳細」画面で、接続通知音が「有効」に設定されているときは接続の成功や失敗を音でもお知らせしま す。

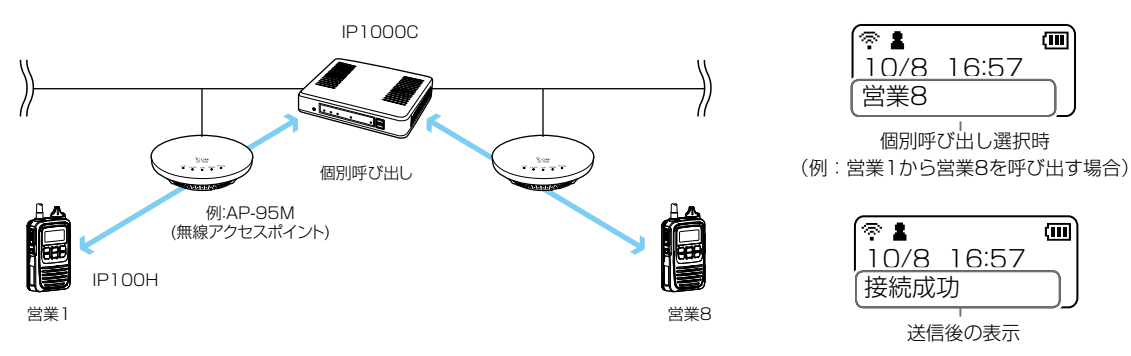

### ■通話状態について

発信、または着信をすると、通話状態になります。 通話状態のあいだ<sup>★</sup>は、送信操作だけで通話相手と通信できます。

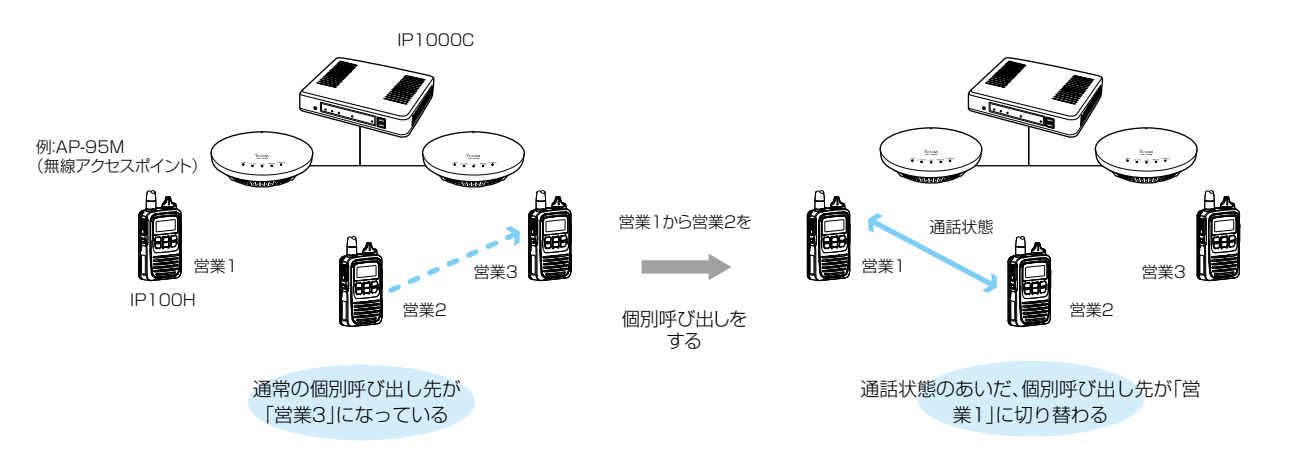

★通話状態のあいだとは、終話判定時間内、または別の相手局を呼び出すまでのことです。

#### 終話判定時間について

通話相手からの送信が終了したあと、待ち受け状態(待受画面)に戻るまでの時間です。(出荷時の設定:5秒)

#### 終話判定時間内の新規着信拒否(着信の優先度)について

通話相手からの送信が終了したあと、待ち受け状態(待受画面)に戻るまでに別の相手からの着信があった場合、優先度に応じて 新規着信を受け付けるように設定されています。(P.4-151) ※現在の通話よりも高い優先度の着信は受け付けますが、それ以下または同等の優先度の着信は受け付けません。 終話判定時間が経過したあとに、着信を受け付けます。

※本製品で設定した終話判定時間は、WLAN無線機が所属する設定グループごとで共用します。

1-11

1

### 2. 本製品のおもな機能

\_\_\_\_

### ■優先呼び出しと優先度について

出荷時、WLAN無線機に優先度の高い呼び出し権限を付与する場合に使用する優先呼出機能は、「無効」に設定されています。

呼出種別ごとの優先度は、下記のようになります。

| 優先度                | 優先順位* | 呼出種別       | 優先呼出 | 備考                 |
|--------------------|-------|------------|------|--------------------|
| 高                  |       | 電話通信       |      | 電話通信               |
| $\mathbf{\Lambda}$ | 固定    | 緊急呼び出し(優先) | 有効   | —                  |
|                    |       | 緊急呼び出し     | 無効   | —                  |
|                    |       | 全体呼出(優先)   | 有効   | 近隣呼出/IP100FS使用時も含む |
|                    |       | 個別呼出(優先)   | 有効   | IP100FS使用時も含む      |
|                    | 司亦    | グループ呼出(優先) | 有効   | 近隣呼出/IP100FS使用時も含む |
|                    | 可友    | 全体呼出       | 無効   | 近隣呼出も含む            |
| $\mathbf{V}$       |       | 個別呼出       | 無効   |                    |
| 低                  |       | グループ呼出     | 無効   | 近隣呼出も含む            |

★「可変」は、「RolP通信設定」画面の[通話優先順位設定]項目(P.4-24)で変更できます。 ※同一優先順位内での優先度は、呼び出した順番となります。 ※着信時の応答は、発信側の優先度にしたがいます。

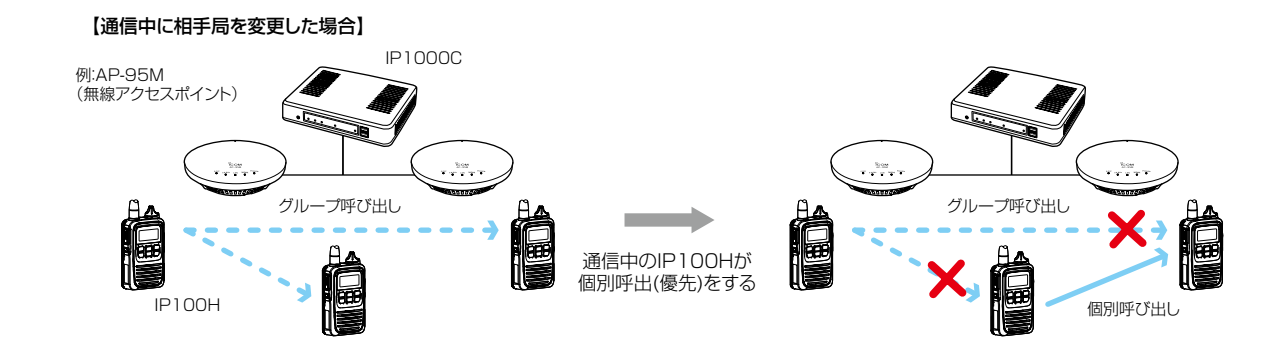

### 2. 本製品のおもな機能

### ■近隣呼出機能について

特定のエリアに限定して運用をするときに使用する機能です。
(出荷時の設定:無効)
WLAN無線機側で近隣呼出機能を「ON」にしている状態で全体/グループ呼び出しをすると、WLAN無線機が接続して
いる無線アクセスポイントと同一エリア内のWLAN無線機を呼び出します。

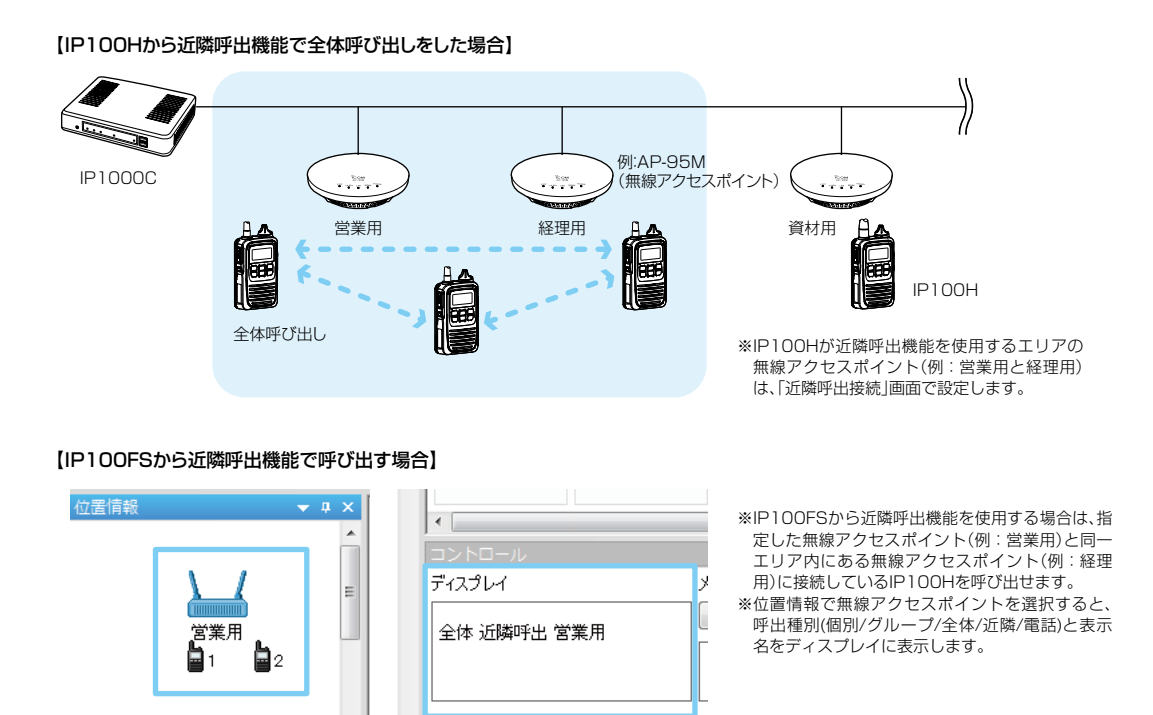

※この機能を使用するには、本製品の「無線機個別」画面でWLAN無線機ごとの近隣呼出機能を「有効」にし、「近隣呼出 接続」画面でエリア内の無線アクセスポイント(BSSID)を登録しておく必要があります。 1

### 2. 本製品のおもな機能

### ■メッセージ機能について

WLAN無線機、IP100FSでメッセージを送受信するときに設定します。 (出荷時の設定:無効)

※WLAN無線機から送信する半角32(全角16)文字以内の定型メッセージは、「設定グループ」メニューの「メッセージ」 画面で最大10件登録できます。

※WLAN無線機がUTF-8を採用しているため、半角カタカナの場合、動作保証できるのは最大16文字になります。 ※環境依存文字を入力しないでください。

環境依存文字を使用すると、WLAN無線機の画面で正常に表示されません。

【IP100Hからメッセージを送信する場合】

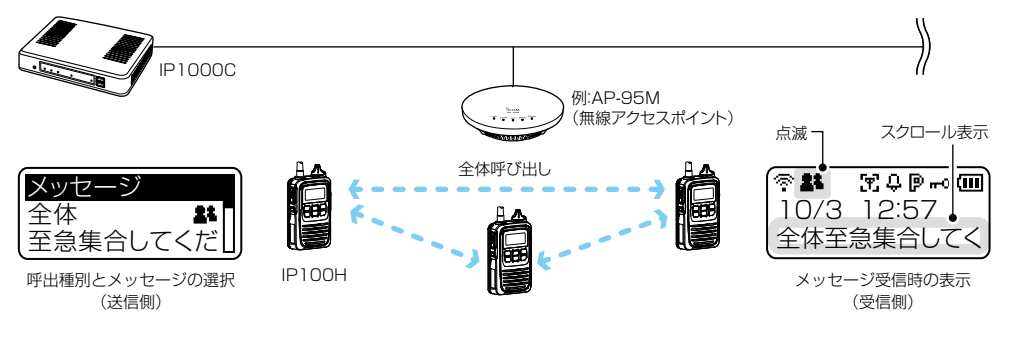

#### 【IP100FSからメッセージを送信する場合】

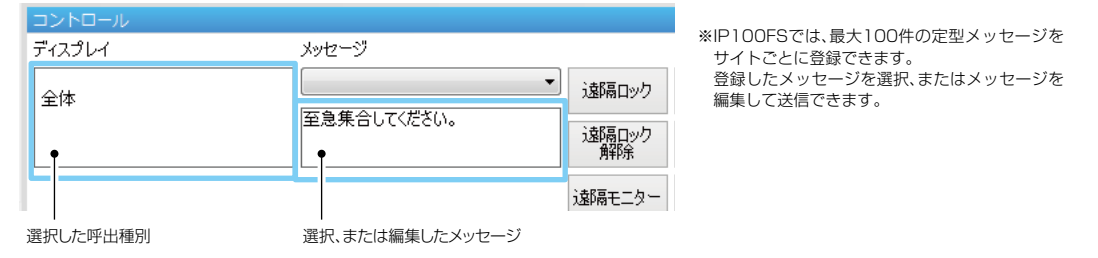

※この機能を使用するには、本製品の「無線機個別」画面でWLAN無線機ごとのメッセージ機能を「有効」にしておく必要があります。

※本製品で設定した定型メッセージは、WLAN無線機が所属する設定グループごとで共用します。

1

### 2. 本製品のおもな機能

### ■ プレゼンス機能について

WLAN無線機からステータス情報(例:会議中)を送信するときに設定します。 (出荷時の設定:無効) ※WLAN無線機から送信する半角32(全角16)文字以内のステータス情報は、「設定グループ」メニューの「プレゼンス」 画面で最大10件登録できます。

※WLAN無線機がUTF-8を採用しているため、半角カタカナの場合、動作保証できるのは最大16文字になります。 ※環境依存文字を入力しないでください。

環境依存文字を使用すると、WLAN無線機の画面で正常に表示されません。

※WLAN無線機から送信されたステータス情報は、IP100FSのワンタッチボタン画面や本製品の「無線機設定」メニューの「無線機管理」画面で確認できます。

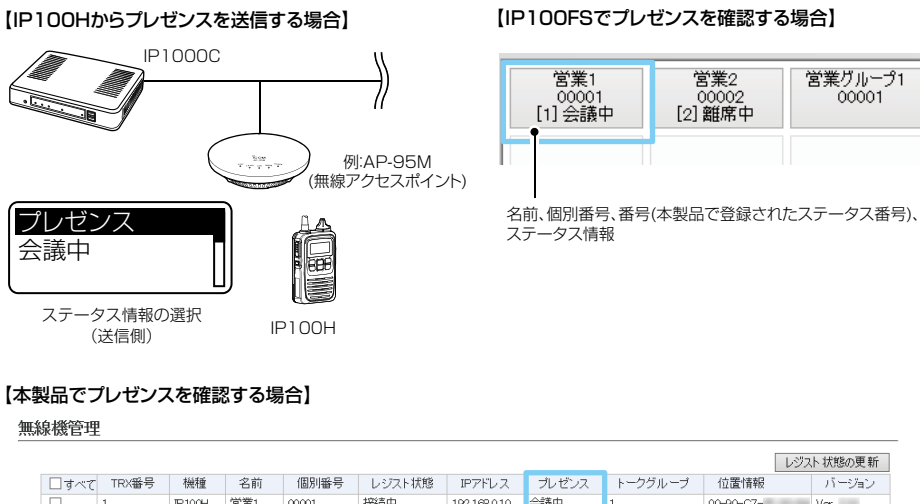

|       |         |         |     |       |        |              |           |         |           | n boarrest m |
|-------|---------|---------|-----|-------|--------|--------------|-----------|---------|-----------|--------------|
| □ すべて | TRX番号   | 機種      | 名前  | 個別番号  | レジスト状態 | IPアドレス       | ブレゼンス     | トークグループ | 位置情報      | バージョン        |
|       | 1       | IP100H  | 営業1 | 00001 | 接続中    | 192.168.0.10 | 会議中       | 1       | 00-90-C7- | Ver.         |
|       | 2       | IP100H  | 営業2 | 00002 | 接続中    | 192.168.0.11 | 休憩中       | 1       | 00-90-C7- | Ver.         |
|       | 3       | IP100H  | 営業3 | 00003 | 未接続    | -            | -         | -       | -         | -            |
|       | 4       | IP100FS | 営業4 | 00004 | 未接続    | -            | -         | -       | -         | -            |
| 選択無線機 | 再起動     |         |     |       |        |              |           |         |           |              |
| ファール  | ・ウェアの強制 | 更新:     | •無  | 効 ○有効 |        |              |           |         |           |              |
| 無線機   | 再起動:    |         | 実行  | Ī     |        | ステ           | ー<br>タス情報 | ł       |           |              |

※この機能を使用するには、本製品の「無線機個別」画面でWLAN無線機ごとのプレゼンス機能を「有効」にしておく必要があります。

### この章では、

本製品をご使用いただくために必要な基本設定の手順を説明しています。

| 1.ご使用になるまでの流れ                | 2-2  |
|------------------------------|------|
| ■ 接続 / 設定準備について              | 2-2  |
| ■ 設定の流れについて                  | 2-3  |
| 2. 無線機の構築について                | 2-4  |
| ■ 無線機の登録について                 | 2-5  |
| ■ 登録の確認 /WLAN 無線機の再起動について    | 2-6  |
| ■ 無線機の個別設定について               | 2-7  |
| ■ グループ呼び出しについて               | 2-8  |
| ■ トークグループ呼び出しについて            | 2-9  |
| ■ アドレス帳について                  | 2-10 |
| ■ メッセージについて                  | 2-11 |
| ■ プレゼンスについて                  | 2-12 |
| ■ 設定グループで共用するアドレス帳とメッセージについて | 2-13 |
| 3.ブリッジ接続と呼出先設定について           | 2-14 |
| 4. 他拠点接続設定について               | 2-18 |
| 5. VE-PG3 とのコントローラー接続について    | 2-24 |
| 6.オーダーコールシステムについて            | 2-28 |
| ■ オーダーコールシステム連携時の初期設定について    | 2-29 |
| ■ オーダーコールシステム連携時のグループ設定について  | 2-31 |
| ■ オーダーコールシステム連携時の設定について      | 2-33 |
| ■ オーダーコールシステム連携時の操作について      | 2-36 |
| ■ オーダーコールシステム連携時の音声データについて   | 2-38 |
|                              |      |

【ネットワーク環境について】 WLAN無線機を使用するには、本製品に接続できるネットワーク環境が必要です。 事前にご使用のネットワーク、および無線アクセスポイントの設定をご確認ください。

2-1

### 1. ご使用になるまでの流れ

### ■接続/設定準備について

本製品に機器を接続して、管理者用の設定画面にアクセスするまでの流れです。

### 1. 設定用パソコンの接続(詳細は、別紙の「接続ガイド」をご覧ください。)

設定用パソコンを本製品の[LAN]ポートに接続し、電源を接続します。

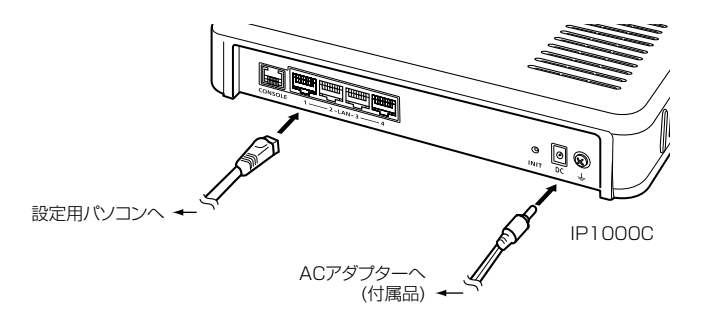

### 2. 設定画面へアクセス(詳細は、別紙の「接続ガイド」をご覧ください。)

- WWWブラウザーを起動し、アドレスバーに「http://本製品のIPアドレス/」を入力します。
   入力例) http://192.168.0.1/
   ※出荷時、本製品のIPアドレスは、「192.168.0.1」に設定されています。
- 2 [Enter]キーを押します。
- 3 [ユーザー名]欄に「admin」、[パスワード]欄に「admin」(出荷時の設定)を入力し、〈OK〉をクリックします。

### 1. ご使用になるまでの流れ

#### ■設定の流れについて

設定画面を使用して、WLAN無線機を設定するまでの流れです。 ※本書では、WLAN無線機が接続する無線アクセスポイント側の設定は完了しているものとして説明しています。

#### 1. ネットワーク設定(P.4-12、P.4-14)

ご利用の環境に合わせて、本製品の「本体IPアドレス」画面でIPアドレス(出荷時の設定:192.168.0.1)、「DHCPサーバー設定」画面でDHCPサーバー機能(出荷時の設定:無効)を設定します。

#### 2. 無線機の初期設定

個別番号など、使用するWLAN無線機、IP100FSの設定を本製品に登録します。

「無線機追加」画面(P.2-5、P.4-36)

機種、名前、個別番号、パスワード、所属する設定グループを設定します。 ※出荷時、パスワードは、「iptrx」に設定されていますので、任意のパスワードに変更してください。 ※所属する設定グループごとに使用する共通設定は、「設定グループ」メニューで設定します。

### CS-IP100H/CS-IP110H(ソフトウェア)による設定(P.2-6)

本製品でWLAN無線機を登録したあと、無線LAN設定(接続する無線アクセスポイント)、保守サーバー接続設定(本 製品)を、WLAN無線機ごとに設定します。 ※各取扱説明書をよくお読みいただき、手順にしたがってケーブルを接続してください。

#### 3. 無線機の個別設定(P.2-7)

| 「無線機個別」画面で使用する機能を設定します。 |
|-------------------------|
| ◎通信方式(単信通信/複信通信)        |
| ◎近隣呼出                   |
| ◎プレゼンス                  |
|                         |

#### 4. 呼出先設定(P.2-8)

「無線機追加」画面で登録したWLAN無線機、IP100FSを、「呼出先設定」画面でグループに分け、呼び出すためのグループ番号を割り当て、呼び出し先ごとに通信種別(同報/会議)を設定します。

【設定の更新について】

本製品で変更した設定をWLAN無線機に反映させるためには、WLAN無線機の再起動が必要になりますのでご注意ください。

### 1. ご使用になるまでの流れ

■ 設定の流れについて

**5. 設定グループ**(P.2-10~P.2-13)

「無線機追加」画面で登録したWLAN無線機、IP100FSが所属する設定グループごとに設定します。

#### 「アドレス帳」画面

「無線機追加」画面で登録した個別番号、「呼出先設定」画面でグループ番号を登録します。(最大50件) ※VE-PG3をブリッジ接続している場合は、通話相手の電話番号を登録できます。

#### 「メッセージ」画面

WLAN無線機から送信する半角32(全角16)文字\*以内の定型メッセージを登録します。(最大10件)

#### 「プレゼンス」画面

WLAN無線機から送信する半角32(全角16)文字★以内のステータス情報を登録します。(最大10件)

#### 「設定グループ詳細」画面

使用するアドレス帳のグループ番号、送信するメッセージのグループ番号を設定します。

★WLAN無線機がUTF-8を採用しているため、半角カタカナの場合、動作保証できるのは最大16文字になります。 ※環境依存文字を入力しないでください。

環境依存文字を使用すると、WLAN無線機の画面で正常に表示されません。

#### 6. マイクゲイン/通知音/終話判定(P.4-40~P.4-153)

必要に応じて、「無線機個別」画面でWLAN無線機のマイクゲイン、「設定グループ詳細」画面で各種通知音、終話判定 など設定グループで使用する共通設定をします。

### 2. 無線機の構築について

ご使用になる端末ごとに、個別番号などの設定が必要です。 IP100H(下図)を例に、本製品に登録するWLAN無線機の設定について説明しています。

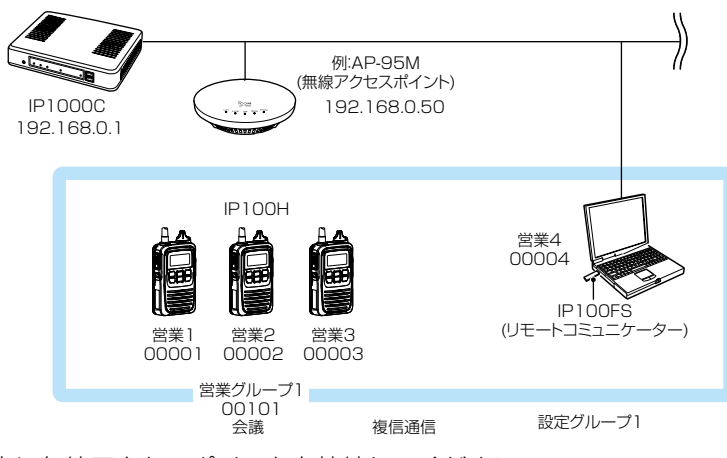

※本製品のネットワーク上に無線アクセスポイントを接続してください。

※本製品に、WLAN無線機やIP100FSを最大100台まで登録できます。(※IP1000C #02の場合は最大20台) ※本書では、本製品をお使いになるネットワーク上のDHCPサーバーから、WLAN無線機やIP100FSを使用するパ ソコンのIPアドレスを自動取得しているものとして説明しています。

※固定IPアドレスで運用される場合など、ネットワーク上でIPアドレスが重複しないようにご注意ください。

### 2. 無線機の構築について

### ■ 無線機の登録について

登録する WLAN無線機、IP100FSごとに個別番号を設定します。

- **1** 「無線機
  - 「無線機設定」メニュー、「無線機追加」の順にクリックします。 「無線機追加」画面が表示されます。
- **2** [TRX番号設定]項目で、登録する機種、名前、個別番号(00001~60000)を設定して、〈追加〉をクリックします。

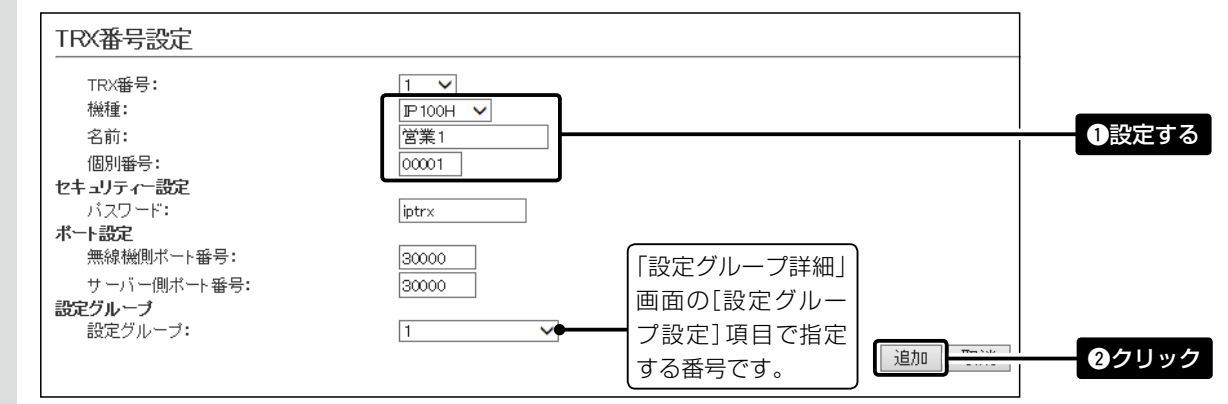

3 [TRX番号設定一覧]項目で、登録した内容を確認します。

| TRX | 番号設     | 定一覧       |           |     |       |       |               |       |        |          |
|-----|---------|-----------|-----------|-----|-------|-------|---------------|-------|--------|----------|
|     | ৾ঢ়৾৾৾৾ | TRX<br>番号 | 機種        | 名前  | 個別播号  | パスワード | ポート番号<br>無線機側 | サーバー側 | 設定グループ | アド<br>グル |
|     |         | 1         | IP100H 🗸  | 営業1 | 00001 | iptrx | 30000         | 30000 | 1      | ✔ 1      |
|     |         | 2         | IP100H 🗸  | 営業2 | 00002 | iptrx | 30002         | 30.02 | 確      | 認する      |
|     |         | 3         | IP100H 🗸  | 営業3 | 00003 | iptr× | 30004         | 30004 | 1      | 1        |
|     |         | 4         | IP100FS 🗸 | 営業4 | 00004 | iptrx | -             | 30006 | 1      | ✔ 1      |
|     |         |           |           |     |       |       | 1             |       |        | 登録       |

| 【TRX番号ー括設定について】<br>連番で個別番号を一括登録したり、     | . すでに登録した設定内容をほかの個別番 <sup>長</sup> | 号にコピーしたりできます。                                   |
|-----------------------------------------|-----------------------------------|-------------------------------------------------|
| TRX番号一括設定<br>個別番号:<br>設定参照元:<br>設定グループ: | □<br>初期値  ✓<br>1    ✓             | ※指定した範囲の連番を個別番号として登録します。<br>※無線機個別設定を初期値で登録します。 |

### 2. 無線機の構築について

#### ■ 登録の確認/WLAN無線機の再起動について

#### 【IP100Hの場合】

本製品にIP100Hを登録したあと、CS-IP100HでパソコンからIP100Hを設定します。

IP100Hが再起動すると、コントローラーの設定内容を自動的に取得します。

※IP100Hが待受画面を表示しないときは、コントローラーや無線アクセスポイントの設定を確認してください。

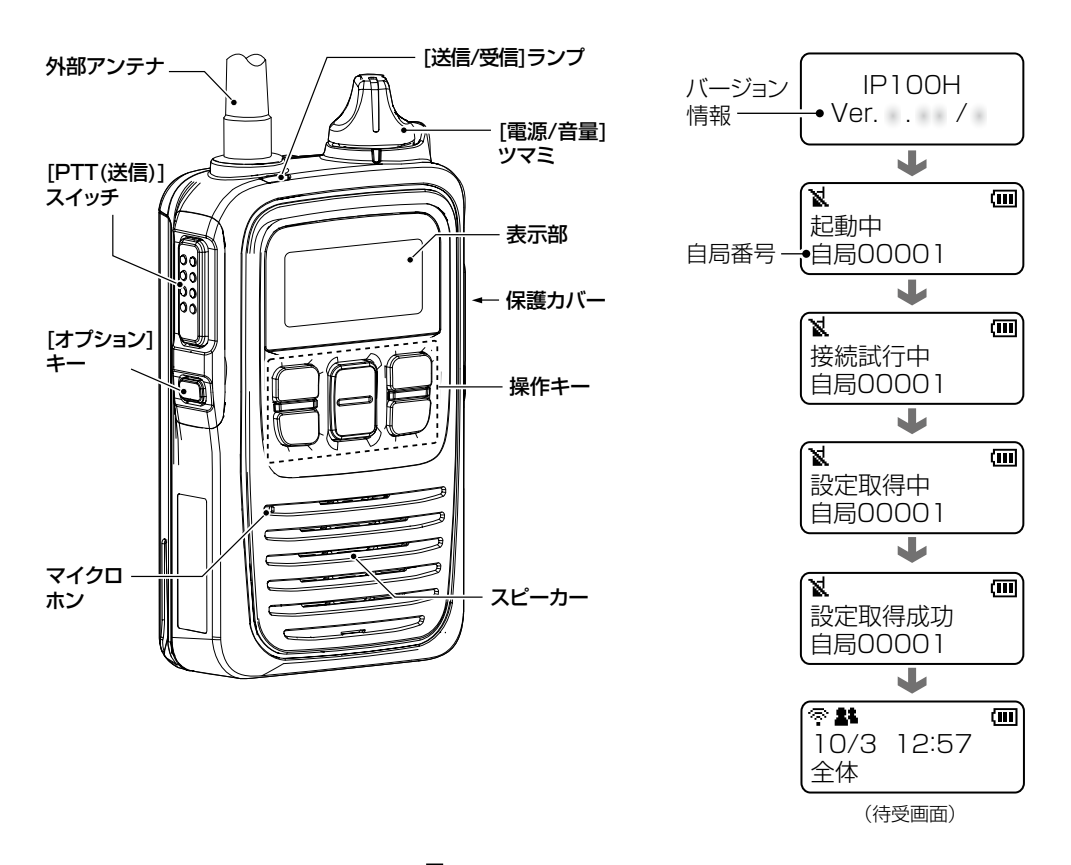

### 🔍 電波状態表示

無線アクセスポイントを経由して、コントローラーと接続したときに、電波の 強度を3段階(目安)で表示します。

※無線アクセスポイントに接続できていないときは、点滅(圏外)、コントロー ラーと接続できていないときは、点灯(未レジスト)を表示します。

2-6

# 2. 無線機の構築について

### ■ 無線機の個別設定について

登録したWLAN無線機ごとに機能の割り当てなどを設定します。 ※設定変更後は、WLAN無線機の再起動が必要です。

| 1 | 「無線機設定」メニュー、「無線機個別」の順にクリックします。 |
|---|--------------------------------|
|   | 「無線機個別」画面が表示されます。              |

2 [無線機個別設定]項目で、設定する個別番号を選択し、必要に応じて機能の割り当てをします。

| 個別 <del>番号</del> : | ∞∞∞1(営業1) ∨                                | └─── ①選択 |
|--------------------|--------------------------------------------|----------|
|                    |                                            |          |
| 表示部                |                                            |          |
| 表示項目:              | ●時計 ○名前                                    | 2設定      |
| バックライト:            | 操作時点灯 🗸                                    |          |
| 这信题作               |                                            |          |
| 运信禁止:              | ●無効 ○有効                                    |          |
| PTTD-y2:           | ●無効 ○有効                                    |          |
| 呼出先指定              |                                            |          |
| 待受画面での呼出:          | ○無効 ●有効※無効にすると、待受画面に戻っても、相手局(呼出種別)を表示しません。 |          |
| アドレス帳からの呼出:        | ●無効 ○有効 アドレス帳先頭番号: 全体 🛛 🗸                  |          |
| 呼出種別:              |                                            |          |
| 受信通知               |                                            |          |
| 通知音 <del>量</del> : | 10 🗸                                       |          |
| 通知動作:              | 通知音 🗸                                      |          |
| 通知音(受信通知を除く)       |                                            |          |
| 通知音 <b>量:</b>      | 10 🗸                                       |          |
| 機能設定               |                                            |          |
| 通信方式:              | ○単信通信 ●複信通信                                |          |
| 優先呼出:              | ●無効 ○有効                                    |          |
| 近隣呼出:              |                                            |          |
| メッセージ:             | ● 無効 ○ 有効 メッセージ/先頭番号: 1   ✓                |          |
|                    |                                            |          |

3 〈登録〉をクリックします。

| $\geq$ |
|--------|
| クリック   |

4 [無線機個別設定一覧]項目で、登録した内容を確認します。

| 機種         名前         個別番号         アドレス帳からの呼出         近隣呼出         メッセージ         プレゼンス           P100H         営業1         00001         有効         有効         有効         有効           P100H         営業2         00002         有効         有効         有効         有効           P100H         営業3         0003         有効         有効         有効         有効 | 無線機                        | <b>刮別設定</b>                                                         | 一覧                              |                              |                        |                                  |                         | - |
|----------------------------------------------------------------------------------------------------|----------------------------|---------------------------------------------------------------------|---------------------------------|------------------------------|------------------------|----------------------------------|-------------------------|---|
|                                                                                                    | 機相<br>P100<br>P100<br>P100 | <ul> <li>名前</li> <li>日 営業1</li> <li>日 営業2</li> <li>日 営業3</li> </ul> | 個別番号<br>00001<br>00002<br>00003 | アドレス帳からの呼出<br>有効<br>有効<br>有効 | 近隣呼出<br>有効<br>有効<br>有効 | メッセージ       有効       有効       有効 | プレゼンス<br>有効<br>有効<br>有効 |   |

確認する

### 2. 無線機の構築について

### ■ グループ呼び出しについて

登録したWLAN無線機、IP100FSをグループにして、「会議」(複信通信による多者間通話)を設定する場合を例に説 明します。

※設定変更後は、WLAN無線機の再起動が必要です。

| 「呼出先設定」メニューをクリックします。 |
|----------------------|
| 「呼出先設定」画面が表示されます。    |

2 [呼出先設定]項目で、名前、呼出種別、グループ番号(00001~60000)を設定して、一覧からグループに所属するWLAN無線機、IP100FSを選択し、〈登録〉をクリックします。

| 番号:     |                                              |  |
|---------|----------------------------------------------|--|
| 名前:     | 営業グループ1                                      |  |
| 呼出種別:   | グループ 🗸                                       |  |
| 呼出先番号:  | 00101                                        |  |
| 優先度:    | ● 通常 ○ 優先                                    |  |
| 無線機呼出   |                                              |  |
| 通信種別:   | ○同報 ◉会議                                      |  |
| 所属する無線機 |                                              |  |
| □すべて    | ∞01(営業1) ☑00002(営業2) ☑00003(営業3) □00004(営業4) |  |
| 他抛占:    | al 🗸                                         |  |

3 [呼出先設定一覧(グループ)]項目で、登録した内容を確認します。

| 呼 | 出先設定 | 一覧( | ブループ)   |       |     |           |     |         |      |
|---|------|-----|---------|-------|-----|-----------|-----|---------|------|
|   |      | 番号  | 名前      | 呼出先番号 | 優先度 | 所属する無線機台数 | 他拠点 |         | 確認する |
|   |      | 1   | 営業グループ1 | 00101 | 通常  | 3         | -   | 編集 削除   |      |
|   |      |     |         |       |     |           | 選   | 択削除 全削除 |      |

### 2. 無線機の構築について

#### ■ トークグループ呼び出しについて

あらかじめ本製品にトークグループとして登録しておいたグループから、WLAN無線機側でどのグループに所属するかを選択できる機能です。

同じトークグループに所属するほかの端末とグループ呼び出しができます。

※この機能を使用する場合は、あらかじめ本製品の「呼出先設定」画面(下図)と「アドレス帳」画面(P.2-10)で、トークグ ループ番号を登録しておく必要があります。

※設定変更後は、WLAN無線機の再起動が必要です。

- **1** 「呼出先設定」メニューをクリックします。 「呼出先設定」画面が表示されます。
- **2** [呼出先設定]項目で、名前、呼出種別、トークグループ番号(00001~60000)を設定して、〈登録〉をクリックします。

| <del>怒</del> 号:           | 13 🗸                                          |        |            |                           |                                       |
|---------------------------|-----------------------------------------------|--------|------------|---------------------------|---------------------------------------|
| 留马·<br>名前:                | トークグルーフ°01001                                 |        |            |                           |                                       |
| 呼出種別:                     | トークグループ 🗸                                     |        |            |                           | 1設                                    |
| 呼出先番号:                    | 01001                                         |        |            |                           |                                       |
| トークグループ種別:                | ◉通常 ○管理用●──                                   | [トークク] | ブループ種別]が「管 | 宮理用」に設定されて                | いる場合は                                 |
| ₩₩ <b>₩₩₩</b><br>通信種別:    | ○同報 ◉会議                                       | 複数のト   | ークグループと通調  | 舌できます。(P.4-1!             | 59)                                   |
| ₽100FSへの送信:               | ○無効 ◉有効                                       |        |            |                           |                                       |
| IP100FSへの呼出先指定:           | ●すべて ○指定 呼出                                   | 出先番号:  |            |                           |                                       |
| 他拠点:                      | なし 🗸                                          |        |            |                           |                                       |
|                           |                                               |        |            |                           |                                       |
|                           |                                               |        |            |                           | 27                                    |
|                           |                                               |        |            |                           | 09                                    |
| 呼出先設定一覧(トー                | ·クグループ)]項目                                    | で、登録した | 内容を確認します   | <u>登録</u><br>す。           | 39                                    |
| 呼出先設定一覧(トー                | ・クグループ)]項目<br>                                | で、登録した | 内容を確認します   | <u>登録</u><br>す。           | 27                                    |
| 呼出先設定一覧(トー                | ・クグループ)]項目<br><br>フグル <i>ー</i> プ)             | で、登録した | 内容を確認します   | <u>登録</u><br>す。           | 27                                    |
| 呼出先設定一覧(トー                | -クグループ)]項目<br>-<br><b>^グル<i>ー</i>プ)</b>       | で、登録した | 内容を確認します   | <u>し</u> 登録 <u></u><br>す。 |                                       |
| 呼出先設定一覧(トー<br>呼出先設定一覧(トー/ | -クグループ)]項目<br>フグル <i>ー</i> プ)<br><sub>前</sub> | で、登録した | 一内容を確認します  | <u>登録</u><br>す。           | ····································· |

### 2. 無線機の構築について

### ■ アドレス帳について

WLAN無線機が使用するアドレス帳を登録します。

※登録後は、WLAN無線機の再起動が必要です。

※アドレス帳を使用する場合は、[アドレス帳からの呼出]欄を「有効」に設定してください。(P.4-40)

- 「設定グループ」メニュー、「アドレス帳」の順にクリックします。
   「アドレス帳」画面が表示されます。
- 2 [アドレス帳グループ設定]項目で、アドレス帳グループ番号を選択します。
   ※この画面で選択したアドレス帳グループ番号(例:1)を、「設定グループ詳細」画面で指定します。
   ※グループ番号ごとに、登録されているアドレス帳が切り替わります。
- **3** [アドレス帳設定]項目で、名前<sup>\*</sup>、呼出種別、呼出先番号(00001~60000)を設定して、〈登録〉をクリック します。

★WLAN無線機がUTF-8を採用しているため、半角カタカナの場合、動作保証できるのは最大16文字になります。 ★環境依存文字を入力しないでください。

環境依存文字を使用すると、WLAN無線機の画面で正常に表示されません。

| アドレス帳グループ設                                           | 定                                            |          |                                            |                                |
|------------------------------------------------------|----------------------------------------------|----------|--------------------------------------------|--------------------------------|
| アドレス帳グループ番号:                                         | 1(0件) 🗸 ※変更す                                 | すると、表示する | るアドレス帳のグループが変更されます。                        |                                |
| アドレス帳グループ詳                                           | 細設定                                          |          |                                            | ]<br>1                         |
| プドレス帳設定           登録方法:           番号:           クーン・ | <ul> <li>●個別人力 ○一覧から</li> <li>1 ¥</li> </ul> | 選択 ●     | 「無線機追加」画面や「呼出先設定」画面<br>択するときは、「一覧から選択」をクリッ | で登録した呼出先から選<br>ックします。(P.4-136) |
| 名前:<br>ヨミガナ:<br>呼出種別:<br>バロ生来号・                      | <br>国東 <br>エイギむ1<br> <br>個別  ↓               |          |                                            | ●設定する                          |
| 叶正元曲号・                                               | 00001                                        |          | 登録                                         | <b>2</b> クリック                  |

4 [アドレス帳設定一覧]項目で、登録した内容を確認します。

| ・レス・ | 帳設定一覧   |                                                      |      |       |      |      |
|------|---------|------------------------------------------------------|------|-------|------|------|
| 番号   | 名前      | ヨミガナ                                                 | 呼出種別 | 呼出先番号 |      | 確認する |
| 1    | 営業1     | I17* 30,1                                            | 個別   | 00101 | 編集削除 |      |
| 2    | 営業2     | I/‡°ョウ2                                              | 個別   | 00102 | 編集削除 |      |
| 3    | 営業グループ1 | エイキ <sup>*</sup> ョウク <sup>*</sup> ル-フ <sup>o</sup> 1 | グループ | 00005 | 編集削除 |      |

### 2. 無線機の構築について

### ■ メッセージについて

WLAN無線機が送信するメッセージを登録します。 ※登録後は、WLAN無線機の再起動が必要です。 ※メッセージを使用する場合は、[メッセージ]欄を「有効」に設定してください。(P.4-49)

- 「設定グループ」メニュー、「メッセージ」の順にクリックします。
   「メッセージ」画面が表示されます。
- 2 [メッセージグループ設定]項目で、メッセージグループ番号を選択します。
   ※この画面で選択したメッセージグループ番号(例:1)を、「設定グループ詳細」画面で指定します。
   ※グループ番号ごとに、登録されているメッセージが切り替わります。
- 3 [メッセージ設定]項目で、WLAN無線機から送信できる定型メッセージを半角32(全角16)文字以内で入力して、〈登録〉をクリックします。
   ※WLAN無線機がUTF-8を採用しているため、半角カタカナの場合、動作保証できるのは最大16文字になります。
   ※環境依存文字を入力しないでください。

環境依存文字を使用すると、WLAN無線機の画面で正常に表示されません。

※グループごとに、最大10件まで登録できます。

| ッセージ   | グループ設定           |                                     |                 |      |  |
|--------|------------------|-------------------------------------|-----------------|------|--|
| メッセーシ  | ″グループ番号: 1(0件) ✔ | ※変更すると、表示するメッセ                      | ニージのグループが変更され   | 1ます。 |  |
|        |                  |                                     |                 |      |  |
| ッセージ   | ジループ詳細設定         |                                     |                 |      |  |
| $\leq$ |                  | $\overset{\frown}{\longrightarrow}$ | $ \rightarrow $ |      |  |
| ッセージ   | 設定               |                                     |                 |      |  |
| 報告     | 定型立くいたージ         | ٦                                   |                 |      |  |
| 1      | 至急集合してください。      |                                     |                 |      |  |
| 2      | メッセージを送りました。     |                                     |                 |      |  |
| 3      | メッセージを確認してください。  |                                     |                 |      |  |
| 4      | 問題ないですか。         |                                     |                 |      |  |
| 5      | 返信をお願いします。       |                                     |                 |      |  |
| 6      | 至急返信をお願いします。     |                                     |                 |      |  |
| 7      | 解散してください。        |                                     |                 |      |  |
| 0      | 作業が完了次第、戻ってください。 |                                     |                 |      |  |
| 0      |                  |                                     |                 |      |  |
| 9      | 荷物が届きました。        |                                     |                 |      |  |

### 2. 無線機の構築について

### ■ プレゼンスについて

WLAN無線機が送信するステータス情報を登録します。 ※登録後は、WLAN無線機の再起動が必要です。 ※プレゼンスを使用する場合は、[プレゼンス]欄を「有効」に設定してください。(P.4-50)

- 「設定グループ」メニュー、「プレゼンス」の順にクリックします。
   「プレゼンス」画面が表示されます。
- 2 [プレゼンス設定]項目で、WLAN無線機から送信するステータス情報は半角32(全角16)文字以内で入力して、 〈登録〉をクリックします。

※WLAN無線機がUTF-8を採用しているため、半角カタカナの場合、動作保証できるのは最大16文字になります。 ※環境依存文字を入力しないでください。

環境依存文字を使用すると、WLAN無線機の画面で正常に表示されません。

※最大10件まで登録できます。

※画面左のチェックマークをはずすと、登録した内容がWLAN無線機に表示されません。

| プレ | ノゼンス          | 設定      |        |   |         |               |
|----|---------------|---------|--------|---|---------|---------------|
|    | <b>√</b> বৃ~7 | ステータス番号 | ステータス名 | • |         |               |
|    | ✓             | 1       | 会議中    |   |         |               |
|    | <b>~</b>      | 2       | 離席中    |   |         |               |
|    | ✓             | 3       | 食事中    |   |         |               |
|    | <b>V</b>      | 4       | 巡回中    |   |         | ①入力する         |
|    | ✓             | 5       | 在席中    |   |         |               |
|    | ✓             | 6       | 作業中    |   |         |               |
|    | <b>~</b>      | 7       | 待機中    |   |         |               |
|    | ✓             | 8       | 準備中    |   |         |               |
|    | <b>~</b>      | 9       | 対応中    |   |         |               |
|    | ✓             | 10      | 休憩中    |   |         |               |
|    |               | •       |        |   | 登録 5/13 | <b>2</b> クリック |

### 2. 無線機の構築について

### ■ 設定グループで共用するアドレス帳とメッセージについて

WLAN無線機が所属する設定グループで使用するアドレス帳、メッセージを指定します。 ※設定変更後は、WLAN無線機の再起動が必要です。

| 1 | 「設定グループ」メニュー、「設定グループ詳細」の順にクリックします。<br>「設定グループ詳細」画面が表示されます。                                                                             |      |  |  |  |
|---|----------------------------------------------------------------------------------------------------|------|--|--|--|
| 2 | [設定グループ設定]項目で、設定グループの番号(例:1)を選択します。<br>※設定グループの番号は、「無線機追加]画面でWLAN無線機ごとに指定した番号です。                                                       |      |  |  |  |
| З | [設定グループ設定]項目で、使用するアドレス帳とメッセージのグループ番号を選択します。<br>                                                                                        |      |  |  |  |
|   | 設定グループ設定         番号:       1 **変更すると、表示する設定グルーブが変更されます。         名前:       ************************************                         | 選択する |  |  |  |
| 4 | <登録〉をクリックします。<br>電話通信<br>デフォルト発信ブリッジ番号: なし マ                                                                                           | クリック |  |  |  |
| 5 |                                                                                                    |      |  |  |  |
|   | 設定グループ設定一覧                                                                                                    |      |  |  |  |
|   | 番号         名前         無線LAN         アドレス帳グルーブ         メッセージグルーブ           1         無線機の設定優先         1         1         編集         削除 | 確認する |  |  |  |
|   | 2 12/11 全削除                                                                                                    |      |  |  |  |

### 3. ブリッジ接続と呼出先設定について

弊社製VE-PG3\*とブリッジ接続すると、弊社製無線機(特定小電力トランシーバーやデジタル簡易業務用無線機など) とも通信できます。

また、弊社製SR-7100VNなどのVoIPルーターを併用すると内線や外線の通話ができます。

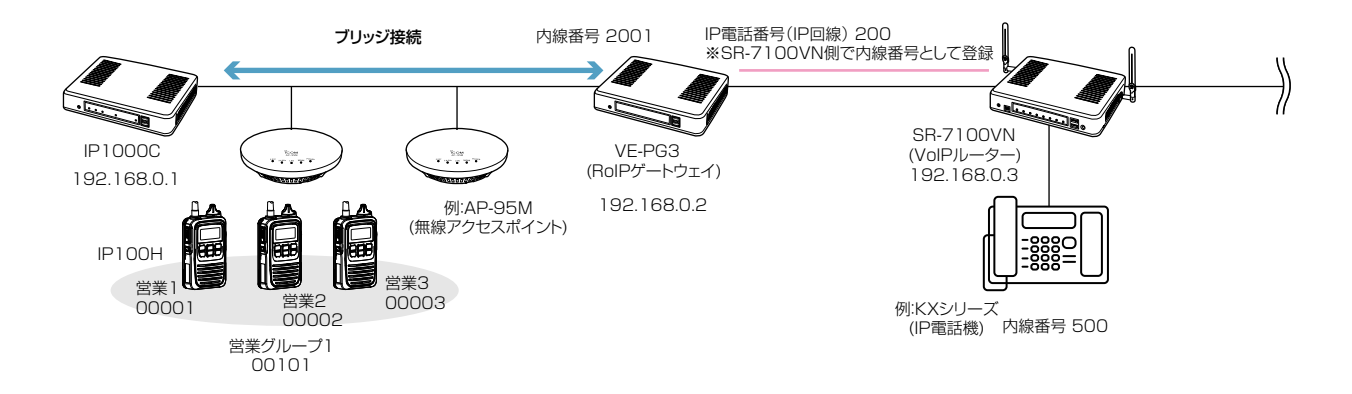

★VE-PG3のファームウェアが「Ver. 1.18」以降の場合、本製品と通信できます。 ご使用になる前に、VE-PG3の設定画面でファームウェア情報をご確認ください。

### 本製品の設定について

 RoIPサーバー設定」メニュー→「ブリッジ」画面→[ブリッジ設定]項目で、接続先VE-PG3のIPアドレス(例:192.168.0.2) を設定します。

| ブリ | 」 ジ設定                 |                |                  |
|----|-----------------------|----------------|------------------|
|    | 番号:                   | 1 🗸            | 「呼出先設定」画面の[ブリッジ  |
|    | 接続先アドレス:              | 192.168.0.2    | 番ち] 欄で選択9 る番ちで9。 |
|    | 接続先ポート番号:<br>自局ポート番号: | 21530<br>21530 |                  |

2.「呼出先設定」メニュー→「呼出先設定」画面で、[呼出種別]欄で「電話」、[呼出先番号]欄でKXシリーズの内線番号(例: 500)、[ブリッジ番号]欄にブリッジ接続で設定したVE-PG3の番号(例:1)を設定します。

| 呼出先設定                      |                           |                               |
|----------------------------|---------------------------|-------------------------------|
| 番号:<br>名前:                 | 2 <b>マ</b><br>500(KXシリーズ) | ]                             |
| 呼出種別:<br>呼出先番号:<br>ブリッジ番号: | 電話<br>500<br>1 		●        | 「ブリッジ」画面の[番号] 欄で選<br>択した番号です。 |

3.「設定グループ」メニュー→「アドレス帳」画面の一覧から、「呼出先設定」画面で設定したKXシリーズの呼出先番号(例:500) を選択します。

| 키       | アドレス帳グループ設定                                        |             |         |      |       |  |  |
|---------|----------------------------------------------------|-------------|---------|------|-------|--|--|
|         | アドレス帳グループ番号: 1(0件) 🗸 ※変更すると、表示するアドレス帳のグループが変更されます。 |             |         |      |       |  |  |
| ר<br>דו | アドレス<br>帳設定                                        |             |         |      |       |  |  |
|         | 登録方法:                                              | Of          | 圆队力 ◉一覧 | から選択 |       |  |  |
|         | □すべて                                               | 名前          |         | 呼出種別 | 呼出先番号 |  |  |
|         |                                                    | 500(KXシリーズ) |         | 電話   | 500   |  |  |

(次ページにつづく)

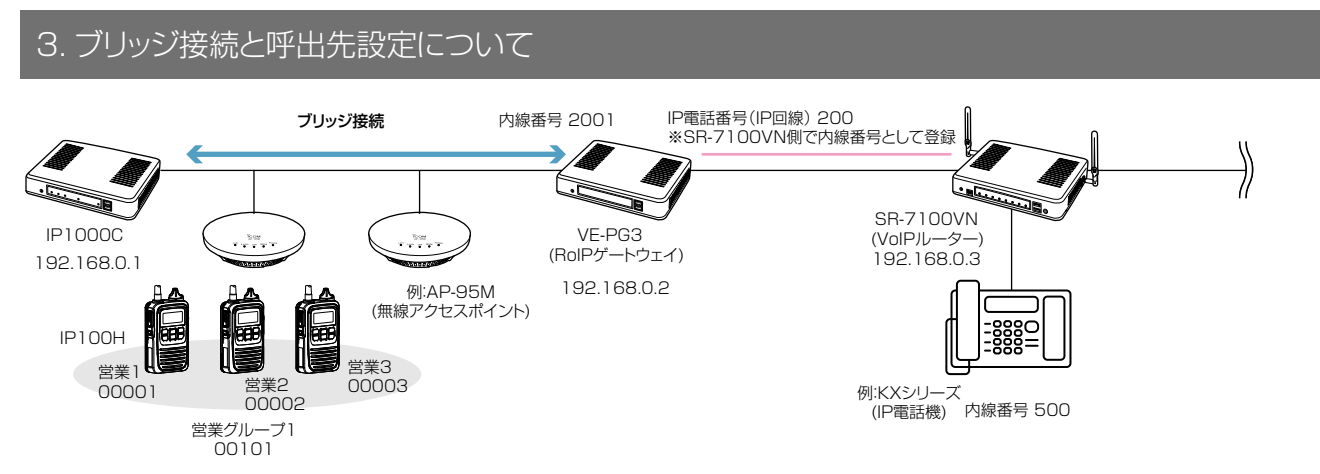

#### 本製品の設定について(つづき)

4. 「無線機設定」メニュー→「無線機個別」画面で、IP100Hごとにキー割当の[通話中の電話切断] 欄が「有効」になっていることを 確認します。

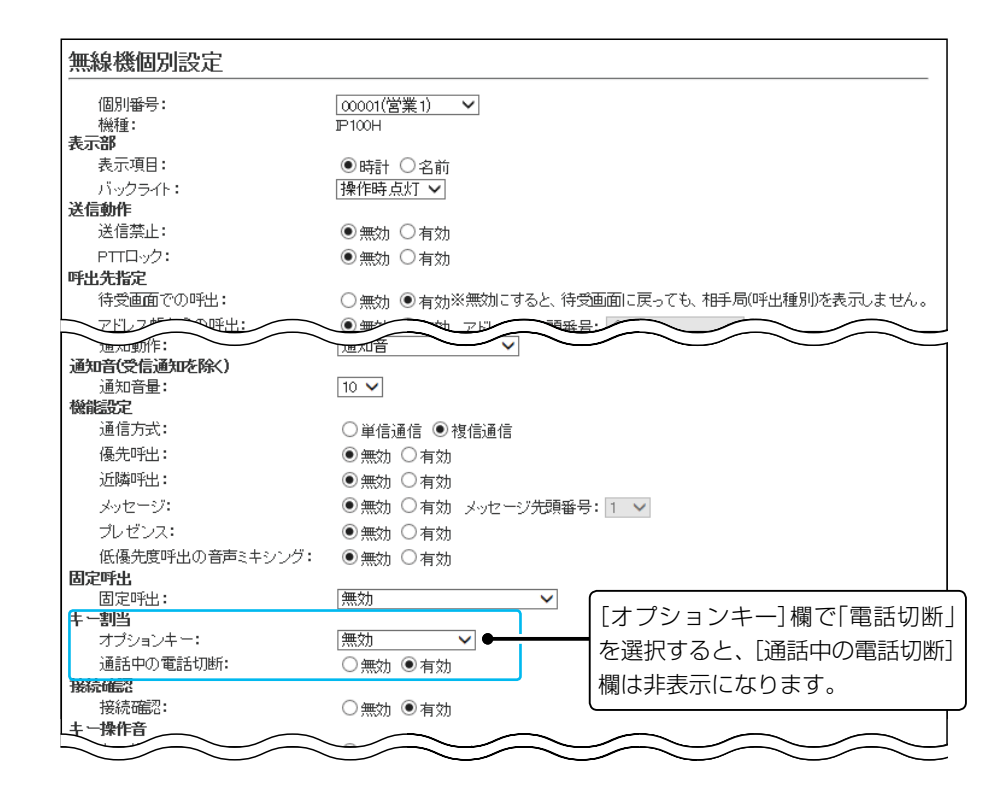

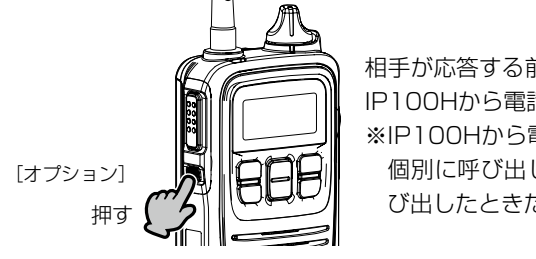

相手が応答する前、または通話中に[オプション]を押すと、 IP100Hから電話を切れます。 ※IP100Hから電話を切れるのは、電話機からIP100Hを 個別に呼び出したとき、またはIP100Hから電話機を呼 び出したときだけです。

(次ページにつづく)

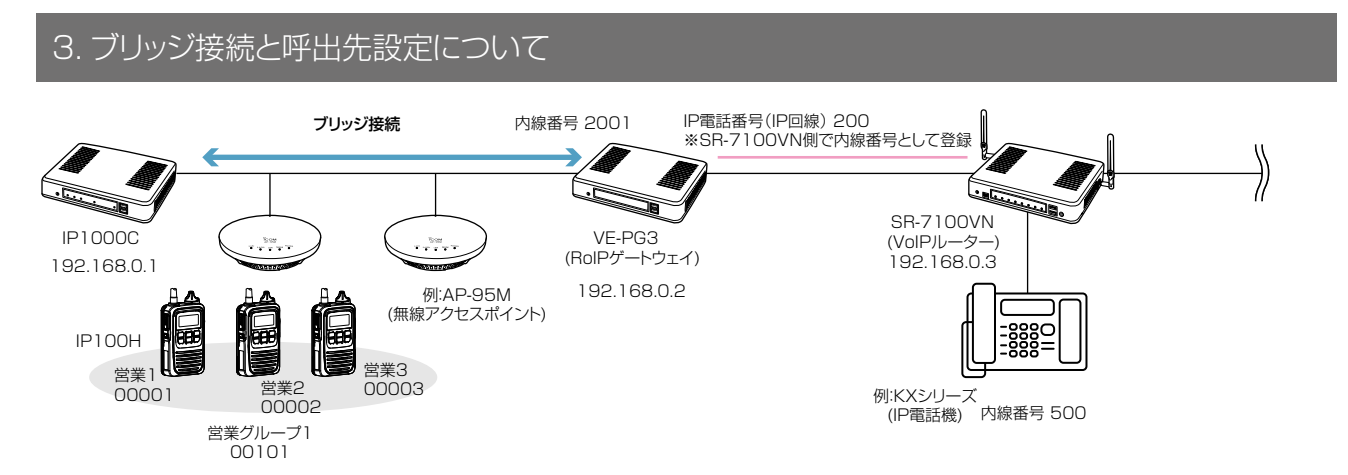

### VE-PG3(コンバーターモード)側の設定について

- 「ポート詳細設定」メニュー→「ブリッジ」画面(例:ブリッジ1)→[ブリッジ接続設定]項目で、接続先IP1000CのIPアドレス (例:192.168.0.1)、音声Codec(G.711uシグナリング)を設定します。
- ※接続に使用するポート番号が、ほかの機器と重複しないようにご注意ください。
- 2. [ブリッジ通信設定]項目で、呼出種別(例:グループ)、相手先番号(例:0101)を設定します。
- 3. [ブリッジ制御設定]項目で、電話システムとの全二重通話(複信通信)をするために、受信優先を「無効」にします。

| ブリッジ接続設定                                       |                                       |
|------------------------------------------------|---------------------------------------|
| 接続先アドレス: 192,168.0.1                           |                                       |
| 接続先ボート番号: 21530                                |                                       |
| 白局ボート毎日・ 21530                                 |                                       |
| 音声Codeo: G 711u シグナレ                           |                                       |
|                                                |                                       |
| 接統1/4%: 送信中 切断                                 | 接続状態の更新                               |
|                                                |                                       |
| ブリッジ通信設定                                       |                                       |
|                                                |                                       |
| 秘話: ◎ 無効 ◎ 有5                                  | <sup>初</sup> DID呼出機能を使用しない場合          |
| 呼出先指定                                          |                                       |
| 呼出種別: グループ                                     |                                       |
| 相手局番号: 0101                                    | 呼出先(相手局)の設定が必要で                       |
| 自局番号: 0001                                     | ਰ                                     |
| 呼出先指定(同報着信)                                    |                                       |
| 呼出種別: グループ ▼                                   |                                       |
| 相手局番号: 0001                                    |                                       |
| 自局番号: 0001                                     |                                       |
|                                                |                                       |
|                                                |                                       |
| ブリッジ制御設定                                       |                                       |
| 受信優先: ◎ 毎効 ◎ 友                                 | z/h                                   |
|                                                | 1 X J                                 |
|                                                | 1x0                                   |
| 着信诵知: なし、▼                                     |                                       |
| 呼虫闘約通知: 通知音2▼                                  |                                       |
|                                                |                                       |
| 加斯通知: 通知音3▼                                    |                                       |
| ※信牛敗通知· 通知音3▼                                  |                                       |
|                                                |                                       |
| ■ 2000年・ ● ● ● ● ■ ■ ■ ■ ■ ■ ■ ■ ■ ■ ■ ■ ■ ■ ■ |                                       |
| PIT制御方式: VOX I                                 | 必安に応して、PI利                            |
| 電話機への発信方式                                      | ●━━━━━━━━━━━━━━━━━━━━━━━━━━━━━━━━━━━━ |
| 発信方式: RTP ▼                                    | 定してください。                              |
|                                                |                                       |
| 그는 것                                           | ÷.                                    |
| フリッシへの甘声送信制御設                                  | τĒ                                    |
| ※アないクタイム、リリースタイム、 音声遅延                         | 6の設定値は53リ秒の整数倍となります。                  |
|                                                |                                       |

(次ページにつづく)

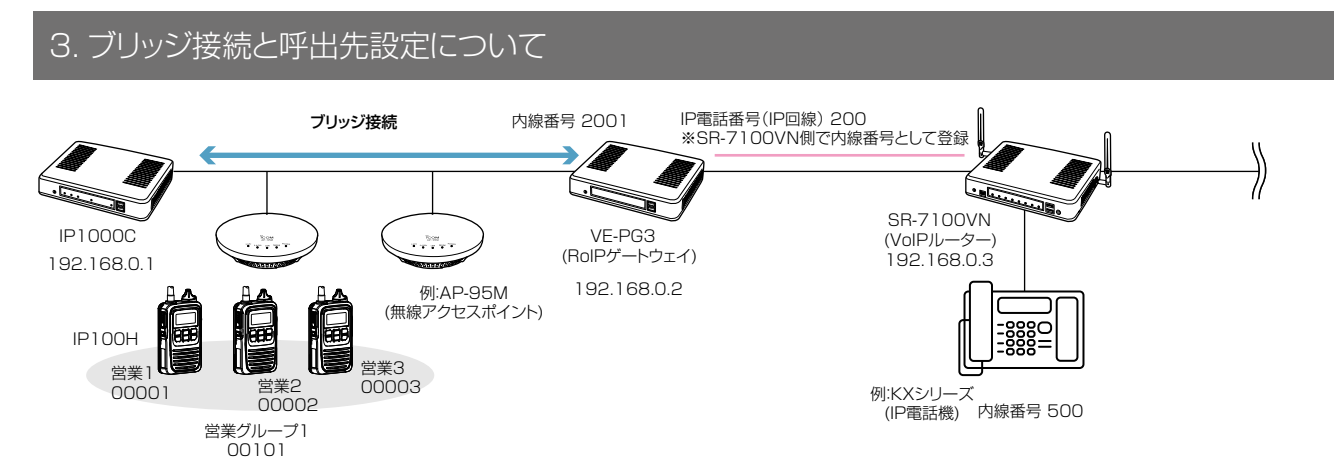

VE-PG3(コンバーターモード)側の設定について(つづき)

4. 「V/RoIP回線設定」メニュー→「IP回線」画面→[SIPサーバー設定]項目で、接続先のSR-7100VNを設定します。

| SIPサーバー設定             |             |                  |
|-----------------------|-------------|------------------|
| 番号:                   | 1 💌         | SR-7100VNで設定された内 |
| ₽電話番号:                | 200         | 線番号(例:200)、IPアドレ |
| SIPサーバーアドレス:          | 192.168.0.3 | スなどを設定します。       |
| SIPサ <i>ー</i> ビスドメイン: | 192.168.0.3 |                  |
| ユーザーD:                | 200         |                  |
| パスワード:                | •••••       | ••••             |
| 登録時間:                 | 600 秒       |                  |
| 再登録周期:                | 通常時: 50 %   | 異常時: 50 %        |

5.「内線接続設定」メニュー→「内線」画面で、ポート種別(例:ブリッジ1)、ブリッジ1の内線番号(例:2001)を設定します。

| 内線設定                                 |                |
|--------------------------------------|----------------|
| 内線番号:<br>ポート種別:                      | 2001<br> プリッジ1 |
| 無線機システムグループ:<br>ビックアップグループ:          |                |
| 発信回線(P回線):                           | 200 -          |
| 発信回線(Peer to Peer):<br>デフォルト発信先電話番号: | 発信しない          |
| DID呼出:                               | ◉ 無効 ◎ 有効      |

6.「内線接続設定」メニュー→「着信」画面で、着信先ポート(例:2001)を設定します。

| V/RoIP着信設定 |      |               |  |
|------------|------|---------------|--|
| 電話番号       | 回線   | 着信先ボート        |  |
| 200        | IP回線 | 2001(ブリッジ1) 💌 |  |

※電話機から「200」をダイヤルすると、営業グループ1(00101)のIP100Hに着信します。

IP100Hに表示される発信者番号は、電話機の内線番号になります。

※ DID呼出機能を使用すると、電話機からIP100Hの個別番号やグループ番号をダイヤルして、特定の相手局へ発信できます。 ※ 上記の手順5.で、[DID呼出]欄を「有効」にした場合、電話機から「200」をダイヤルすると、4秒後(初期値)、ダイヤルトーン が流れ、特定の相手局を呼び出すための番号をダイヤルできます。

このあいだに、営業1(00001)を個別呼び出しするときは、「\*011」+「00001」(ブリッジ1の個別呼出プレフィクス+個別番号)をダイヤルします。(最後に#を押すと、即時発信となり待機時間が短縮されます。)

※設定について詳しくは、VE-PG3の取扱説明書をご覧ください。

### 4. 他拠点接続設定について

他拠点接続機能を使用すると、複数の拠点を接続して、はなれた拠点間で通話ができるようになります。 ※1台のマスターに対して、最大10台のサブ(他拠点)が接続できます。 ※必要に応じて、VPNルーターをご用意ください。

※2023年6月現在、他拠点接続機能に対応し、WLAN無線機を制御するコントローラーとして使用できるのは、 IP1000CとAP-9500(コントローラー機能搭載バージョン)、SR-8000V、VE-PG4です。

本書では、IP1000C同士の他拠点接続を例にして説明します。

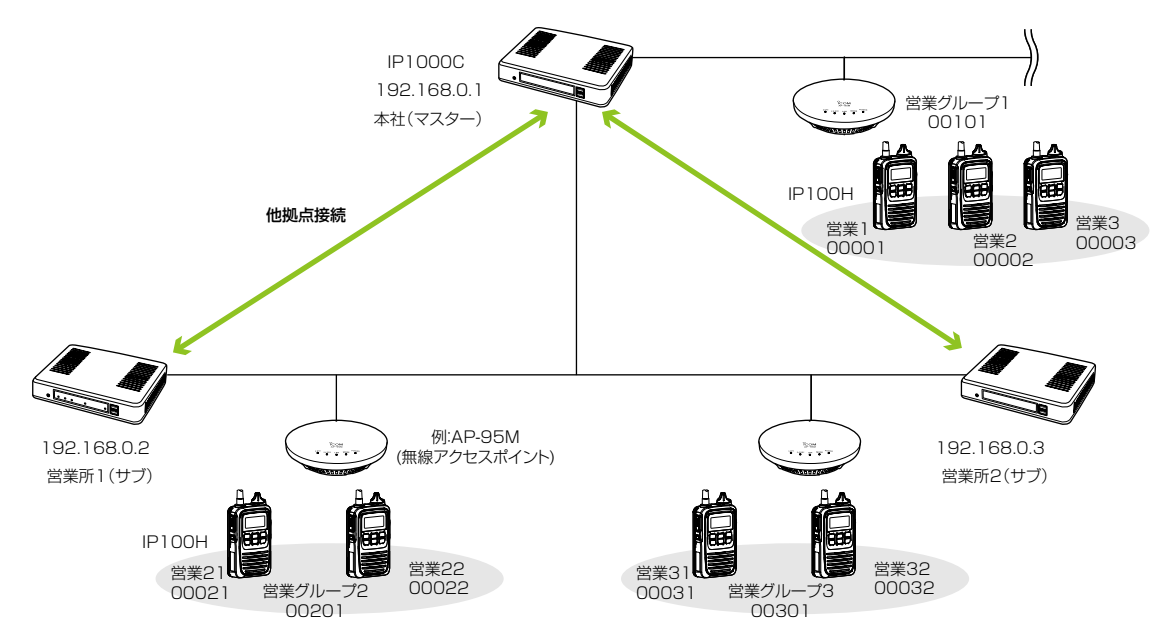

### 本社(マスター)側の設定について

1. 「RoIP通信設定」メニュー→「RoIP通信設定」画面→ [他拠点通信設定]項目で、他拠点接続を「有効」、他拠点通信モードを「マ スター」に設定して、本製品を再起動します。

| 他拠点通信設定             |                      |
|---------------------|----------------------|
| 他拠点接続:<br>他拠点通信モード: | ○無効 ◉有効<br>○サブ ◉マスター |
| 自局ボート番号:            | 32000                |

2. 「RoIPサーバー設定」メニュー→「他拠点接続」画面で、接続先IP1000C(例:営業所1(サブ)、営業所2(サブ))のIPアドレス を設定します。

| 他 | 処点接続設定    |             |             |          |       |
|---|-----------|-------------|-------------|----------|-------|
|   | 番号:       | 1 🗸         |             |          |       |
| ſ | 名前:       | 営業所1(サブ)    |             |          |       |
|   | 接続先アドレス:  | 192.168.0.2 |             |          |       |
|   | 接続先ポート番号: | 32000       |             |          |       |
|   |           |             |             |          | 登録 取消 |
|   |           |             |             |          |       |
| 他 | 処点設定一覧    |             |             |          |       |
|   | 番号        | 名前          | 接続先アドレス     | 接続先ポート番号 |       |
|   | 1         | 営業所1(サブ)    | 192.168.0.2 | 32000    | 編集 削除 |
|   | 2         | 営業所2(サブ)    | 192.168.0.3 | 32000    | 編集 削除 |
|   |           |             |             |          | 全削除   |

(次ページにつづく)

# 4. 他拠点接続設定について

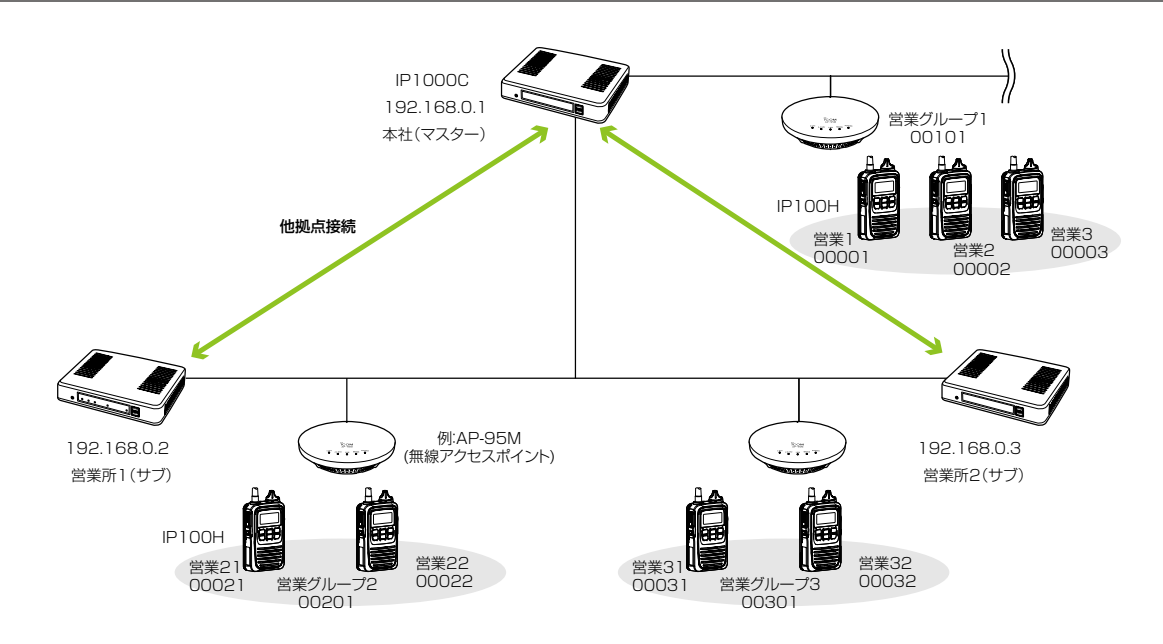

本社(マスター)側の設定について(つづき)

3.「呼出先設定」メニュー→「呼出先設定」画面で、呼出種別を「グループ」、グループ番号(例:00201)、優先度(例:通常)、他拠点(例:営業所1(サブ)、営業所2(サブ))を設定します。

| 呼出                | 出先設定                                                                                                    | ,                           |                                                       |                                                                                             |                                        |                            |                                       |                           |                                 |                                                                                      |
|-------------------|----------------------------------------------------------------------------------------------------|-----------------------------|-------------------------------------------------------|---------------------------------------------------------------------------------------------|----------------------------------------|----------------------------|---------------------------------------|---------------------------|---------------------------------|--------------------------------------------------------------------------------------|
| :<br>(<br>(<br>無線 | <ul> <li>番号:</li> <li>名前:</li> <li>時出租用:</li> <li>時出租先番号</li> <li>優好時出</li> <li>優任種別:</li> <li>所属種別:</li> <li>所属重する</li> <li>すべて</li> <li>せべて</li> </ul> | :<br>無線機                    | □ ∞∞01(営業                                             | 2<br>②業所1(サブ)<br>グループ<br>●通常<br>●通常<br>● 優邦<br>○同報<br>● 会部<br>1) □ 00002(営業<br>1(営業所1) □ 2( | 2) □ 00003<br>度<br>2) □ 00003<br>受業所2) | グルー<br>(P100F 2からき<br>合は、き | プ番 <sup>発</sup><br>営業所                | 弓「0020<br>斤1を呼び<br>行1だけを; | 1]で営<br>出さな<br>選択しa             | 業所い場ます。                                                                              |
|                   |                                                                                                    | $\sim$                      |                                                       | $\sim$                                                                                      | $\sim$                                 | $\sim$                     | $\sim$                                |                           |                                 |                                                                                      |
| 呼                 | 出先設定                                                                                                    |                             | ブループ)                                                 | $\sim$                                                                                      | $\sim$                                 | $\sim$                     |                                       |                           |                                 | 取)月                                                                                  |
| //                | 出先設定                                                                                                    | <u>一覧()</u><br>番号           | ブループ)<br><sup>名前</sup>                                | 呼出先番号                                                                                       | 優先度                                    | 所属する無線機                    |                                       | 他拠点                       |                                 |                                                                                      |
| // 呼              | 出先設定<br>□ すべて                                                                                                    | 至一覧(?) 番号 1                 | ブループ)<br>名前<br>営業グルーブ1                                | 呼出先番号<br>00101                                                                              | 優先度通常                                  | 所属する無線様<br>3               | ~~~~~~~~~~~~~~~~~~~~~~~~~~~~~~~~~~~~~ | 他拠点<br>なし                 | 豆科                              | 削除                                                                                   |
| //                | 出先設定<br>□ すべて<br>□                                                                                                    | 至一覧(?) 番号 1 2               | <b>ブループ)</b><br>名前<br>営業グルーブ1<br>営業所1(サブ)             | 呼出先番号<br>00101<br>00201                                                                     | 優先度           通常                       | 所属する無線様<br>3<br>-          | 議合数                                   | 他拠点<br>なし<br>あり           | 豆<br>編<br>集<br>編<br>集           | 削除削除                                                                                 |
| //                | 出先設定<br>□ すべて<br>□                                                                                                    | E一覧(?)<br>番号<br>1<br>2<br>3 | <b>ブループ)</b><br>名前<br>営業グルーブ1<br>営業所1(サブ)<br>営業所2(サブ) | 呼出先番号<br>00101<br>00201<br>00301                                                            | 優先度           通常           通常          | 所属する無線様<br>3<br>-<br>- ●   | 議台数                                   | 他拠点<br>なし<br>あり<br>あり     | 豆<br>編<br>集<br>編<br>集<br>編<br>集 | <ul> <li>取/月</li> <li>削除</li> <li>削除</li> <li>削除</li> </ul>                          |
| // 呼              | 出先設定<br>□ すべて<br>□                                                                                                    | 至一覧(?) 番号 1 2 3             | <b>ブループ)</b><br>名前<br>営業グルーブ1<br>営業所1(サブ)<br>営業所2(サブ) | 呼出先番号<br>00101<br>00201<br>00301                                                            | 優先度       通常       通常                  | 所属する無線様<br>3<br>-<br>-     | 緩台数                                   | 他拠点<br>なし<br>あり<br>あり     | 豆林<br>編集<br>編集<br>編集<br>翻訳      | <ul> <li>取/月</li> <li>削除</li> <li>削除</li> <li>削除</li> <li>削除</li> <li>全削除</li> </ul> |

### 4. 他拠点接続設定について

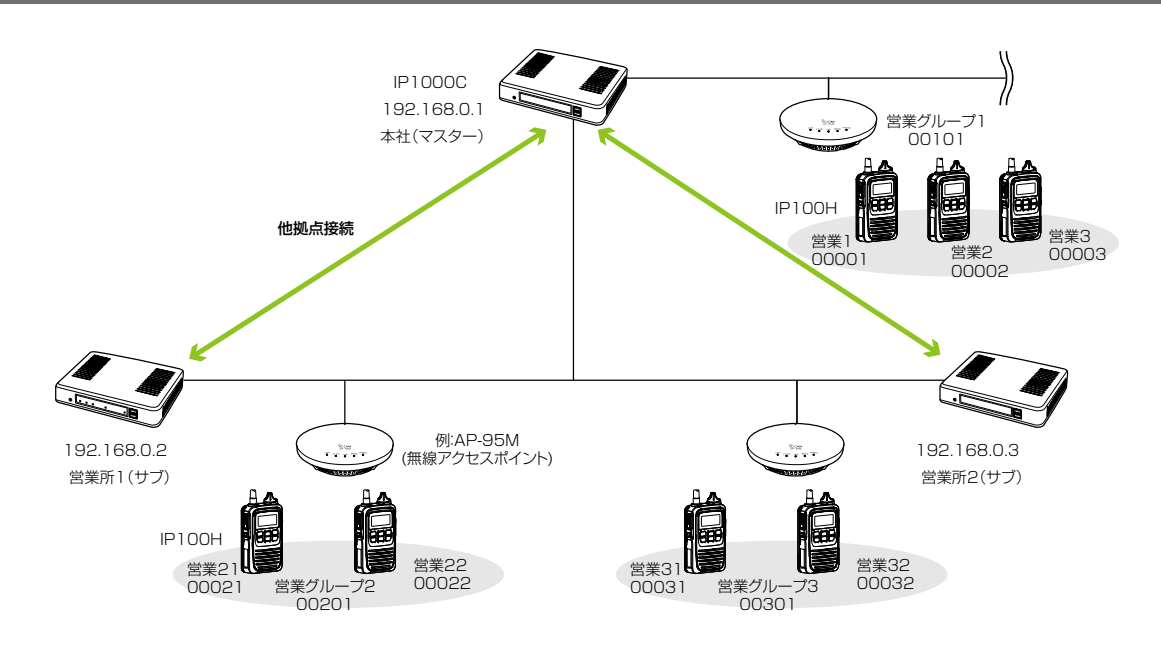

### 営業所1(サブ)側の設定について

営業グループ2(グループ番号「00201」)を呼び出す場合を例に説明しています。

1. 「RoIP通信設定」メニュー→「RoIP通信設定」画面→ [他拠点通信設定] 項目で、他拠点接続を「有効」、他拠点通信モードを「サブ」 に設定して、本製品を再起動します。

| 他拠点通信設定   |             |   |
|-----------|-------------|---|
| 他拠点接続:    | ○無効 ●有効     | ] |
| 他拠点通信モード: | <u>●サブ </u> |   |
| 自局ボート番号:  | 32000       |   |

2. 「RoIPサーバー設定」メニュー→「他拠点接続」画面で、接続先IP1000C(例:本社(マスター)を設定します。

| 他 | 拠点接続設定    |             |             |          |       |
|---|-----------|-------------|-------------|----------|-------|
|   | 番号:       | 1 🗸         |             |          |       |
|   | 名前:       | 本社(マスター)    |             |          |       |
|   | 接続先アドレス:  | 192.168.0.1 |             |          |       |
|   | 接続先ボート番号: | 32000       |             |          |       |
|   |           |             |             |          | 登録 取消 |
|   |           |             |             |          |       |
| 他 | 拠点設定一覧    |             |             |          |       |
|   | 番号        | 名前          | 接続先アドレス     | 接続先ポート番号 |       |
|   | 1         | 本社(マスター)    | 192.168.0.1 | 32000    | 編集削除  |
|   |           |             |             |          | 全削除   |

(次ページにつづく)

# 4. 他拠点接続設定について

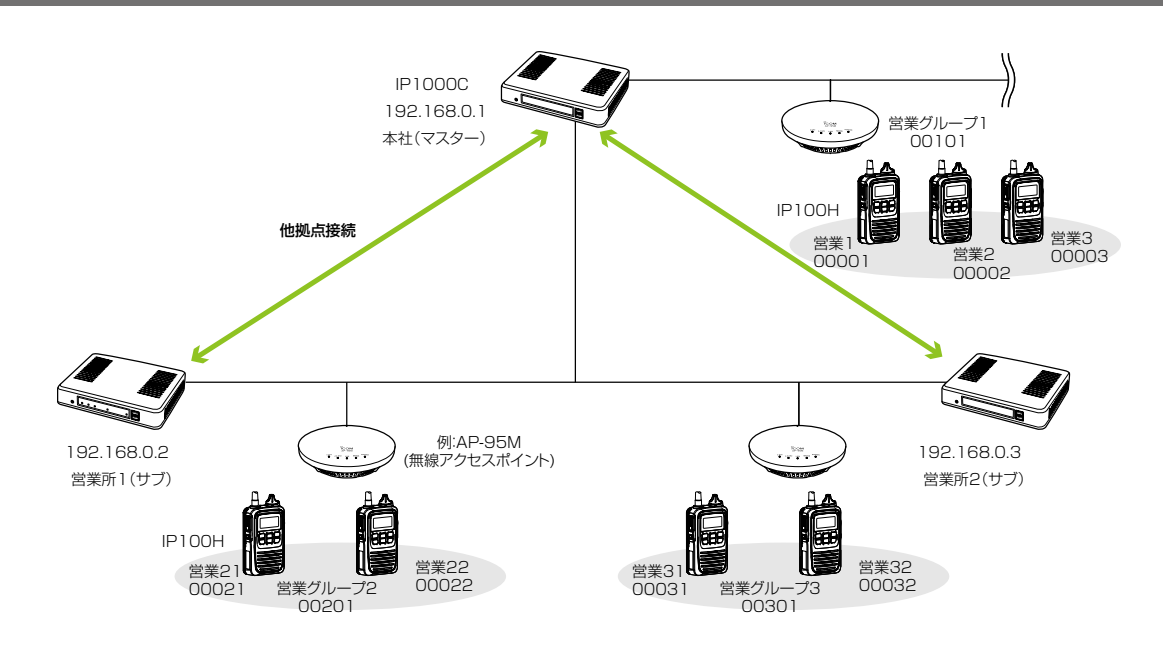

営業所1(サブ)側の設定について(つづき)

3.「呼出先設定」メニュー→「呼出先設定」画面で、呼出種別を「グループ」、グループ番号(例:00201)、優先度(例:通常)、所属する無線機、他拠点(例:本社(マスター))を設定します。

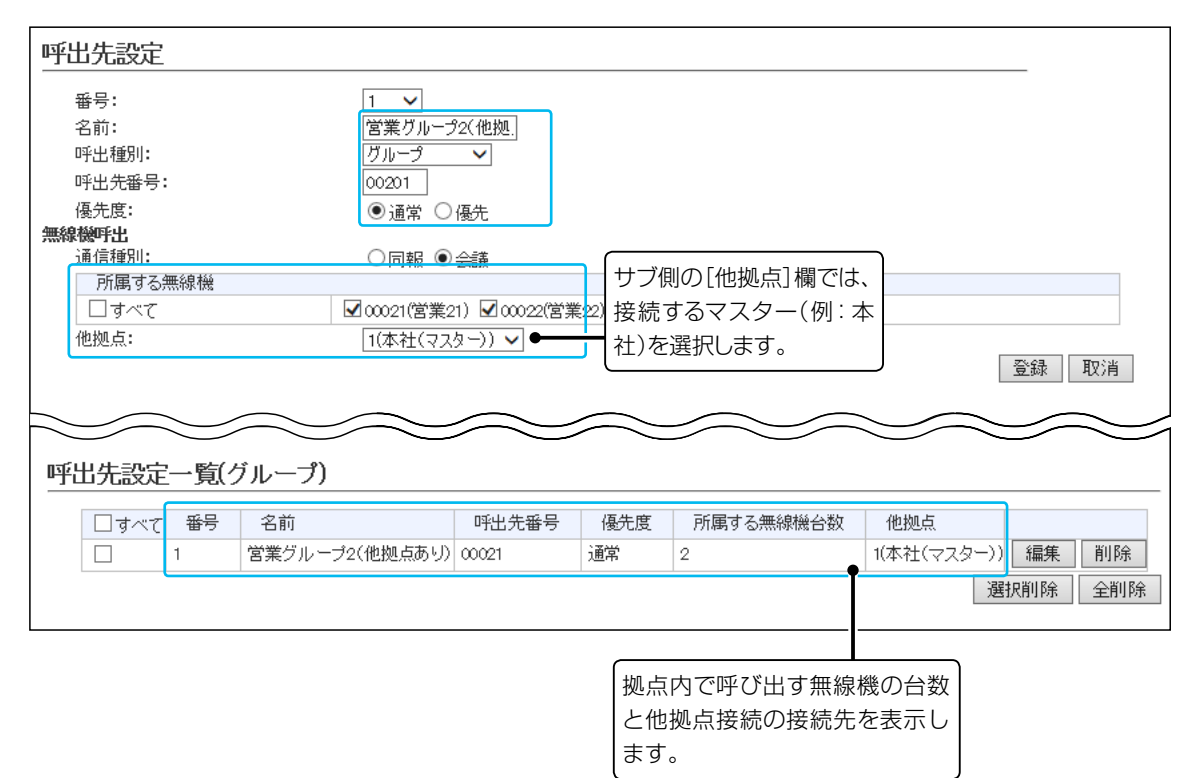

(次ページにつづく)

## 4. 他拠点接続設定について

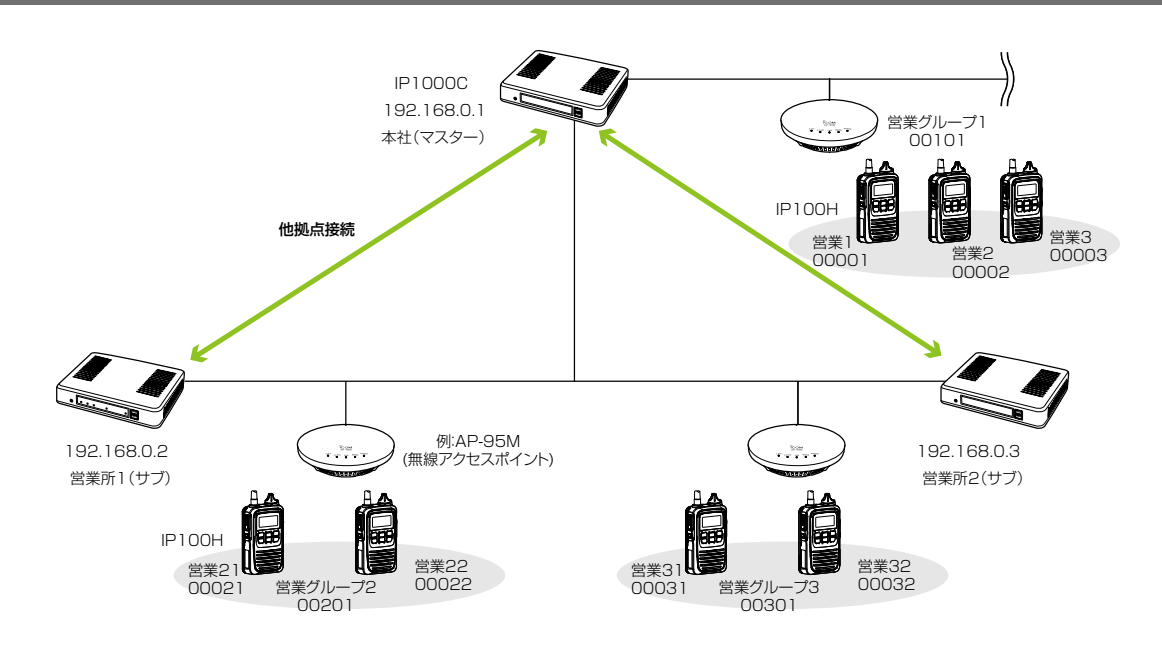

### 営業所2(サブ)側の設定について

営業グループ2(グループ番号「00201」)を呼び出す場合を例に説明しています。

1. 「RoIP通信設定」メニュー→「RoIP通信設定」画面→ [他拠点通信設定] 項目で、他拠点接続を「有効」、他拠点通信モードを「サブ」 に設定して、本製品を再起動します。

| 他拠 | 点通信設定    |           |  |
|----|----------|-----------|--|
| 他  | 処点接続:    | ○無効 ●有効   |  |
| 把  | 処点通信モード: | ●サブ ○マスター |  |
| 自月 | 局ボート番号:  | 32000     |  |

2. [RoIPサーバー設定]メニュー→「他拠点接続」画面で、接続先IP1000C(例:本社(マスター))のIPアドレス(例: 192.168.0.1)を設定します。

| 他 | 拠点接続設定    |             |             |          |       |
|---|-----------|-------------|-------------|----------|-------|
|   | 番号:       | 1 🗸         |             |          |       |
|   | 名前:       | 本社(マスター)    |             |          |       |
|   | 接続先アドレス:  | 192.168.0.1 |             |          |       |
|   | 接続先ポート番号: | 32000       |             |          |       |
|   |           |             |             |          | 登録 取消 |
|   |           |             |             |          |       |
| 他 | 拠点設定一覧    |             |             |          |       |
|   | 番号        | 名前          | 接続先アドレス     | 接続先ポート番号 |       |
|   | 1         | 本社(マスター)    | 192.168.0.1 | 32000    | 編集 削除 |
|   |           | ·           | •           | •        | 全削除   |

(次ページにつづく)

# 4. 他拠点接続設定について

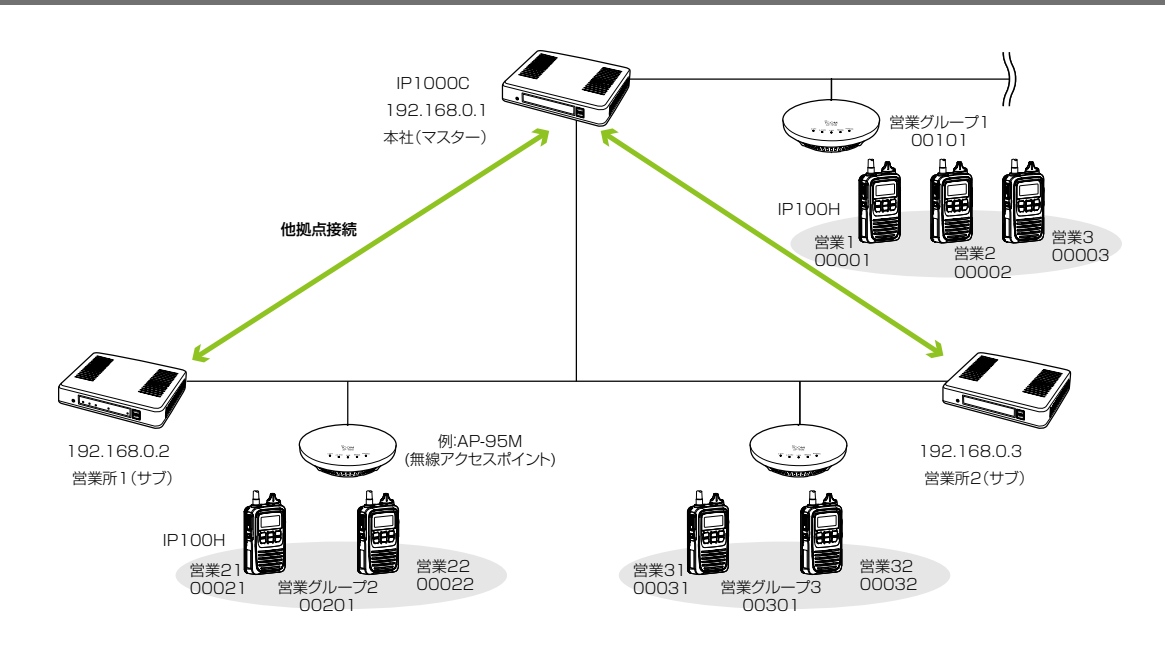

営業所2(サブ)側の設定について(つづき)

 ③.「呼出先設定」メニュー→「呼出先設定」画面で、呼出種別を「グループ」、グループ番号(例:00201)、優先度(例:通常)、他 拠点(例:本社(マスター))を設定します。

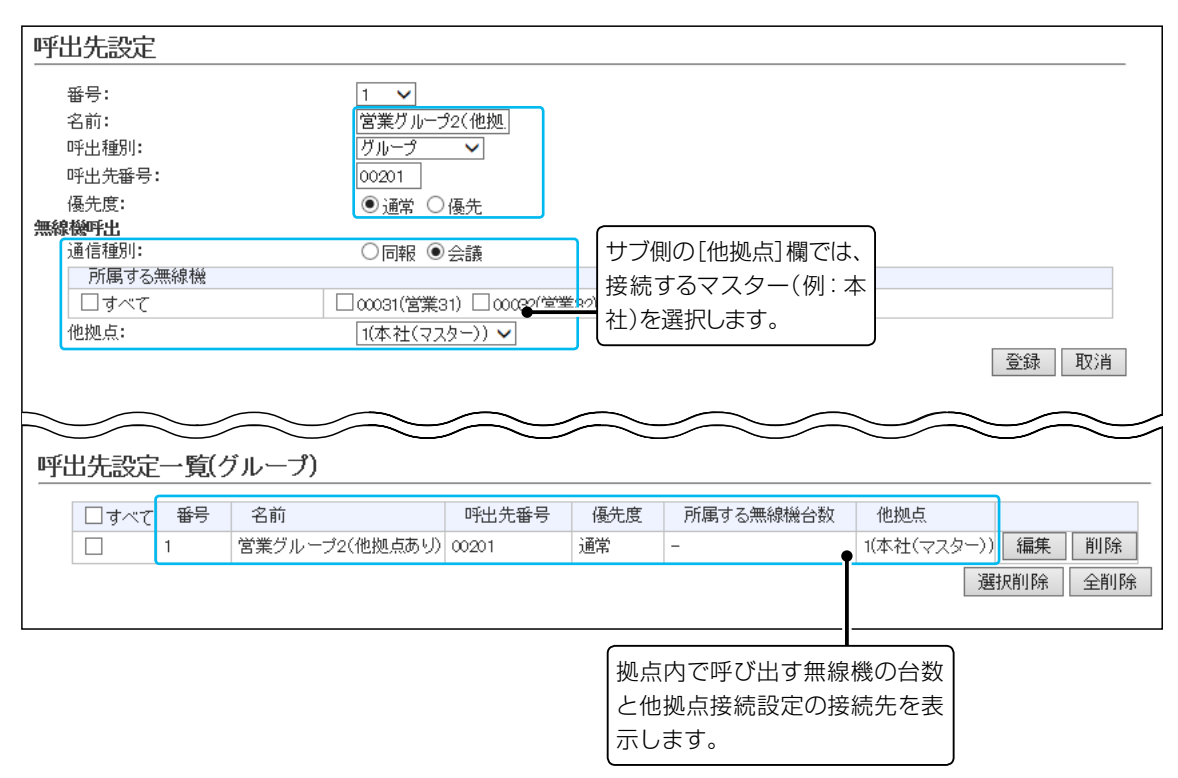

# 5. VE-PG3とのコントローラー接続について

弊社製VE-PG3のコントローラーポート\*を使用して本製品と接続すると、弊社製無線機(特定小電力トランシーバー やデジタル簡易業務用無線機など)とも通信できます。

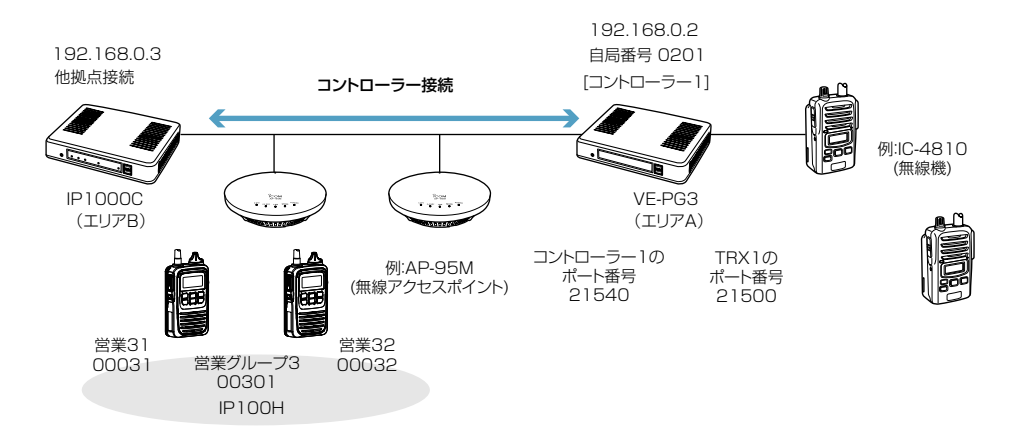

★VE-PG3のファームウェアが「Ver. 2.01」以降の場合、ブリッジモードで本製品と通信できます。 ご使用になる前に、VE-PG3の設定画面でファームウェア情報をご確認ください。

本製品の設定について

1. [RoIP通信設定]メニュー→「RoIP通信設定」画面→[他拠点通信設定]項目で、他拠点接続を「有効」に設定して、本製品を再起 動します。

※複数台のコントローラーで他拠点接続し、グループや全体呼び出しをする場合、サブは VE-PG3を他拠点として設定できませんので、マスターに接続するように設定してください。

| 他拠点通信設定             |                      |  |
|---------------------|----------------------|--|
| 他拠点接続:<br>他拠点通信モード: | ○無効 ◉有効<br>◉サブ ○マスター |  |
| 自局ボート番号:            | 32000                |  |

2. 「RoIPサーバー設定」メニュー→「他拠点接続」画面で、接続先VE-PG3(例:エリアA)のIPアドレスを設定します。

| 他拠点接続設定   |              |
|-----------|--------------|
| 番号:       | 1 🗸          |
| 名前:       | VE-PG3(エリアA) |
| 接続先アドレス:  | 192.168.0.2  |
| 接続先ボート番号: | 32010        |

(次ページにつづく)

# 5. VE-PG3とのコントローラー接続について

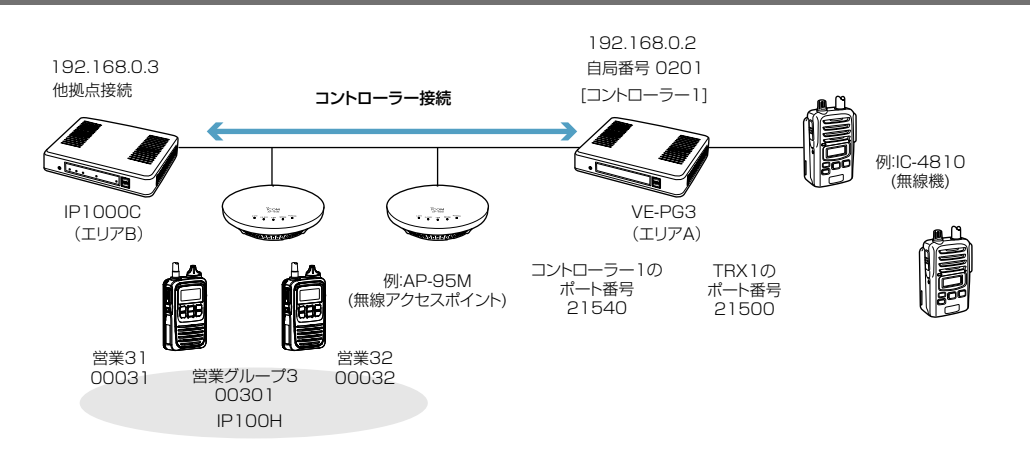

本製品の設定について(つづき)

3. 「呼出先設定」メニュー→「他拠点接続」画面で、VE-PG3(例:エリアA)を呼び出す種別と番号(例:グループ00301)を設定し、 他拠点にVE-PG3(例:エリアA)を指定します。

| 呼    | 出先設定            |                         |
|------|-----------------|-------------------------|
|      | 番号:<br>2前:      |                         |
|      | 呼出種別:<br>呼出先番号: | <i>ガル−</i> プ ✓<br>00301 |
| 銏    | 優先度:<br>總機呼出    | ●通常 ○優先                 |
| 2001 | 通信種別:           | ○同報 ◉会議                 |
|      | 的属9る無稼儀<br>他拠点: | 1(VE-中G3(エリアA)) V       |
|      |                 |                         |

#### 5. VE-PG3とのコントローラー接続について 19216802 19216803 自局番号 0201 他拠点接続 [コントローラー]] コントローラー接続 例:IC-4810 (無線機) IP1000C VE-PG3 5.00 (エリアA) (エリアB) コントローラー1の ポート番号 TRX1の 例:AP-95M ポート番号 21500 (無線アクセスポイント) 21540 堂業31 堂業32 営業グル 00032 00031 00301 IP100H

### VE-PG3(ブリッジモード)側の設定について

1. 「動作モード設定」メニュー→「動作モード設定」画面→[IP通信モード設定]項目で、接続するポート(例:無線機1(TRX1)のIP通信モードを「ユニキャスト」に選択)を設定します。

※表示される画面にしたがって、VE-PG3を再起動してください。

- 2. 「ポート詳細設定」メニュー→「無線機1(TRX1)」画面→[無線機種設定]項目で、接続する無線機(例:IC-4810)を設定します。
- 3. 「ブリッジ接続設定」メニュー→「ブリッジ接続先」画面→「ブリッジ接続先設定]項目で、ポート種別を「無線機1(TRX1)」、VE-PG3 に設定されたIPアドレス(例:192.168.0.2)、接続するコントローラー1のポート番号(例:21540)を設定します。 ※無線機1(TRX1)の自局ポート番号を、コントローラー1側で接続先として設定します。

| ブリッジ接続 <u>先</u> 設定 |             |   |  |
|--------------------|-------------|---|--|
| ポート種別:             | 無線機1 (TRX1) | - |  |
| 接続先アドレス:           | 192.168.0.2 |   |  |
| 接続先ポート番号:          | 21540       |   |  |
| 自局ボート番号:           | 21500       |   |  |
| 音声Codec:           | G.711u 💌    |   |  |
|                    |             |   |  |

4. ポート種別を「コントローラー1」、VE-PG3に設定されたIPアドレス(例:192.168.0.2)、接続する無線機1(TRX1)のポート番号(例: 21500)を設定します。

※コントローラー1の自局ポート番号を、無線機1(TRX1)側で接続先として設定します。

| ブリッジ接続先設定                       |                       |  |
|---------------------------------|-----------------------|--|
| ポート種別:<br>ブリッジ個別呼出:<br>按結本マバーマ・ | コントローラー1<br>● 無効 ◎ 有効 |  |
| 接続カナアトレス・<br>接続先ポート番号:          | 21500                 |  |
| 自局ボート番号:<br>音声Codec:            | 21540<br>G.711u 💌     |  |

5. [ブリッジ接続先設定一覧]項目で接続するポートの〈接続〉をクリックして、「送信中」が表示されることを確認します。 ※[接続状態]欄で無線機2(TRX2)が「送信中」となっている場合は、〈切断〉をクリックします。

| ブリッジ接続先設定一覧 |            |               |              |       |         |      |          |  |
|-------------|------------|---------------|--------------|-------|---------|------|----------|--|
|             | 接続状態の更新    |               |              |       |         |      |          |  |
|             | ポート        | 接続先アドレス       | ボート番号<br>接続先 | 自局    | 音声Codec | 接続状態 |          |  |
|             | 無線機1(TRX1) | 192.168.0.2   | 21540        | 21500 | G.711u  | 送信中  | 切断 編集 削除 |  |
|             | 無線機2(TRX2) | 239.255.255.1 | 22510        | 22510 | G.711u  | 未接続  | 接続 編集 削除 |  |
|             | コントローラー1   | 192.168.0.2   | 21500        | 21540 | G.711u  | 送信中  | 切断 編集 削除 |  |

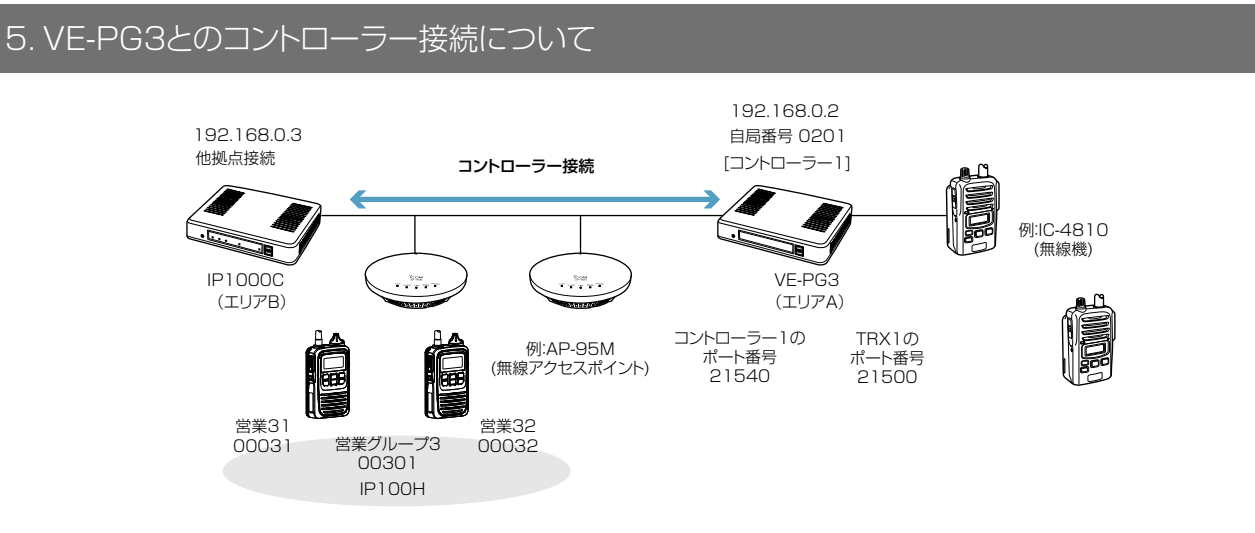

VE-PG3(ブリッジモード)側の設定について(つづき)

6.「ポート詳細設定」メニュー→「コントローラー1」画面で、本製品に設定されたIPアドレス(例:192.168.0.3)、相手局番号(例:0301)、自局番号(例:0201)を入力し、〈登録〉をクリックします。

| コントローラー接続                                                                | <b>読設定</b>                               |
|--------------------------------------------------------------------------|------------------------------------------|
| 接続先アドレス:                                                                 | 192.168.0.3                              |
| 接続先ポート番号:                                                                | 32000                                    |
| 自局ボート番号:                                                                 | 32010                                    |
| 接続状態:                                                                    | 未接続 接続 接続状態の更新                           |
| コントローラー通1<br>秘話:<br>呼出先指定<br>呼出種別: グ<br>テナント番号: 1<br>相手局番号: α<br>自局番号: α | 言設定<br>● 無効 ● 有効<br>「ループ ▼<br>301<br>201 |

7.[コントローラー接続設定]項目の〈接続〉をクリックします。 ※[接続状態]欄に、「送信中」が表示されることを確認します。

| コントローラー接続 | <b>表設定</b>     |
|-----------|----------------|
| 接続先アドレス:  | 192.168.0.3    |
| 接続先ポート番号: | 32000          |
| 自局ボート番号:  | 32010          |
| 接続状態:     | 未接続 接続 接続状態の更新 |
|           |                |

株式会社エクセリ(代理店届出番号C1909977) 東京都墨田区菊川3 17 2 アドン菊川ビル4F/大阪府大阪市中央区久太郎町1 9 5 URL: https://www.exseli.com/

### 6.オーダーコールシステムについて

オーダーコールシステムと連携して運用する場合は、本製品の専用ページにアクセスして設定します。 再起動後、本製品に登録されたWLAN無線機、IP100FSで、オーダーコールシステムの受信機に表示される内容を 常時確認できるようになります。

オーダーコールシステムの送信機からの呼び出しを、WLAN無線機の音声アナウンス、通知音や振動で確認できます。 ※オーダーコールシステムの操作や設定など、詳しくはご使用になる機器の取扱説明書と併せてご覧ください。

本書では、ご使用になるオーダーコールシステムの設定などは完了しているものとして説明しています。

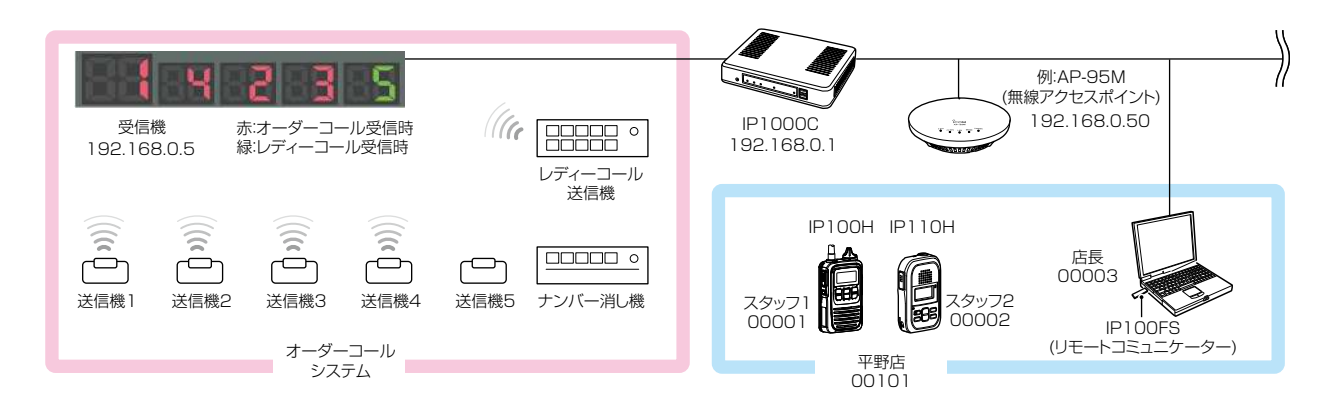

オーダーコールシステム連携時の初期設定について(P.2-29) オーダーコールシステム受信機のIPアドレスを本製品に登録します。

オーダーコールシステム連携時のグループ設定について(P.2-31)

必要に応じて、オーダーコールシステムのグループごとに、呼び出しを確認する音声アナウンスを設定します。

### オーダーコールシステム連携時の設定について(P.2-33)

◎「無線機個別」画面で、オーダーコールアナウンス時の通知音量、オプションキー(IP100H)やプログラマブルキー (IP110H)の機能を設定します。

◎「設定グループ詳細」画面で、オーダーコール時やレディーコール時の通知音、所属するオーダーコールシステムグ ループを設定します。

#### オーダーコールシステム連携時の操作について(P.2-35)

「設定グループ詳細」画面で指定したオーダーコールグループに登録されたすべての受信機に表示されている番号を、 確認したり、消去したりできます。

#### オーダーコールシステム連携時の音声データについて(P.2-38)

音声データ(拡張子:wav)をUSBメモリー(市販品)に保存後、本製品にUSBメモリーを差し込むと、音声アナウンスに使用できます。

※音声データが読み込まれていない状態や通知する内容に一致する音声ファイル名がない場合は、本製品に内蔵され た標準音声データを使用します。

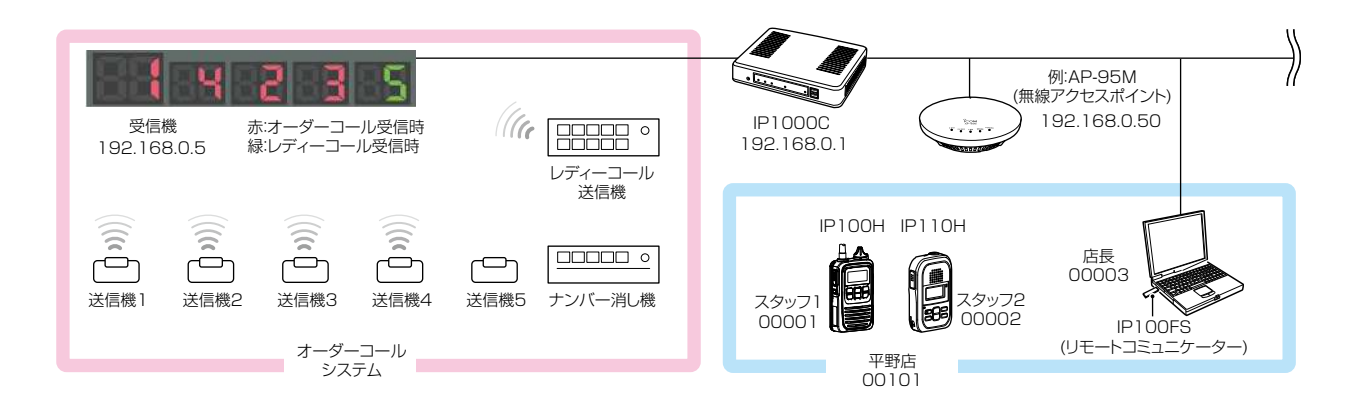

### ■ オーダーコールシステム連携時の初期設定について

1.WWWブラウザーのアドレスバーに、「http://[本製品のIPアドレス]/ordercall.cgi」の形式で、本製品に設定されたIPアドレス(出荷時の設定:192.168.0.1)を入力し、[Enter]キーを押します。 ※初期設定後、オーダーコールシステムとの接続状態を確認する場合、または連携を解除する場合は、手順1の操作で専用ペー

·初期設定後、オーターコールシステムとの接続状態を確認する場合、または連携を解除する場合は、手順1の操作で専用へー ジにアクセスしてください。

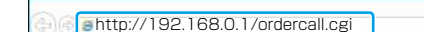

2.「オーダーコールシステム」画面で、「オーダーコールシステム]欄を「有効」に設定します。

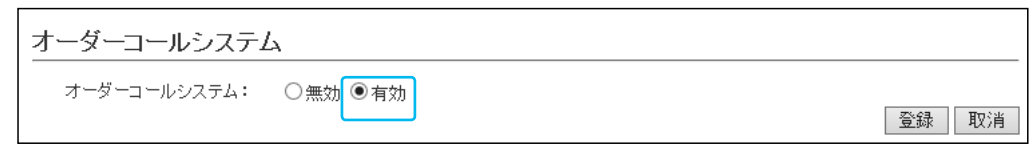

3. 〈登録〉をクリックして、表示される画面にしたがって本製品を再起動します。

4. 再起動後、[接続先IPアドレス]欄にオーダーコールシステム受信機のIPアドレス(例:192.168.0.5)、[接続先ポート番号] 欄にオーダーコールシステム受信機のポート番号(例:10001)を入力し、〈追加〉をクリックします。 ※テナント(P.4-23)ごとに最大20件のオーダーコールシステムを登録し、10グループまで登録できます。

| オーダーコールシステ                                            | ム設定(テナント1)                                                                                   |
|-------------------------------------------------------|----------------------------------------------------------------------------------------------|
| 番号:<br>名前:<br>接続先IPアドレス:<br>接続先ボート番号:<br>オーダーコールグルーブ: | 1 ▼<br>本店<br>192.1680.5<br>10001<br>1 ▼●<br>「属するオーダーコールシステムの<br>グループを選択します。(P.2-30)<br>追加 取消 |
| オーダーコールシステ                                            | ム設定一覧(テナント1)                                                                                 |
| 番号名前                                                  | 接続状態の更新       接続先Pアドレス     接続先ポート番号     オーダーコールグループ     接続状態       全削除                       |

(次ページにつづく)

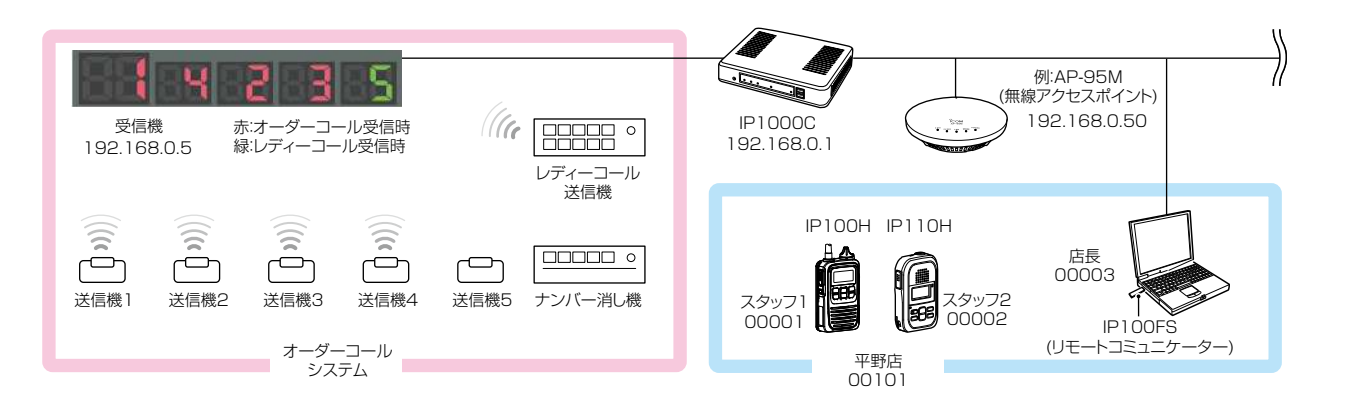

■ オーダーコールシステム連携時の初期設定について

5.〈接続〉をクリックして、[接続状態]欄に「接続中」が表示されることを確認します。 ※〈接続状態の更新〉をクリックしても、「接続中(表示)」、または「接続中」と表示されない場合は、〈編集〉をクリックして設定 内容を確認してください。

| オー        | -ダー:                                     | コールシ                           | ステム                     | 没定一覧                                                                           | (テナント1)                                     |             |                           |                  |                                  |   |
|-----------|------------------------------------------|--------------------------------|-------------------------|--------------------------------------------------------------------------------|---------------------------------------------|-------------|---------------------------|------------------|----------------------------------|---|
|           | 番号<br>1                                  | 名前本店                           | 接続先<br>192.168.0        | Pアドレス<br>5                                                                     | 接続先ポート 10001                                | 番号 オー3<br>1 | <i>∛−</i> ⊐ <i>−ルグル−ブ</i> | 接続状態<br>接続中(表示)  | 接続状態の更新<br>接続<br>編集<br>削除<br>全削除 |   |
| <u>オ-</u> | - <b>ダー</b> =<br>オーダー=                   | <b>ュールグ</b><br>ュールグル           | 「 <b>ループ</b> 」<br>ープ番号: | 設定(テナ<br><u>1 ▼</u>                                                            | ŀント1)                                       |             |                           | -ルグルーフ           | プの名称                             | _ |
|           | ロージーコ<br>オーダーコ<br>レディーコ<br>先頭番号<br>確認アナ! | ュールアナ'<br>ールアナウ<br>付加:<br>ウンス: | ナンス:<br>ハンス:            | <ul> <li>無効(</li> <li>無効(</li> <li>無効(</li> <li>●無効(</li> <li>最終番号)</li> </ul> | ○有効<br><b>&gt;</b><br>○有効<br>通知 <b>&gt;</b> |             | が設定されて<br>に(名前)が表         | こいる場合は<br>表示されます | t、末尾<br>                         |   |
|           | アナウンス                                    | (回数:                           |                         | 2 🗸                                                                            |                                             |             |                           |                  | 登録 取消                            |   |

| 【受信機の複数台接続について】                                               |
|---------------------------------------------------------------|
| ◎ オーダーコールグループに対して、複数の受信機が接続できます。                              |
| ◎受信機を複数接続すると、最初に本製品と接続できた受信機がマスターになり、そのほかの受信機にはマスターと同じ内       |
| 容が表示されます。                                                     |
| ◎ 各オーダーコールグループで、WLAN無線機の画面表示と連動する受信機は、表示される接続状態(上図)が「接続中(表示)」 |
| になり、そのほかの受信機は「接続中」になります。                                      |
| ◎WLAN無線機、IP100FSから消去操作をすると、所属するオーダーコールグループの受信機(マスター)に表示されてい   |
| る一番左の番号を、すべての受信機から一斉に消去できます。                                  |

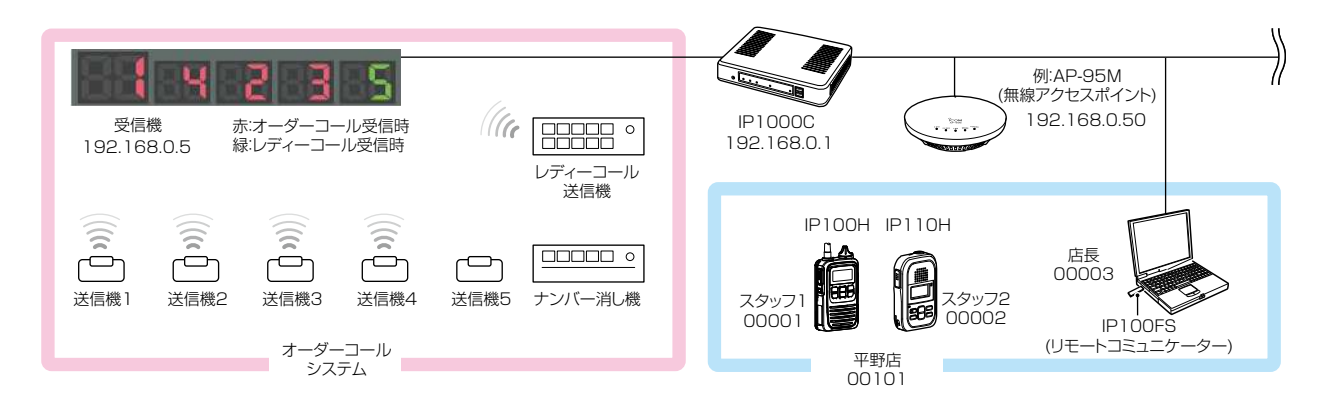

### ■ オーダーコールシステム連携時のグループ設定について

必要に応じて、オーダーコールシステムのグループごとに、呼び出しを確認するアナウンスが設定できます。

| オーダーコールグループ設定(テナント1)                                       |                                                    |       |  |
|------------------------------------------------------------|----------------------------------------------------|-------|--|
| <ol> <li>オーダーコールグループ番号:</li> <li>2名前:</li> </ol>           |                                                    |       |  |
| <ul> <li>3オーダーコールアナウンス:</li> <li>4レディーコールアナウンス:</li> </ul> | <ul> <li>● 無効 ○ 有効</li> <li>無効 ✓</li> </ul>        |       |  |
| 5 先頭番号付加:<br>6 確認アナウンフ:                                    | <ul> <li>● 無効 ○ 有効</li> <li>■ 最終 報号通知 ✓</li> </ul> |       |  |
| 7 アナウンス回数:                                                 |                                                    | 登録 取消 |  |

| ❶ オーダーコールグループ番号 ── | アナウンスを設定するオーダーコールシステムのグループ番号を、「1」〜<br>「10」から選択します。                                                                                                    |
|--------------------|----------------------------------------------------------------------------------------------------|
| 2 名前               | 任意の名称を、半角31(全角15)文字以内で入力します。                                                                                                    |
| ③ オーダーコールアナウンス     | オーダーコールの送信機で呼び出しボタンが押されると通知する音声アナウ<br>ンスを設定します。    (出荷時の設定:無効)<br>◎ <b>無効</b> :通知しません。<br>◎ <b>有効</b> :押された呼び出しボタンの番号を通知します。                                                          |
| ④ レディーコールアナウンス     | レディーコールの送信機で呼び出しボタンが押されると通知する音声アナウ<br>ンス(「コール」)を設定します。 (出荷時の設定:無効)<br>◎無効 : 通知しません。<br>◎有効(番号通知なし): 呼び出しボタンが押されたことを通知します。<br>◎有効(番号通知あり): 「コール」(P.2-39)につづき、押された呼び出しボ<br>タンの番号を通知します。 |
| ⑤ 先頭番号付加           | オーダーコール(3)、またはレディーコール(4)をアナウンスしたあとに、受<br>信機の一番左に表示されている番号も通知するときに設定します。<br>先頭番号には「ファースト」(P.2-39)を付加して通知します。                                                                           |

(出荷時の設定:無効)

(次ページにつづく)

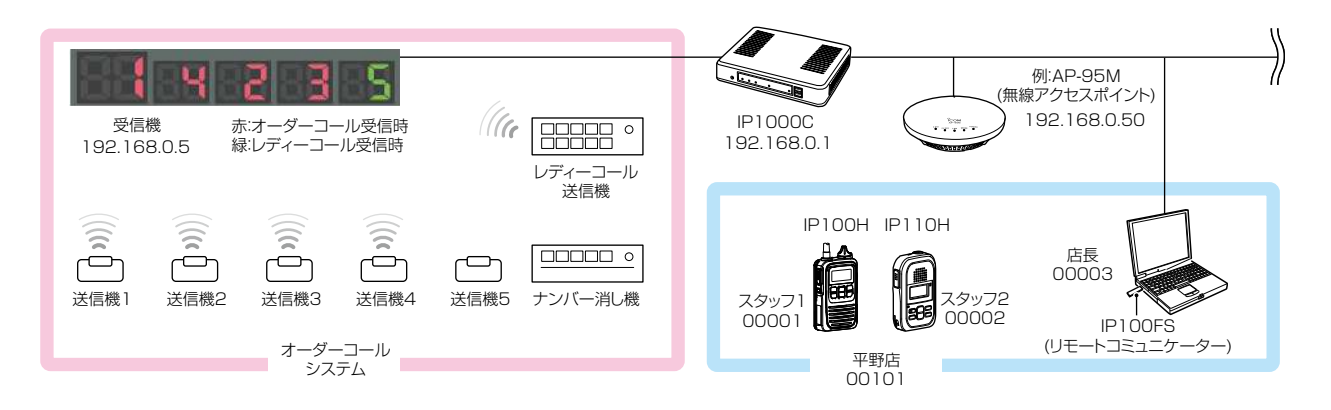

■ オーダーコールシステム連携時のグループ設定について

| オーダーコールグループ                                                                                                    | 設定(テナント1)                                                      |       |
|----------------------------------------------------------------------------------------------------|----------------------------------------------------------------|-------|
| <ol> <li>オーダーコールグルーブ番号:</li> <li>2名前:</li> <li>オーダーコールアナウンス:</li> <li>グディーコールアナウンス:</li> <li>5先頃番号付加:</li> <li>6確認アナウンス:</li> <li>アナウンス回数:</li> </ol> | 1 ▼       ● 無効 ○ 有効       ■ 無効 ○ 有効       ■ 最終番号通知 ▼       2 ▼ | 登録 取消 |

6 確認アナウンス …………

IP100Hの[オプション](下図)やIP110Hのキー(P.2-34)を操作して、 オーダーコール(受信機に表示された番号)を音声アナウンスで確認するとき に設定します。 (出荷時の設定: 無効)

※確認アナウンスの対象になるのは、オーダーコールだけです。
※「無線機個別」画面で、「確認アナウンス」を「有効」にする必要があります。
(P.2-33、P.2-34)

◎無効 :通知しません。

◎先頭番号通知:受信機の一番左に表示されている番号に「ファースト」 (P.2-39)を付加して通知します。

◎最終番号通知:最後に押された送信機の番号を通知します。

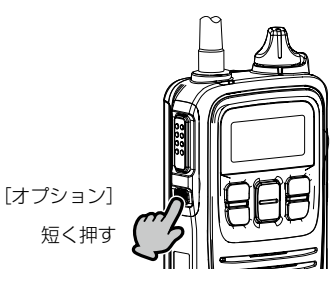

7 アナウンス回数 …………

オーダーコールアナウンス(3)、またはレディーコールアナウンス(4)、確認 アナウンス(6)で通知するときの回数を、「1」~「3」から選択します。

(出荷時の設定:2)

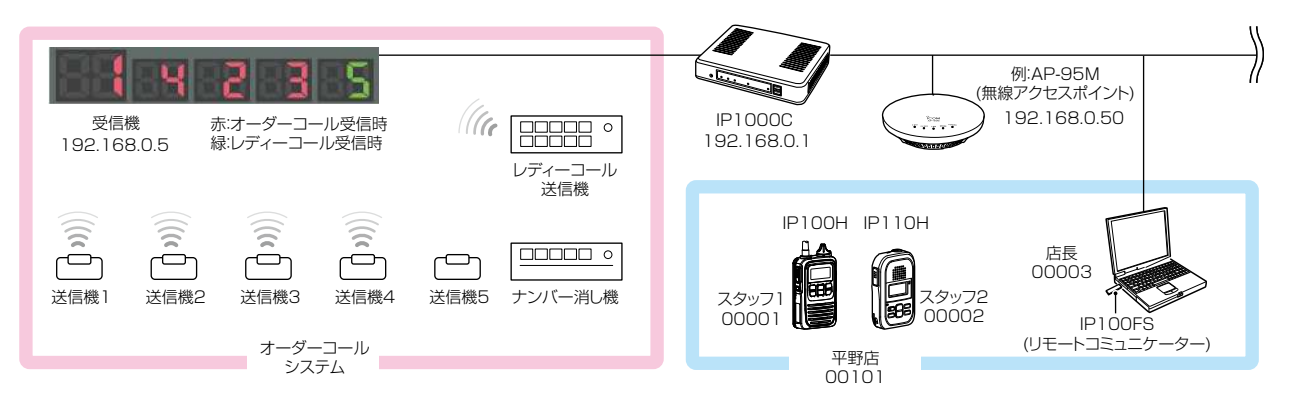

### ■ オーダーコールシステム連携時の設定について

オーダーコールシステム連携に切り替わると、表示される設定画面や設定項目が一部変更になります。

#### 「無線機設定」メニュー→「無線機個別」画面(IP100H)

- ◎[オーダーコールアナウンス通知]→[通知音量]
- ◎[キー割当]→[オプションキー]
- ◎[キー割当]→[確認アナウンス]
- ※「表示項目」は、「オーダーコール」(変更不可)になります。

| 通知音量:                  | 10 🗸                 |                                                         |
|------------------------|----------------------|---------------------------------------------------------|
| 通知動作:                  | 通知音 🗸 🗸              |                                                         |
| 通知音(受信通知を除く)           |                      |                                                         |
| 通知音 <del>量</del> :     | 10 🗸                 |                                                         |
| オー <u>ダーコールアナウンス通知</u> |                      |                                                         |
| 通知音 <del>量</del> :     | 10 🗸                 | 必要に応じて、通知首を変                                            |
| 機能設定                   |                      | 更してください。                                                |
| 通信方式:                  | ○単信通信 ◉複信通信          | $\sim$                                                  |
| 優先呼出:                  | ◉無効 ○有効              |                                                         |
| 近隣呼出:                  | ◉無効 ○有効              |                                                         |
| メッセージ:                 | ◉無効 ○有効 メッセージ先頭番号: 1 | ✓                                                       |
| プレゼンス:                 | ◉無効 ○有効              |                                                         |
| 低優先度呼出の音声ミキシング:        | ◉無効 ○有効              |                                                         |
| 固定呼出                   |                      | 「表示消去 に設定されているときは、                                      |
| 固定呼出:                  | 無効 く                 |                                                         |
| キー割当                   |                      | IPTUURULA ノンヨン」を安く(約1秒)                                 |
| オプションキー:               | 表示消去 🗸 🔶             | 押すと、オーダーコール表示を消去でき                                      |
| 確認アナウンス:               | ◉無効 ○有効              | ます。                                                     |
| 通話中の電話切断:              | ○無効 ◉有効              |                                                         |
| 接続確認                   |                      |                                                         |
| 接続確認:                  | ○無効 ◉有効              | [[オノション]を短く押して、オーター」ー                                   |
| キー操作音                  |                      | ルをアナウンスで確認するときは、「有効」                                    |
| キー操作音:                 | ○無効 ◉有効 音量: 10 ∨     | にします (D231)                                             |
| マイク                    |                      | $(\Box \cup \sigma ) \circ (\Box \Box \Box \cup \Box )$ |
|                        |                      |                                                         |

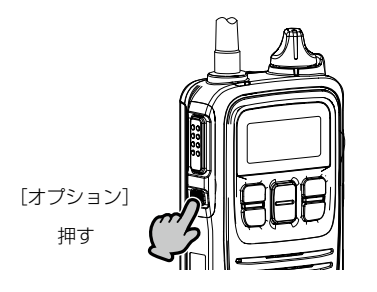

短押し:オーダーコールをアナウンスで確認するとき 長押し:オーダーコールの表示を消去するとき

(次ページにつづく)

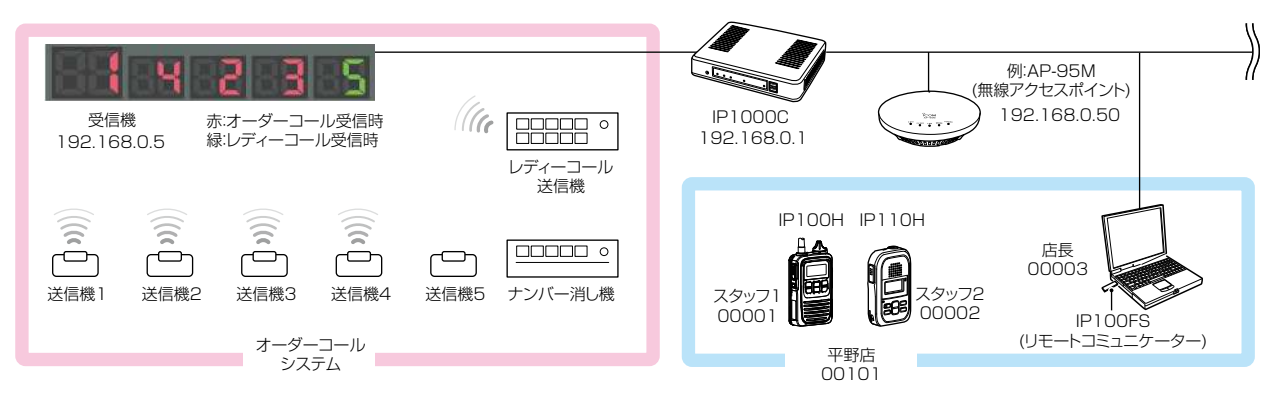

### ■ オーダーコールシステム連携時の設定について

オーダーコールシステム連携に切り替わると、表示される設定画面や設定項目が一部変更になります。

### 「無線機設定」→「無線機個別」画面(IP110H)

◎[オーダーコールアナウンス通知]→[通知音量]、[確認アナウンス]
 ◎[プログラマブルキー設定]→[表示消去]、[確認アナウンス]
 ※「表示項目」は、「オーダーコール」(変更不可)になります。

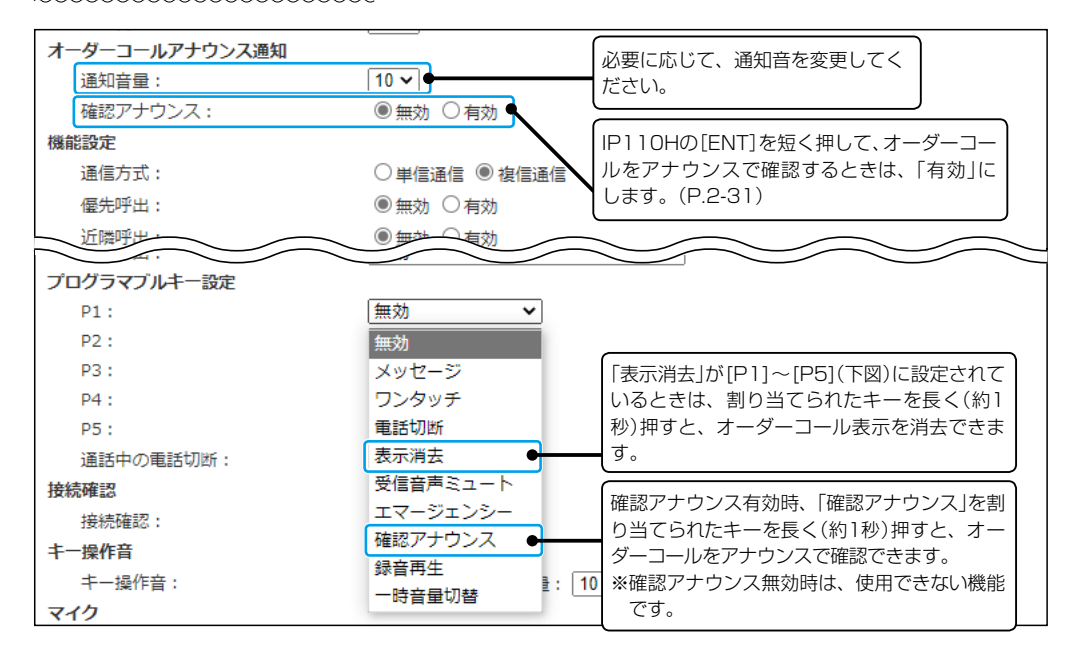

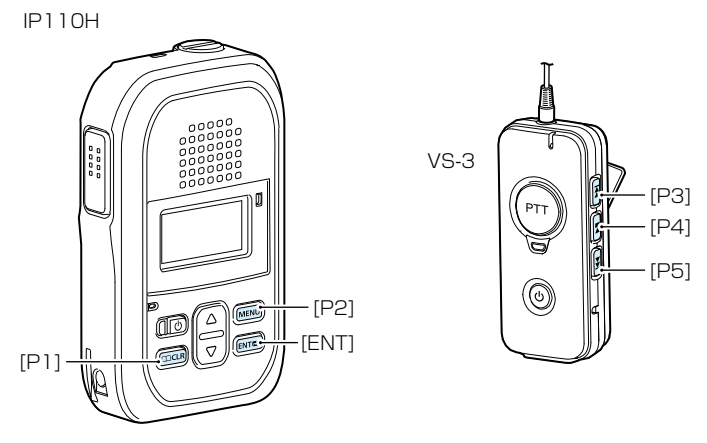

(次ページにつづく)

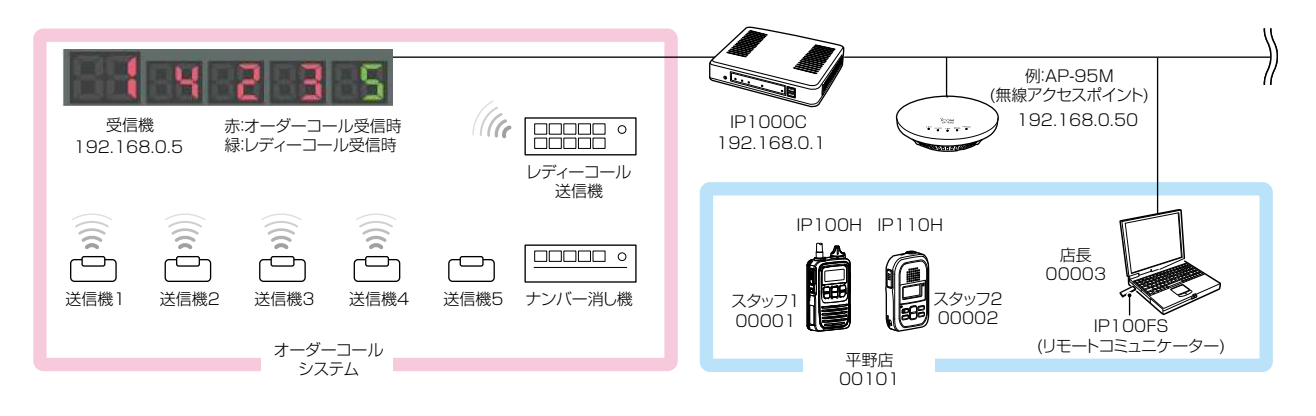

■ オーダーコールシステム連携時の設定について

オーダーコールシステム連携に切り替わると、表示される設定画面や設定項目が一部変更になります。

### 「設定グループ」メニュー→「設定グループ詳細」画面

- ◎[オーダーコールシステム]→[オーダーコールシステム]
   ◎[オーダーコールシステム]→[オーダーコールグループ]
- ◎[受信通知音]

| 登録失敗時の再送回数:  | 2                  |                                                                                              |
|--------------|--------------------|----------------------------------------------------------------------------------------------|
| サーバー接続監視時間:  | 180 秒              |                                                                                              |
| オーダーコールシステム  |                    | 設定クルーノごとに、  有効」                                                                              |
| オーダーコールシステム: | ○無効 ◉有効 ●          | /「無効」を選択できます。                                                                                |
| オーダーコールグルーブ: | 1                  |                                                                                              |
| 送信期始通知音      |                    |                                                                                              |
| 個別呼出:        | 通知音1 🗸             |                                                                                              |
| グループ呼出:      | 通知音1 🗸             | $\left  \mathcal{O} \mathcal{W} - \mathcal{O} \left( 1 \sim 10 \right) \right\rangle$ scales |
| 全体呼出:        | 通知音1 🗸             | ス指定★を選択します。(P.2-30)                                                                          |
| 電話通信:        | 通知音1 🗸             |                                                                                              |
| 接続通知音        |                    |                                                                                              |
| 接続通知:        | ○無効 ◉有効            |                                                                                              |
| 失敗通知:        | ○無効 ◉有効            |                                                                                              |
| 受信通知音        |                    |                                                                                              |
| 個別呼出:        | 無効 ✓ 呼出方式: Pベル     | ▼ 呼出回                                                                                        |
| グループ呼出:      | 無効 ✓ 呼出方式: Pベル     | ✓ 呼出□                                                                                        |
| 全体呼出:        | 無効 ▼ 呼出方式: Pベル     | ✓ 呼出□                                                                                        |
| 電話通信:        | 無効 ✔ 呼出方式: Pベル     | ▶ 呼出回                                                                                        |
| メッセージ受信:     | 無効 🗸 呼出回数: 3 🗸     |                                                                                              |
| オーダーコール:     | 通知音1 🗸 呼出回数: 3 🖌   |                                                                                              |
| レディーコール:     | 通知音1 ✔ 呼出回数: 3 ✔ ← | 必要に応して、通知音と呼出回数                                                                              |
| 受信終了通知音      |                    | を変更してください。                                                                                   |
| 個別叩乎出:       | 通知音1 ✔             |                                                                                              |
| グループ呼出:      | <u>通知音1 ✔</u>      |                                                                                              |

★[オーダーコールグループ]欄で「プレゼンス指定」を選択したときは、送信するステータス情報の番号(下図参照)に応じて、 所属するオーダーコールグループが切り替わります。

「設定グループ」メニュー→「プレゼンス」画面

|   | 1.57 . 77 -  | -л. <del>с</del> ь |              |                                                            |                    |            |
|---|--------------|--------------------|--------------|------------------------------------------------------------|--------------------|------------|
| 끄 | アレノス         | iže.               |              |                                                            |                    |            |
|   | √বৃ⊼ে        | ステータス番号            | ステータス名       | たこえは、IPTOURの画面でレ<br>一一一の一の一の一の一の一の一の一の一の一の一の一の一の一の一の一の一の一の | /ロア 移動(良<br>信すると 過 | ステータス      |
|   | $\checkmark$ | 1                  | フロア移動(食堂) 🗕  |                                                            |                    | プレゼンス      |
|   | ✓            | 2                  | フロア移動(レストラン) |                                                            |                    | ↓フロア移動(食堂) |
|   | ✓            | 3                  | フロア移動(ショップ)  | シルーフは[1](P.2-30)になり                                        | ます。                |            |
|   | $\checkmark$ | 4                  | 休憩中          |                                                            |                    |            |
|   |              |                    | 1            |                                                            |                    |            |

株式会社エクセリ(代理店届出番号C1909977) 東京都墨田区菊川3 17 2 アドン菊川ビル4F / 大阪府大阪市中央区久太郎町1 9 5 URL: https://www.exseli.com/

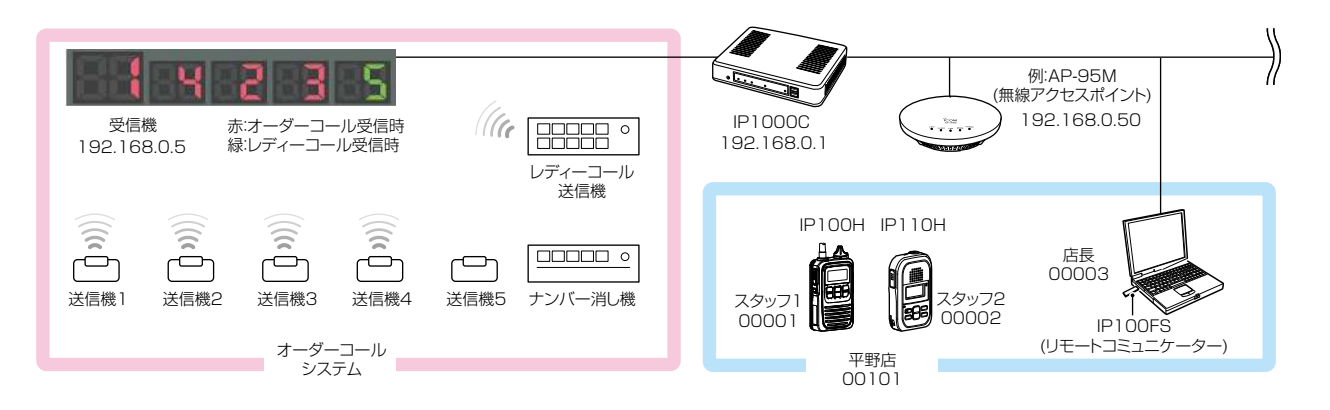

### ■ オーダーコールシステム連携時の操作について

オーダーコールシステム連携に切り替わると、画面に表示される内容や操作が一部変更になります。 ※「設定グループ詳細」画面で指定したオーダーコールグループごとに、受信機に表示されている番号を確認したり消去したりで きます。

#### ●IP100Hでは

オーダーコールシステム連携時、呼び出しボタンを押した送信機の番号が画面に表示されます。 ※表示番号の点滅機能には対応していません。

※オプションキーに「表示消去」を割り当てている場合、IP100Hの[オプション]を長く(約1秒)押 すと、受信機の一番左に表示されている番号が消去できます。 [オプション]

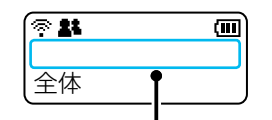

通常の待受画面(P.2-6)と異なり、 オーダーコールシステム連携時の待 受画面には、日時が表示されません。

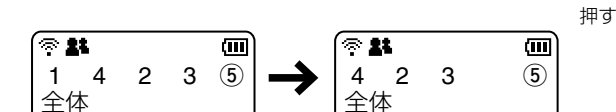

オーダーコールは左から消去されます。 ※丸数字はレディーコールを示します。

#### ●IP100FSでは

オーダーコールシステム連携時、オーダーコールシステム受信機の状態画面が別画面で常時表示されます。 ※番号表示の点滅機能には対応していません。

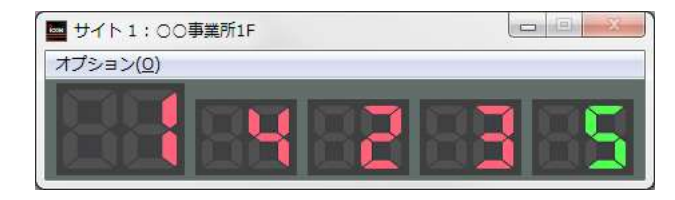

オーダーコール、レディーコールとも任意の番号を消去できます。 消去するときは、画面上の番号表示をクリックします。

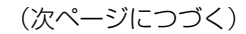

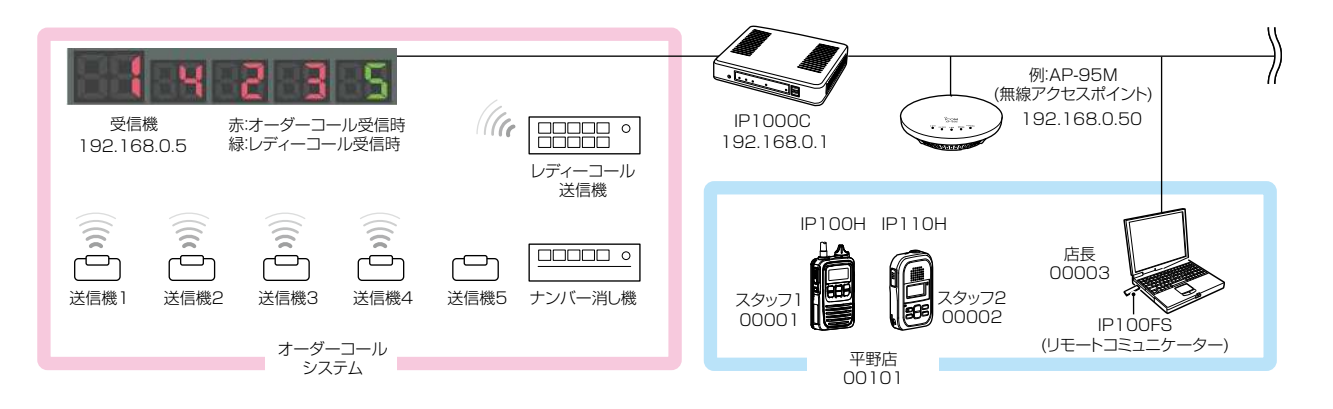

### ■ オーダーコールシステム連携時の操作について

オーダーコールシステム連携に切り替わると、画面に表示される内容や操作が一部変更になります。 ※「設定グループ詳細」画面で指定したオーダーコールグループごとに、受信機に表示されている番号を確認したり消去したりで きます。

#### ●IP110Hでは

オーダーコールシステム連携時、呼び出しボタンを押した送信機の番号が画面に表示されます。

※表示番号の点滅機能には対応していません。

※「表示消去」を[P1]~[P5]に割り当てている場合、割り当てられたキーを長く(約1秒)押すと、受信機の一番左に表示されて いる番号が消去できます。

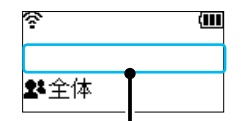

通常の待受画面と異なり、オーダー コールシステム連携時の待受画面に は、日時や名前が表示されません。

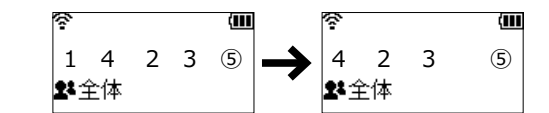

オーダーコールは左から消去されます。 ※丸数字はレディーコールを示します。

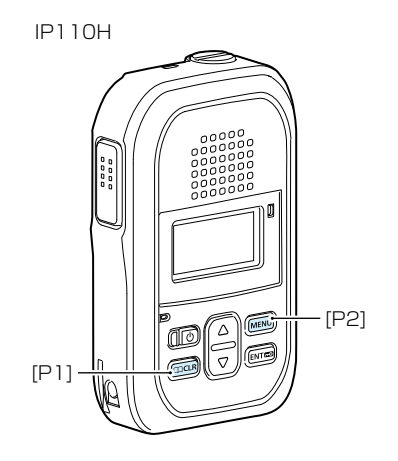

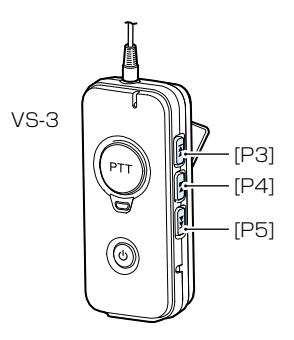

### ■ オーダーコールシステム連携時の音声データについて

オーダーコールシステム連携に切り替わると、「TOP」画面に[オーダーコール音声データ]欄が表示されます。

| 製品情報                                                                                   |                                                     |                                          |                                                                    |
|----------------------------------------------------------------------------------------|-----------------------------------------------------|------------------------------------------|--------------------------------------------------------------------|
| 本体名称<br>PL<br>バージョン<br>LAN MACアドレス<br>内蔵ファームウェアバージョン(IP100H)<br>内蔵ファームウェアバージョン(IP110H) | IP1000C<br>Rev.<br>Ver. Copyright Icom Inc.<br>Ver. | 本製品に内蔵さ<br>る場合は、「オリ<br>※別途音声デー<br>から読み込ま | れた標準音声データを使用す<br>リジナル」が表示されます。<br>タを用意して、USBメモリー<br>せた場合は、「ユーザーカスタ |
| オーダーコール音声データ                                                                           | オリジナル ●                                             | ム」が表示され                                  | します。                                                               |

#### 【対応するフォーマットについて】

| コーデック      | サンプリング周波数 | ビット数  | チャンネル数      | コンテナフォーマット |
|------------|-----------|-------|-------------|------------|
| リニアPCM     | 8kHz      | 16ビット | モノラル        | wav        |
| G711 μ-law | 8kHz      | 8ビット  | モノラル(µ-law) | wav        |

※あらかじめ音声ファイルの最初と最後に50msの無音区間が挿入されている必要があります。

※音声ファイルは、1つあたり最大5秒までです。

5秒以上の音声ファイルは最初の5秒区間だけ再生します。

※音声データが読み込まれていない状態や通知する内容に一致する音声ファイル名がない場合は、本製品に内蔵された標準音声 データを使用します。

### 【音声データのファイル名と保存先について】

本製品に読み込ませる音声データ(拡張子:wav)は、下図のようにUSBメモリーにフォルダーを用意し、格納してください。

※自身の本体MACアドレスと一致するフォルダーがある場合は(P.5-12)、その中に格納されている ordercall フォルダーに保存されているデータを読み込みます。

この場合、ルートフォルダーにあるordercallフォルダーは参照されません。

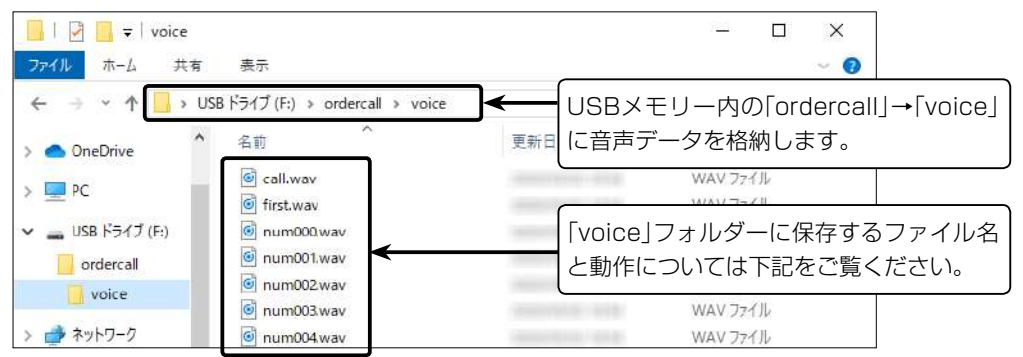

◎ファイル名の数字部分と押されたボタンの番号がリンクしています。

オーダーコールで、送信機1番の呼び出しボタンを押すと、「numOO1.wav」を再生します。

たとえば、「numOO1.wav」が「イチ」の場合は、「イチ」となります。

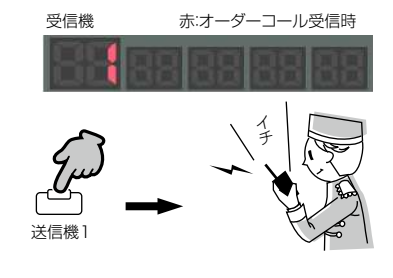

(次ページにつづく)

### 6. オーダーコールシステムについて

### 【音声データのファイル名と保存先について】(つづき)

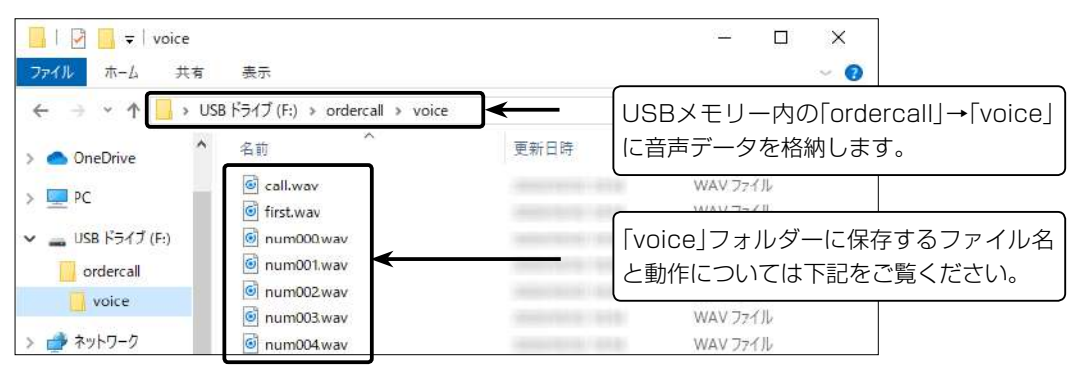

◎レディーコールアナウンス(P.2-31)が「有効(番号通知なし)」に設定されている場合

| レディーコー | ールの送信機で呼び出しボタンを             | 押すと、 | 「call.wav」を再生します。                       |
|--------|-----------------------------|------|-----------------------------------------|
|        |                             |      | ~~~~~~~~~~~~~~~~~~~~~~~~~~~~~~~~~~~~~~~ |
| たとえば、  | -<br>call.wav  が「コール  の場合は、 | 「コール | となります。                                  |

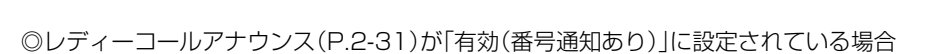

レディーコールの送信機で呼び出しボタンを押すと、「call.wav」と押されたボ タンの番号(例:5)を結合し、再生します。 たとえば、「call.wav」が「コール」の場合は、「コール ゴ」となります。 受信機 緑レディーコール受信時 5番 レディーコール 送信機

緑:レディーコール受信時

受信機

| \_\_\_\_\_

<sup>·</sup>ィーコール 送信機

◎先頭番号付加(P.2-31)が「有効」、または確認アナウンス(P.2-32)が「先頭番号通知」に設定されている場合

オーダーコールシステム受信機の一番左に表示されている番号をアナウンス するときは、「first.wav」と先頭番号(例:1)を結合し、再生します。 たとえば、「first.wav」が「ファースト」の場合は、「ファースト イチ」となります。

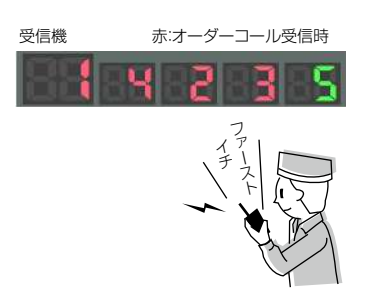

# 6. オーダーコールシステムについて

オーダーコールシステム連携時の音声データについて(つづき)

#### 【音声データの読み込みについて】

音声データが保存されたUSBメモリーを本製品の[USB]ポートに差し込んでから、電源を入れてください。

また、[USB] ランプが交互に点滅( 🔆 橙色/ 🄆 緑色) しているときに、USBメモリーを取りはずしたり、本製品の電源を切った りすると、データ消失や故障の原因になります。

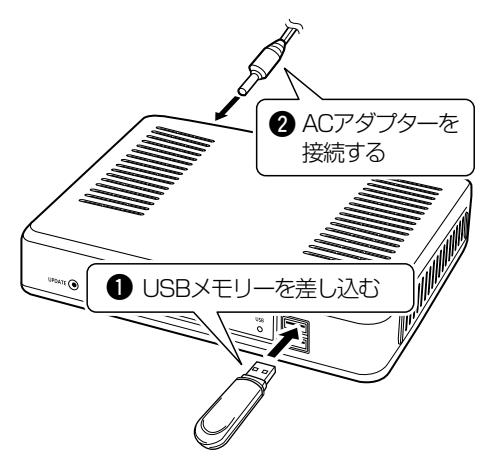

【ご注意】

◎読み込んだ音声データをご利用になる場合は、USBメモリーは本製品に取り付けた状態のまま運用してください。 ◎音声データを使わなくなった場合など読み込んだ内容を消去するときは、データ保護のため、必ず本製品の電源を切って から、USBメモリーを取りはずし、本製品の電源を入れなおしてください。